## **A-Sccin** connect

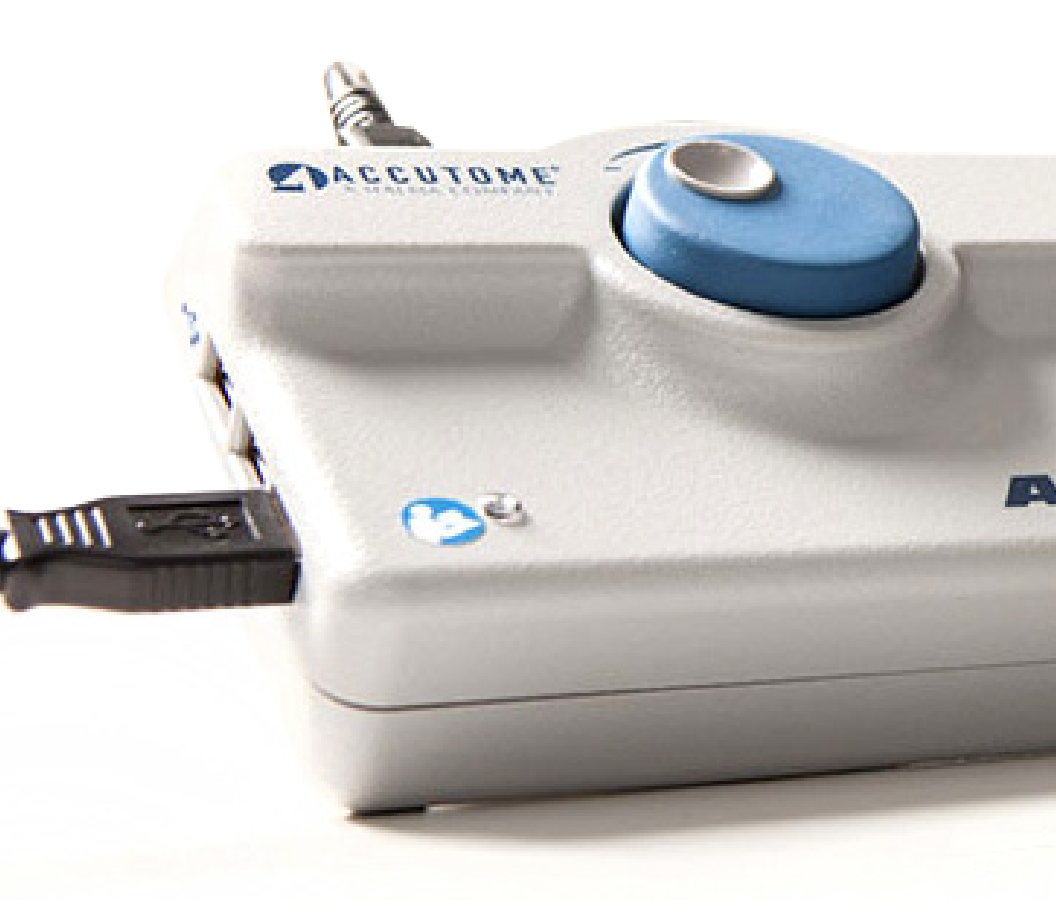

## A-Scan Plus Connect User's Guide

24-4416 Rev-D

Federal law restricts this device to sale by or on the order of a physician.

#### FEDERAL COMMUNICATIONS COMMISSION (FCC) UNINTENTIONAL EMITTER PER FCC PART 15

This device has been tested and found to comply with the limits for a Class B digital device, pursuant to Part 15 of the FCC rules. These limits are designed to provide reasonable protection against harmful interference in an office installation. This equipment generates, uses, and can radiate radio frequency energy and, if not installed and used in accordance with the instructions in the user manual, may cause harmful interference to radio or television reception. However, there is no guarantee that interference to radio or television reception, which can be determined by turning the equipment off and on, the user is encouraged to try to correct the interference by one or more of the following measures:

- Reorient or relocate the receiving antenna.
- Increase the separation between the equipment and receiver.
- Connect the equipment to an outlet on a different circuit from that to which the receiver is connected.
- Consult Accutome Ultrasound, Inc. or an experienced radio/TV technician for help.

This device complies with Part 15 of the FCC Rules. Operation of this product is subject to the following two conditions: (1) this device may not cause harmful interference, and (2) this device must accept any interference received, including interference that may cause undesired operation.

### CAUTION: Changes or modifications not expressly approved by Accutome Ultrasound, Inc. could void the FCC compliance and negate your authority to operate the product.

Authorized Representative in Europe (for regulatory affairs only):

The A-Scan Plus Connect is Manufactured by:

Accutome, Inc. 3222 Phoenixville Pike Malvern, PA 19355 USA Toll Free (USA): 1-800-979-2020 International: 610-889-0200 Fax: 610-889-3233

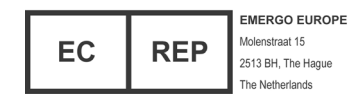

**CE** 

## **Table Of Contents**

| Chapter 1: Introduction<br>Accutome A-Scan Plus Connect Overview<br>Features<br>Measurements<br>IOL Calculations<br>Components<br>Optional Components<br>About this Manual | 1<br>2<br>2<br>3<br>3<br>3 |
|----------------------------------------------------------------------------------------------------|----------------------------|
|                                                                                                    |                            |
| Chapter 2: Safety                                                                                                    | .5                         |
| Safety Information                                                                                                    | 5                          |
| Safety Issues to Consider When Using the                                                                                                    | _                          |
| Accutome A-Scan Plus Connect                                                                                                    | <u>5</u>                   |
| Indications for use                                                                                                    | 5                          |
|                                                                                                    | Э<br>Б                     |
| Symbol Definitions for the Accutome A-Scan Plus Connect                                                                                                    | ں۔<br>م                    |
| Disinfection and Cleaning                                                                                                    | 0<br>A                     |
| Safety Precautions                                                                                                    | 6                          |
| Cleaning Procedure at Point of Use                                                                                                    | 7                          |
| Disinfection of the Probes with Alcohol                                                                                                    | 7                          |
| High- Level Disinfection of the Probe                                                                                                    |                            |
| Electrical Hazard and Safety                                                                                                    | 7                          |
| Avoiding Equipment Damage                                                                                                    | 8                          |
| Avoiding Electromagnetic and Other Interference                                                                                                    | 8                          |
| Chapter 2: Catting Storted                                                                                                    | 0                          |
| Accompling the Accustome A-Scor Plue Connect                                                                                                    | 7                          |
| What you Need                                                                                                    | · <b>7</b>                 |
| Personal Computer Specifications                                                                                                    |                            |
| A-Scan Plus Connect Control Unit                                                                                                    | 10                         |
| A-Scan Plus Connect 10MHz Composite A-Probe                                                                                                    | 10                         |
| USB Foot Switch                                                                                                    | 10                         |
| A-B Type USB Cable (Control Unit to Computer)                                                                                                    | 10                         |
| Printer                                                                                                    | .10                        |
| Accutome A-Scan Plus Connect Software                                                                                                    | .10                        |
| Assembling the A-Scan Plus Connect                                                                                                    | . 11                       |
| Connecting the Probe                                                                                                    | ]1                         |
| Probe Setup                                                                                                    | . 12                       |
| Accutome Ultrasonic Probe Kit (PN 24-4001)                                                                                                    | 12                         |
| Accutome Probe with Goldman Ionometer Adapter                                                                                                    | 13                         |
| Accutome Probe with Handle Extension                                                                                                    | 13                         |
| Connecting the A-Scan Plus Connect to the Computer                                                                                                    | 14                         |

| Installation of the Software                  |  |
|-----------------------------------------------|--|
| Basic Operation                               |  |
| Starting Accutome A-Scan Plus Connect Program |  |
| How to Start a New Patient Exam               |  |
| Using the Test Block                          |  |
| Preparing a Patient for Examination           |  |
| Measurement Settings                          |  |
| How to Take a Patient Measurement             |  |
| How to Perform a Calculation                  |  |
| How to Print or Save Report                   |  |
|                                               |  |

| Chapter 4: How to Navigate the Screens and Buttons |    |
|----------------------------------------------------|----|
| Overview                                           |    |
| Main Tabs                                          |    |
| Exams                                              |    |
| Measurement                                        |    |
| IOL Calculation                                    | 26 |
| Setup                                              |    |

| Chapter 5: Setting Up Personal Preferences          |    |
|-----------------------------------------------------|----|
| Overview                                            | 28 |
| Setup Tab Selections                                | 28 |
| Options                                             |    |
| Gain                                                |    |
| Adjusting the Gain                                  |    |
| Import /Export                                      |    |
| Snapshots/ Reports                                  |    |
| Facilities                                          |    |
| Physicians                                          |    |
| Users                                               |    |
| Eye Types                                           |    |
| Personalizing IOL Overview                          |    |
| Manual Entry of Personalization Information         |    |
| Overview                                            |    |
| Selecting IOL Group and Lens                        |    |
| Manual Entry of a Patient Record to be Personalized |    |
| Updating IOL Constant                               |    |
| Deleting Postoperative Results                      |    |
| Deleting Current Postoperative Result               |    |
| Deleting All Postoperative Results                  |    |
| Save and Confirm Configuration Changes              | 65 |
|                                                     |    |

| Chapter 6: Entering Patient Information |           |
|-----------------------------------------|-----------|
| Overview                                |           |
| Exam Tab                                |           |
| New A-scan Study                        | 66        |
| Control Unit Info                       | 68        |
| Study Info                              | <u>68</u> |

iv | www.accutome.com • (800) 979.2020 US & CA • (610) 889.0200 International • +31 (0) 485.350300 Europe

| How to Start Exam                                 |    |
|---------------------------------------------------|----|
| Recall Existing Patient                           | 70 |
| Selecting Existing Patient for Rescan             |    |
| Selecting Rescan                                  |    |
| Import Patient Information from Previously Saved  |    |
| B-Scan Plus/ UBM Plus Information                 |    |
| Selecting Existing B-scan/ UBM Patient for Rescan |    |
| Delete Selected Exams Button                      |    |
| Refresh List                                      |    |
| Select Folder                                     |    |
| Exams Folder                                      |    |
| Reset Exams Folder                                |    |
| Manage Version 4.0 Exams                          |    |
| -                                                 |    |

| Chapter 7: Measuring A Patient               |            |
|----------------------------------------------|------------|
| Overview                                     |            |
| Measurement Tab                              |            |
| Еуе Туре                                     |            |
| Capture Method                               |            |
| Display Range                                |            |
| Gain                                         |            |
| OD/OS                                        |            |
| Rescan/Stop                                  |            |
| Auto/Manual Capture                          |            |
| Auto Mode                                    | <u>7</u> 7 |
| Auto Restart                                 | <u>7</u> 7 |
| Using the Footswitch                         |            |
| Measurement Icons                            |            |
| How to Print a Record                        |            |
| Moving Gates                                 |            |
| Overview                                     |            |
| Available Gates/Threshold                    | 80         |
| Edit Gates of all Scan                       | 81         |
| Reset Gates                                  |            |
| Chapter 8: Performing Calculations           |            |
| Overview                                     |            |
| Calculating the Lens                         |            |
| Calculation after Corneal Refractive Surgery |            |
| IOL Calculation Tab                          |            |
| Overview                                     |            |
| Manage IOL Groups                            |            |
| Select IOL Groups                            | 88         |
| Selecting Formula                            | 88         |
| Changing the AXL Value                       |            |
| Entering KI and K2 Values                    |            |
| Rx Surgery                                   |            |

Overview\_\_\_\_\_90

| Double K Method.91Determining Corneal Power after Refractive Surgery.91Post Rx Surg IOL Calculation Steps.91Clinical History Method.92Contact Lens Method.93Shammas Clinical Method.93Calculation Results.93Formula Compare Feature.94OD/OS.94Printing Records.94      |
|----------------------------------------------------------------------------------------------------|
| Chapter 9: Synergy Mode95Introduction95How to turn on Synergy mode95Network Folder or USB Disk Mode96IOLMaster 500 version 7.796                                                                                                    |
| Chapter 10: Maintenance100General Maintenance100Safety Inspection100Visual Inspection100Ultrasound Inspection100Calibration of Accutome A-Scan Plus100                                                                                                    |
| Chapter 11: Specifications101Overview101Physical Specifications101Environmental Specifications102Measurement Accuracy102Computer Specification102Operating Modes103Formula References104Storage/Range Specifications104Acoustic Output106EMC Compliance Information106 |
| Chapter 12: Warranty and Repairs109Warranty109Product Returns109Service and Repair109All Other Returns109Non-returnable Merchandise109Replacement Parts110Documentation110                                                                                             |
| Appendix111                                                                                                    |

## List Of Figures

|                                                                          | 1         |
|--------------------------------------------------------------------------|-----------|
| Figure I.I - Accutome A-Scan Plus Connect                                |           |
| Table 3.1 - Personal Computer Specifications                             | .10       |
| Figure 3.1 - Control Unit and Probe Connector (Right Side of Instrument) |           |
| Figure 3.3 - Accutome Ultrasonic Probe Kit (PN 24-4001)                  | 12        |
| Figure 3.2 - Probe Connected                                             | 12        |
| Figure 3.4 - Accutome Probe                                              | 12        |
| Figure 3.6 - Probe with Goldman Tonometer Adapter                        | .13       |
| Figure 3.7 - Inserting the Probe into the Handle Extension               | .13       |
| Figure 3.5 - Probe Setup with Immersion Shell                            | .13       |
| Figure 3.8 - Probe with Handle Extension and Insertion Tool              | .14       |
| Figure 3.9 - Probe with Handle Extension                                 | . 14      |
| Figure 3.10 - A-Scan Plus Connect Control Unit                           |           |
| Connect to a Laptop via USB Cable                                        | .14       |
| Figure 3.10 - Accutome A-Scan Plus Connect Desktop Shortcut              | 15        |
| Figure 3.11 - Main Screen Starting New Exam                              | 16        |
| Figure 3.12 - New A-scan Study Screen                                    | 16        |
| Figure 3.13 - Entering New Patient Information                           | 17        |
| Figure 3.14 - Selection Facility                                         |           |
| Figure 3.15 - Selection Physician                                        | 18        |
| Figure 316 - Selection Angestor                                          | 18        |
| Figure 3.17 - Click Dono Croating a Now Exam                             | 10        |
| Figure 318 - Massurement Screen                                          | 10        |
| Figure 3.0 - Measurement Screen                                          | ' ∕<br>2∩ |
| Figure 2.10 Measurement Screen Shown                                     | 20        |
| Figure 2.02 Measurement Dana                                             | .20       |
| Figure 3.22 - Measurement Done                                           |           |
| Figure 3.23 - IOL Galculation Screen                                     | .22       |
| Figure 3.24 - KI, KZ Values                                              | 23        |
| Figure 3.25 - Calculation Complete                                       | 23        |
| Figure 3.26 - Saving a Report                                            | .24       |
| Figure 3.27 - Click Yes to Save                                          | .24       |
| Figure 4.1 - A-Scan Plus Connect Exams Screen                            | .25       |
| Figure 4.2 - Measure Screen                                              | .26       |
| Figure 4.3 - IOL Calculation Screen Selected                             | .26       |
| Figure 4.4 - Setup Screen Selected                                       | .27       |
| Figure 5.2 - Select Setup Tab                                            | 28        |
| Figure 5.1 - Desktop Icon                                                | 28        |
| Figure 5.3 - Setup Tab Opened                                            | 29        |
| Figure 5.4 - Option Screen                                               | 29        |
| Figure 5.5 - Selecting Main Exam Folder                                  | 30        |
| Figure 5.6 - Browse For Folder                                           | 30        |
| Figure 5.7 - Selecting Save Changes                                      | 31        |
| Figure 5.8 - Are You Sure                                                | 31        |
| Figure 5.9 - User Select Default Folder of Version 4.0                   | 32        |
| Figure 5.10 - Windows Browser - Locate Exam Folder                       | .32       |
|                                                                          | .~~       |

| Figure 5.11 - Net Share                                              | 33                    |
|----------------------------------------------------------------------|-----------------------|
| Figure 5.12 - Windows Browser - Locate Exam Folder                   | 33                    |
| Figure 5.13 - Selecting Exam Name Combinations                       |                       |
| Table 5.2 - Eye Types                                                |                       |
| Table 5.3 - Lens Materials and Velocities                            | 35                    |
| Table 5.4 - Anterior/Vitreous Materials and Velocities               | 35                    |
| Figure 5.14 - Selecting the Default Eve Group                        |                       |
| Figure 5.15 - Selecting the Default Formula                          |                       |
| Figure 5.17 - Selecting Default Canture Mode                         | 36                    |
| Figure 5.16 - Selecting Default Scan Method                          | 36                    |
| Figure 5.10 - Selecting Default Scan Method                          |                       |
| Figure 5.10 - Selecting the Kindex                                   |                       |
| Figure 5.19 - Selecting Save Changes                                 |                       |
| Figure 5.20 - Are You Sure                                           | 40                    |
| Figure 5.2I - Gain Adjustment Knob                                   | 40                    |
| Figure 5.22 - Turn On the Synergy Mode                               |                       |
| Figure 5.23 - Selecting the Snapshot Format                          |                       |
| Figure 5.24 - Snapshot Selection Completed                           |                       |
| Figure 5.25 - Selecting Network Location                             |                       |
| Figure 5.26 - Activating Export Report                               |                       |
| Figure 5.27 - Selecting Network Location                             |                       |
| Figure 5.28 - Successful Read Write Test                             | 45                    |
| Figure 5.29 - Selecting "New" Facility                               | 46                    |
| Figure 5.30 - Facility Information Being Entered                     | 46                    |
| Figure 5.31 - Are You Sure                                           | 47                    |
| Figure 5.32 - Are You Sure                                           | 47                    |
| Figure 5-33 Physicians Screen                                        | //.<br>/.8            |
| Figure 5.3% - Dhysicians Name Entered                                | <del>4</del> 0<br>7.8 |
| Figure 5.34 - Physician Name Lince eu                                |                       |
| Figure 5.37 - Oseis Scieen                                           |                       |
| Figure 5.35 - Are You Sure                                           |                       |
| Figure 5.36 - Are You Sure                                           |                       |
| Figure 5.38 - New User Information                                   |                       |
| Figure 5.39 - Are You Sure                                           | 50                    |
| Figure 5.40 - Are You Sure                                           | 50                    |
| Figure 5.42 - Additional Eye Types                                   | 51                    |
| Figure 5.41 - Are You Sure                                           | 51                    |
| Figure 5.44 - New Lens Material Window Activated                     | 52                    |
| Figure 5.45 - New Lens Material Entered                              |                       |
| Figure 5.43 - Eye Type Screen                                        | 52                    |
| Figure 5.46 - Are You Sure                                           |                       |
| Figure 5.48 - New Anterior/Vitreous Material Window Activated        |                       |
| Figure 5.47 - Are You Sure You Want to Remove                        | 53                    |
| Figure 5.48 - New Anterior/Vitreous Material Window Activated        |                       |
| Figure 5.51 - Are You Sure You Want to Remove                        |                       |
| Figure 5.52 - Are Vou Sure                                           |                       |
| Figure 5.5Ω - Δτο You Sure                                           | 0+<br>57.             |
| Figure 5.53 - Creating a New Eve Type                                |                       |
| Figure 5.50 - Orealing a New Lye Type                                |                       |
| Figure 5.54 - New Lye Type William Opened, New Lye Type Name Effeted |                       |
|                                                                      | 55                    |

| Figure 5.56 - Entering Assumed Thickness                             |            |
|----------------------------------------------------------------------|------------|
| Figure 5.58 - Selecting the Vitreous Material                        |            |
| Figure 5.57 - Selecting the AC Material                              |            |
| Figure 5.59 - Are You Sure                                           | 56         |
| Figure 5.60 - Create New Eve Type From Existing Eve Type             | 57         |
| Figure 5.61 - New Eve Type Completed                                 |            |
| Figure 5.60 Are Veu Sure                                             |            |
| Figure 5.62 - Are You Sure                                           |            |
| Figure 5.63 - Are you Sure                                           | 58         |
| Figure 5.64 - IOL Personalization                                    | 59         |
| Figure 5.65 - Selecting IOL Group                                    | 59         |
| Figure 5.66 - Selecting Lens to be Personalized                      |            |
| Figure 5.67 - Selecting the Formula                                  | 59         |
| Figure 5.69 - Power of Lens Entered                                  |            |
| Figure 5.68 - Files Transferred                                      | 60         |
| Figure 5.70 - Power of Lens Entered                                  | 61         |
| Figure 5.71 - Multiple Entries Completed                             | 61         |
| Figure 5.77 - Holock IOL Groupe                                      |            |
| Figure 5.72 - Onlock IOL Groups                                      |            |
| Figure 5.75 - Select Lens                                            | 02         |
| Figure 5.74 - Selecting the Formula                                  | 62         |
| Figure 5.75 - Select Manual Enter                                    | 63         |
| Figure 5.76 - Manual Entry                                           | 63         |
| Figure 5.77 - Selecting Save Changes                                 | 64         |
| Figure 5.78 - Are You Sure                                           | 64         |
| Figure 5.79 - Are You Sure                                           | 64         |
| Figure 5.80 - Are You Sure                                           |            |
| Figure 5.81 - Are You Sure                                           | 65         |
| Figure 5.82 - Selecting Save Changes                                 | 65         |
| Figure 5.83 - Are You Sure                                           | 65         |
| Figure 6.2 - Create New A-scan Evam                                  |            |
| Figure 61 Selecting New Ever                                         |            |
|                                                                      |            |
| Figure 6.3 - New A-Scan Study Screen                                 |            |
| Figure 6.4 - Medical Record Number, Date Ut Birth, and Gender Fields | 68         |
| Figure 6.5 - Control Unit Info                                       | 68         |
| Figure 6.6 - Name Field                                              | 68         |
| Figure 6.11 - Starting New Exam, Click Done                          | <u>6</u> 9 |
| Figure 6.7 - Selecting Facility                                      | 69         |
| Figure 6.8 - Selecting Physician                                     |            |
| Figure 6.9 - Selecting Operator                                      | 69         |
| Figure 6.10 - Entering Remark                                        |            |
| Figure 612 - Measurement Screen                                      | 70         |
| Figure 612 - Pecalled Patient Record                                 | ,70        |
| Figure 415 - Received Fatient Record                                 | 70         |
| Figure 0.10 - Restan Are tou Sure                                    | /          |
| Figure 6.16 - Exams Tab                                              | /          |
| Figure 6.14 - Select Rescan to Start Measurement                     |            |
| Figure 6.17 - Import B-scan Exam                                     | 72         |
| Figure 6.18 - List of Saved B-Scans                                  | 72         |
| Figure 6.19 - Selecting a Patient Record to Delete                   | 72         |
| Figure 6.20 - Are You Sure                                           | 73         |
|                                                                      |            |

| Figure 6.22 - Manage Version 4.0 Section                              | 73   |
|-----------------------------------------------------------------------|------|
| Figure 6.21 - Select Folder Open                                      | 73   |
| Figure 7.1 - Measurement Screen                                       | 75   |
| Figure 7.2 - Select Eye Type                                          | 75   |
| Figure 7.3 - Sclera and Retina Activated                              |      |
| Figure 7.4 - Measurement Reports                                      |      |
| Figure 7.5 - Calculation Reports                                      | 79   |
| Figure 7.6 - Gates                                                    | 80   |
| Figure 7.7 - Reset Gates                                              |      |
| Figure 8.1 - IOL Calculation Screen                                   | 83   |
| Figure 8.2 - IOL Calculation Screen                                   | 83   |
| Figure 8.4 - IOL Groups Screen Opened                                 |      |
| Figure 8.3 - Manage IOL Groups Screen                                 |      |
| Figure 8.5 - Select New IOL Group                                     |      |
| Figure 8.6 - New IOL Group Selected                                   |      |
| Figure 8.7 - Group Name Added                                         |      |
| Figure 8.8 - Entering the Description of the Lens                     |      |
| Figure 8.9 - Entering A-Constant                                      | 86   |
| Figure 810 - First Lens Entered                                       | 86   |
| Figure 8.11 - Lens Group Completed and Locked                         |      |
| Figure 8.12 - Selecting Lens Group to be Removed                      |      |
| Figure 813 - Save Changes                                             |      |
| Figure 8.14 - Selecting IOL Group                                     | 88   |
| Figure 8.15 - Formula Selected                                        | 88   |
| Figure 816 - K1 and K2 Target Fields                                  | 90   |
| Figure 8.17 - Changed Rx Surg Field                                   |      |
| Figure 8.18 - K-Post Formula Selection Window Onen                    |      |
| Figure 8.19 - Post Rx on Completion of Contact Lens Method            | 93   |
| Figure 8 20 - Post Rx on Completion of Shammas Method                 | 93   |
| Figure 8-21 Compare All Featured Turned On                            |      |
| Figure 8 22 - Print Icon                                              |      |
| Figure 92 - Import/Export Screen                                      |      |
| Figure 91 - Setun Screen                                              |      |
| Figure 9-3 Import /Export Screen                                      |      |
| Figure 9.4 - Export Joon                                              |      |
| Table 111 - Accutome A-Scan Plus Control Unit Physical Specifications | 101  |
| Table 11-2 Accutome A-Scan Plus Connect Physical Specifications       | 101  |
| Table 11.3 - Environmental Specifications                             | 102  |
| Table 11.4 - Measurement Accuracy                                     | 102  |
| Table 11.5 - Recommended Computer Specifications                      | 103  |
| Table 11.6 - Operating Mode(s)                                        | 103  |
| Table 11.7 - Formula References                                       | 104  |
| Table 11.8 - Data Specifications                                      | 104  |
| Table 11.8 - Data Specifications (Continued)                          | 105  |
| Table 11.9 - Data Specifications                                      | 105  |
| Table 1110 - Acoustic Output Reporting Table for Track 1              |      |
| Non-Autoscanning Mode                                                 | 10.4 |
| Table 11 11 Acoustic Output Reporting Table for Track 1               | ,    |
|                                                                       |      |

| Non-Autoscanning Mode                                       | 106   |
|-------------------------------------------------------------|-------|
| Table 5.6 - Guidance And Manufacturer's Declaration         | •     |
| - Electromagnetic Emissions                                 | 107   |
| Table 5.7 - Guidance And Manufacturer's Declaration         |       |
| - Electromagnetic Immunity                                  | 107   |
| Table 5.8 - Guidance And Manufacturer's Declaration         |       |
| - Electromagnetic Immunity                                  | 108   |
| Table 12.1 - Accutome Replacement Parts                     | .110  |
| Table A.1 - A-Scan Plus Connect System Messages             | ]111  |
| Table A.1 - A-Scan Plus Connect System Messages (Continued) | . 112 |

## Introduction

#### Accutome A-Scan Plus Connect Overview

The Accutome A-Scan Plus Connect pictured below has all the features that make it easy to obtain scans with extreme accuracy and improved patient outcomes.

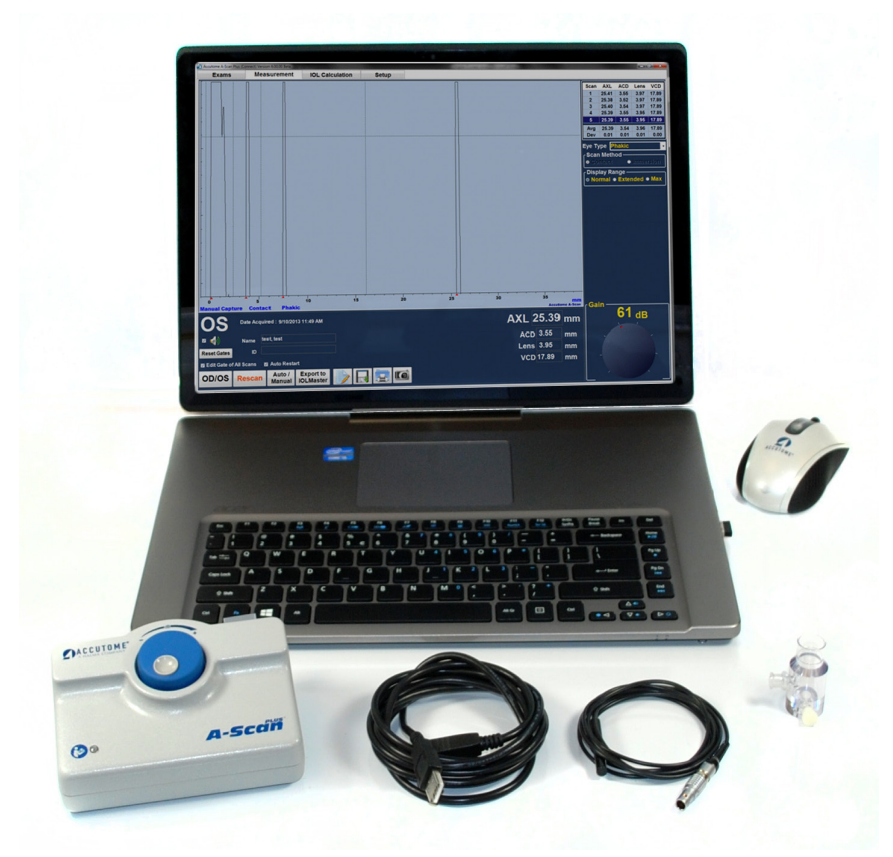

Figure 1.1 - Accutome A-Scan Plus Connect

#### **Features**

The Accutome A-scan Plus Connect is designed for easy access to all screens and functions.

The windows based software and proprietary universal interface provides unsurpassed ease of use and the straightforward Graphical User Interface guides you through every operation.

What you can't see on the surface is also important. Industry-leading signal acquisition and processing helps you assure accurate measurements. Reliable design and efficient manufacturing provide fiscal value. Upgradable software protects your investment.

The A-Scan provides the following general features:

- Use on any Windows based computer
- Universal interface and probe
- Easily updated software
- Provides a variety of printouts
- Portable

#### Measurements

The accuracy of the Accutome A-Scan Plus Connect measurement is provided by the following:

- High-resolution, real-time waveform display
- High-speed digitalization acquires over 4000 points per waveform
- Continuous display of Axial Length, ACD, Lens Thickness, and Vitreous dimensions
- Audible feedback of contact and capture
- · Immersion mode yields improved accuracy Contact mode also supported
- Automatically or Manually capture up to 5 waveforms for each eye
- Adjustable Gain, Velocities, Gates, and Amplitude Thresholds
- Modify all waveform parameters using real-time or frozen waveforms
- Predefined Eye Types and Velocities handle most situations such as phakic, dense cataract, three types of pseudo-phakic, aphakic, silicone oil filled, and even phakic ICL eyes. All velocities are fully adjustable
- Custom Eye Types and Material Velocities can be created to handle individual preferences, special pathologies, or future trends
- Highly sensitive IOMHz composite Broadband probe features a fixation light and multiple mounting options

#### **IOL Calculations**

The Accutome A-Scan Plus Connect is also a leader in IOL Calculations and provides the following:

- Modern formulas including Hoffer Q, Holladay, SRK/T, and Haigis
- Compare results of all formulas simultaneously on a single screen for selected lenses
- Instantly calculates emmetropic and targeted ametropoic IOL powers for dozens of lenses, viewed four at a time, using the average of selected waveforms, a single waveform, or manually entered data
- · Conveniently group lenses by favorite designation such as surgeon, user,

type, manufacturer, etc.

- Personalization of IOL Constants is easy and straightforward, encouraging improved patient outcomes
- Maintains individual IOL Constants for each formula. Clearly identifies which IOL constant is used with the selected formula
- IOL Calculation for Post Refractive Surgery Patients

#### Components

The components that are standard with each Accutome A-Scan Plus Connect instrument are:

- Ultrasonic probe
- Control Unit
- Footswitch
- Software CD which contains:
  - User's Guide
  - System Software (to be loaded onto PC)
- A-B Type USB Cable
- Test Block
- Installation Instructions
- Quick Reference Guide

#### **Optional Components**

There is an additional component which further simplifies the use of the Accutome A-Scan Plus Connect:

• Immersion Shell

#### About this Manual

#### Chapter 2 - Safety

Summarizes safety precautions, warnings, symbols, and terms.

#### Chapter 3 - Getting Started

Provides assembly instructions, overview of Accutome A-Scan Plus Connect basic operation.

#### Chapter 4 - How To Navigate Screens and Buttons

Describes the interface and how to use all the buttons and screens.

#### Chapter 5 - Setting Up Personal Preferences

Provides instructions on how to set up custom eye types and system personal preferences.

#### **Chapter 6 - Entering Patient Information**

Provides instructions on how to create a new exam and enter patient's information.

#### Chapter 7 - Measuring Patient

Describes how to measure an eye.

#### **Chapter 8 - Performing Calculations**

Describes the steps necessary to calculate IOL Power.

#### Chapter 9 - Synergy Mode

Provides instructions on how to set up and use the Synergy Software

#### Chapter 10 - Maintenance

Provides general maintenance instructions.

#### Chapter 11 - Specifications

Provides Accutome A-Scan Plus Connect physical and operational specifications.

#### Chapter 12 - Warranty and Repair

Describes Accutome A-Scan Plus Connect warranty information and repair procedures.

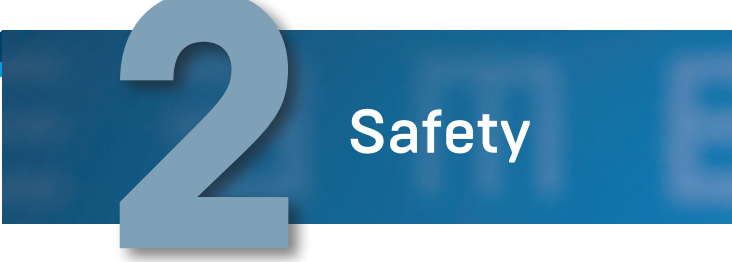

#### Safety Information

The section lists:

- Safety Precautions associated with the Accutome A-Scan Plus Connect
- Safety Precautions of a general nature

#### Federal law restricts this device to sale by or on the order of a physician.

## Safety Issues to Consider When Using the Accutome A-Scan Plus Connect

This instrument has no user operated controls or settings that affect the acoustic output. The Accutome A-Scan Plus Connect is noninvasive. The ultrasonic biometry probe touches the surface of the anesthetized cornea during the scanning process. Energy in the form of ultrasound is transmitted into the eye. The maximum power allowed to be set by the application software and or by the user is below the FDA, HEALTH CANADA and EU maximum power limits.

#### Indications for use

This instrument is used for measuring the axial length, anterior chamber depth and lens thickness of the eye. It also is used for calculating the optical power of the IOL to be implanted during cataract surgery.

#### Side Effects

There are no known side effects associated with the use of A-scan ultra sound imaging.

Any side effects associated with the use of the Accutome A-scan Plus Connect are related to the topical anesthetic chosen by the physician, used to anesthetize the eye of the patient.

Please consult the warning label of the chosen topical anesthetic for further information.

#### Contraindications

There are no known contraindications associated with the use of the A-scan Plus Connect.

#### Symbol Definitions for the Accutome A-Scan Plus Connect

Statements, graphics and symbols listed below are used on components of the Accutome A-Scan Plus Connect. Descriptions and meanings are listed to the right of the symbols.

#### **Disinfection and Cleaning**

Disinfection issues are confined to the Accutome probe that comes in contact with the patient's eye. In order to prevent the transmission of disease, refer to the OSHA and CDC guidelines for proper control of disinfection. These guidelines are frequently updated so be sure to contact OSHA, CDC, or your local disease control for the latest information and disinfection technique.

Accessories such as the extension handle or Goldman Tonometer Adapter which might come in contact with eye fluids should be cleaned with an FDA cleared high level disinfectant.

The probe must be cleaned between patients to prevent patient-topatient transfer of infection. It is the user's responsibility to ensure that the relevant standards are maintained and that the products and procedures are effective and appropriate for ophthalmic applications. The following information is provided for the quidance of users, and specific

#### Symbol Definitions for the A-Scan Plus Connect

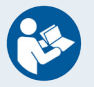

Attention! Consult Instruction Manual

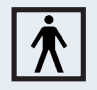

Type BF Medical Device

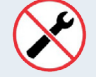

No User Serviceable Parts

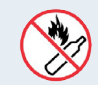

Do Not Use Near Flammable Gasses

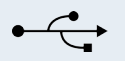

USB Connector

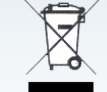

Disposal of Product within the EU

products are mentioned for illustration only. Accutome does not endorse the use of these or any other product. Products must be used in accordance with the manufacturer's instructions.

#### **Safety Precautions**

There are several areas in the use of the above Accutome products that require special attention, as they may pose a safety threat.

DO NOT AUTOCLAVE THE PROBES OR CONNECTORS.

DO NOT IMMERSE THE PROBE'S CABLES OR METAL CONNECTORS. ALLOW TO DRY BEFORE USE.

DO NOT IMMERSE THE PROBE TIPS IN TAP WATER. USE DISTILLED WATER FOR CLEANING AND DISINFECTION

#### **Cleaning Procedure at Point of Use**

- 1. Wear protective gloves when performing the cleaning process.
- 2. Disconnect the probe from the system.
- 3. Use a soft cloth lightly dampened in a mild soap or compatible cleaning solution to remove any particulate matter or body fluids that remain on the probe or cable.
- 4. To remove remaining particulates, rinse with a distilled water-dampened cloth to remove soap residue, and then wipe with a dry cloth.

#### **Disinfection of the Probes with Alcohol**

One recommended disinfection technique is to clean the probe assemblies with 70% isopropyl alcohol.

A 5-10 minute exposure is recommended. It is imperative that the alcohol be given to time to evaporate before applying a probe to that patient's eye. Do not completely immerse the probe or cable, only the tip of the probe should be placed in the solution.

After cleaning, rinse the end of the probe thoroughly with distilled water to remove all traces of the liquid used. Probe surfaces should be dried with a lint-free cloth.

#### **High-Level Disinfection of the Probe**

If high level disinfection is required by your facility, the probe may be cleaned using an FDA cleared high level disinfectant, such as Cidex<sup>®</sup> OPA Activated Dialdehyde Solution. If your facility is located in the EU, Mikrozid wipes are a compatible method of high-level disinfection for Accutome probes.

Note: Be sure to follow the disinfectant manufacturer's written protocol when using any antibacterial solution, including high level disinfectants.

WARNING!! DO NOT AUTOCLAVE the probe, probe cable, or any other parts of the A-Scan Plus Connect product.

WARNING!! DO NOT IMMERSE THE PROBE'S CABLE OR METAL CONNECTOR. ALLOW probe TO DRY BEFORE USE.

CAUTION: General indications for use of the Accutome probe include external, structurally intact areas of the eye globe and orbit areas only.

#### **Electrical Hazard and Safety**

The instrument, footswitch and probe of the Accutome A-Scan Plus Connect are electrical/electronic devices. The A-Scan Plus Connect control unit is a USB powered device. Reasonable care should be taken when making electrical connection and handling electrically powered devices. Avoid use of damaged electrical equipment or frayed electrical cords. If repair or maintenance is being performed on the Accutome A-scan Plus Connect, the equipment must be turned off and the power cord disconnected. Covers must not be removed except by qualified personnel. To avoid injury, do not operate the Accutome A-scan Plus Connect without protective covers. Use only Accutome provided probe, footswitch and USB cable (connection between Control Unit and laptop PC). Also, be sure the cable and connectors are in good condition. Inspect the probe before each use to ensure that there are no breaks, cracks, or other damage.

### WARNING! THE A-Scan Plus Connect IS ONLY TO BE USED WITH A COMPUTER USING MEDICAL GRADE POWER SUPPLY COMPLIANT with IEC60601-1

Please refer to the manufacturer's instructions regarding its use. The User is responsible for ensuring that the PC to which the A-Scan Plus Connect system is connected must be of the grounding type in compliance with applicable electrical codes.

To avoid interruption of a procedure, the user is responsible for ensuring that all power and USB connections are secure and that the laptop is fully charged.

### CAUTION: To avoid possible loss of patient data stored in the PC, ensure that the data is backed up on some device external to the PC.

CAUTION: The A connector type, Version 1.1 USB ports on the Control Unit should be used only for low power devices such as the footswitch, a memory "stick", or a mouse.

#### **Avoiding Equipment Damage**

The Accutome A-Scan Plus Connect provides no explosion protection from static discharge or arcing components. Do not operate the instrument in the presence of explosive gases such as flammable mixtures of anesthetic and air, or nitrous oxide. CAUTION: This Device is intended for use in a controlled environment only; it is not intended for outdoor use.

Warning: Operating or storing the device beyond the environmental ranges in the Specifications Chapter may result in erroneous readings and/or premature failure of the device.

#### Avoiding Electromagnetic and Other Interference

Do not use a cellular telephone and other devices not complying with EMC Class B requirements, as its signals may cause the equipment to malfunction. The effect of radio signals on medical devices is dependent on various factors and therefore unpredictable.

To avoid electromagnetic interference, the device must be installed and put into operation in accordance with the user manual and using the components supplied by Accutome.

#### Warning!! the use of accessories, transducers and cables other than those specified by the manufacturer may result in increased emissions or decreased immunity of the a-scan plus connect.

Warning!! the a-scan plus connect should not be used adjacent to or stacked with other equipment and that if adjacent or stacked use is necessary, the a-scan plus connect should be observed to verify normal operation in the configuration in which it will be used.

## **Getting Started**

#### Assembling the Accutome A-Scan Plus Connect

The Accutome A-Scan Plus Connect measures the axial length of the eye and calculates the power of the intraocular lens.

The product consists of an A-Scan Plus Connect Control Unit, 10 MHz composite a-probe, a USB foot switch, USB Cable (A-B type), test block, quick reference/ installation guide and a CD containing the Accutome A-Scan Plus Connect software, all in a plastic carrying case.

The user supplies a windows based personal computer with Microsoft XP service pack 2 or higher.

The Accutome A-Scan Plus Connect is designed to be used in multiple environments and is as simple as carrying a notebook computer and probe. The instrument requires virtually no assembly. You simply install the software and plug the USB Control Unit with probe into your computers USB port. The USB foot switch can either be plugged in the A-Scan Plus Connect Control Unit or any unused USB port in the computer.

#### What you Need

For a complete Accutome A-Scan Plus Connect environment you will need the following:

- Windows based Personal Computer
  - Windows based XP SP2 or newer
  - Intel Core 2 Duo (2.40GHz or higher)
  - 4M L2 Cache, 66MHz
  - 4 USB ports version 2.0
- Accutome A-Scan Plus Connect Control Unit
- Accutome A-Scan Plus Connect 10MHz composite probe
- USB Footswitch
- Accutome A-Scan Plus Connect software
- A-B type USB cable (Control Unit to laptop computer)
- Printer (to print out reports)

Note: It is recommended that the PC be compliant with IEC 60601-1 and IEC 60601-1-2.

#### **Personal Computer Specifications**

| Table | 3.1 - | Personal   | Computer | Specifications |
|-------|-------|------------|----------|----------------|
| 10010 | 011   | 1 01001101 | oonpacor | opoontoutorio  |

| PC                | Windows based PC, with Intel Duo (2.40 GHz) 4M L2 Cache, 667 MHz Dual Core or higher |
|-------------------|--------------------------------------------------------------------------------------|
| I/O Ports         | Minimum 3 USB 2.0                                                                    |
| Operating Systems | Windows® XP Professional, SP2 or newer                                               |
| Display           | 15.4 inch WSXGA + LCD or larger                                                      |
| Memory            | 2.0 GB, DDR2-667 SDRAM                                                               |
| Hard Disk Drive   | 80 GB, Hard Disk Drive, 9.5 MM, 7200 RPM                                             |
| CD/DVD Drive      | 8X DVD+/-RW w/Roxio Software™ and Cyberlink Power DVD                                |
| Video Controller  | 256 MB NVIDIA® Quadro NVS 100M TurboCache™                                           |

#### A-Scan Plus Connect Control Unit

The A-Scan Plus Connect Control Unit connects the A-probe to the computer. The Control Unit contains all the ports that connect the Control Unit to the computer, the analog to digital amplifier electronics, external gain control, A-probe connection and three (versions 1.1) USB ports, which may be used for foot switch and mouse.

CAUTION: The A connector type, Version 1.1 USB ports on the Control Unit should be used only for low power devices such as the footswitch, a memory "stick", or a mouse.

#### A-Scan Plus Connect 10MHz Composite A-Probe

The A-probe included with A-Scan Plus Connect is an essential component. No other probes should be used with the system unless authorized by Accutome Inc.

#### **USB** Foot Switch

The foot switch is used to stop, start and review the axial length measurements.

#### A-B Type USB Cable (Control Unit to Computer)

A USB cable is provided to connect the A-Scan Plus Connect Control Unit to the computer.

#### Printer

In order to print out the measurements and the IOL calculations, you will need a local or network printer attached to the PC.

#### Accutome A-Scan Plus Connect Software

The software for the Accutome A-Scan Plus Connect is provided on a CD or can be found on Accutome's Support site at support.accutome.com.

#### Assembling the A-Scan Plus Connect

CAUTION: Do not connect the A-Scan Plus Connect to the computer until the software has been loaded and instructed to do so.

Assemble the personal computer according to the manufacturer's instructions. Connect the printer according to the manufacturer's instructions.

#### Connecting the Probe

The Accutome A-Scan Plus Connect probe connector is located on the right side of the instrument (facing the instrument).

To connect the probe:

1. Locate the probe connector, which is located on the right side of the control unit (see Figure 3.1 below.)

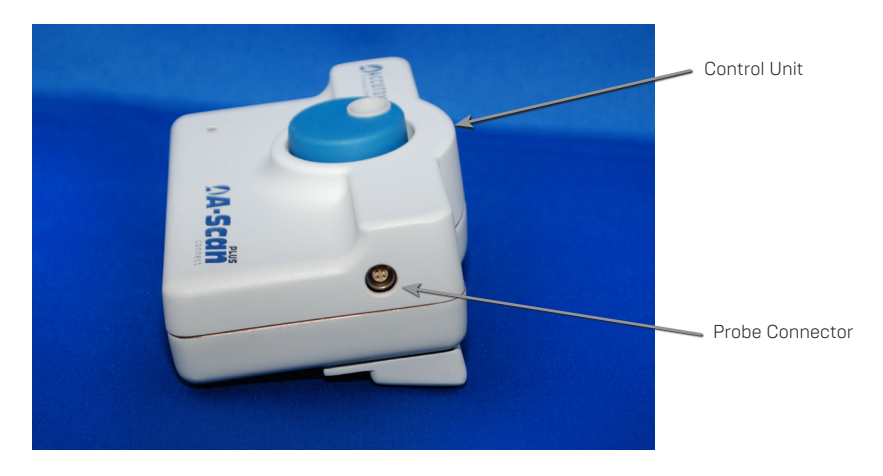

Figure 3.1 - Control Unit and Probe Connector (Right Side of Instrument)

- 2. The probe connector is keyed and has a red dot indicating the key.
- 3. Insert the probe with the red dot facing the back of the instrument. (Refer to Figure 3.2 on next page.)

#### **Probe Setup**

The Accutome A-Scan Plus Connect probe is an integral component. There are several options available for probe use. The Accutome A-Scan Plus Connect probe can be used:

- 1. With an immersion shell
- 2. Mounted into a Goldman Tonometer
- 3. With a probe handle extension
- 4. Freehand

Note: You cannot operate the Accutome A-Scan Plus Connect without the Accutome probe.

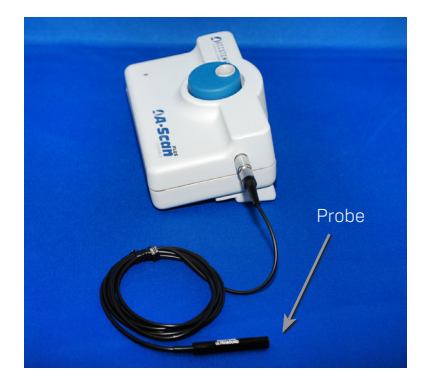

Figure 3.2 - Probe Connected

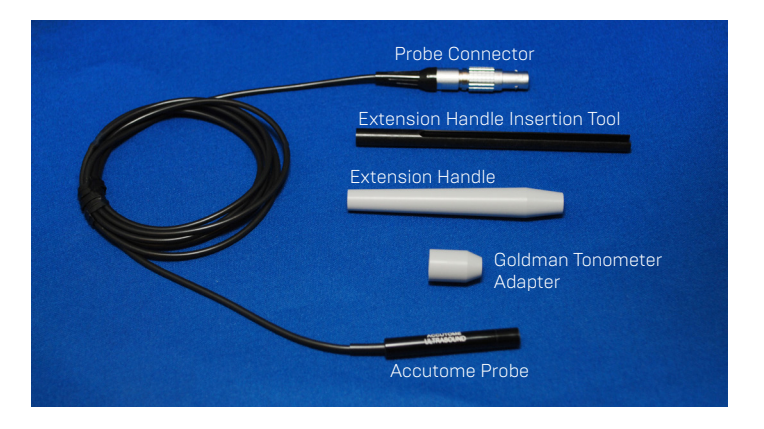

Figure 3.3 - Accutome Ultrasonic Probe Kit (PN 24-4001)

#### Accutome Ultrasonic Probe Kit (PN 24-4001)

The Accutome probe is designed to be used with an Immersion Shell. When using an immersion shell ensure that there is minimum a distance of 5mm between the bottom of the probe and the bottom of the immersion shell, as shown in Figure 3.5 on next page.

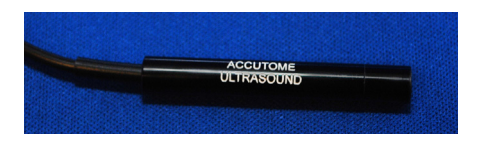

Figure 3.4 - Accutome Probe

#### Accutome Probe with Goldman Tonometer Adapter

The Accutome probe is designed to be used with a Goldman Tonometer Adapter. When using the Tonometer Adapter:

- Slide the adapter over the end of the probe as shown in Figure 3.6 below.
- 2. Mount the probe by inserting the adapter into the Goldman Tonometer.

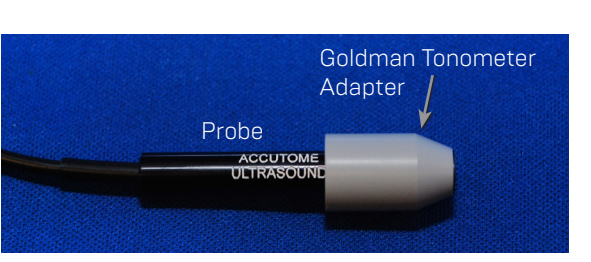

Immersion Shell

Probe does not go further then this line

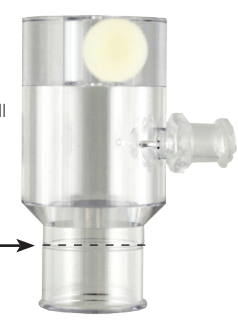

Shell Bottom

Figure 3.5 - Probe Setup with Immersion Shell

Figure 3.6 - Probe with Goldman Tonometer Adapter

#### Accutome Probe with Handle Extension

The Accutome probe is designed to be used with a handle extension to increase the length of the probe. When using the probe handle extension:

- 1. Insert the probe into the handle extension as shown in Figure 3.7 below.
- 2. Slide the insertion tool into the handle extension making sure that the probe cable runs through the notched channel of the insertion tool.
- 3. Push the probe through the handle extension until the tip of the probe emerges from the extension.
- 4. Remove the insertion tool by sliding it back away from the handle extension.

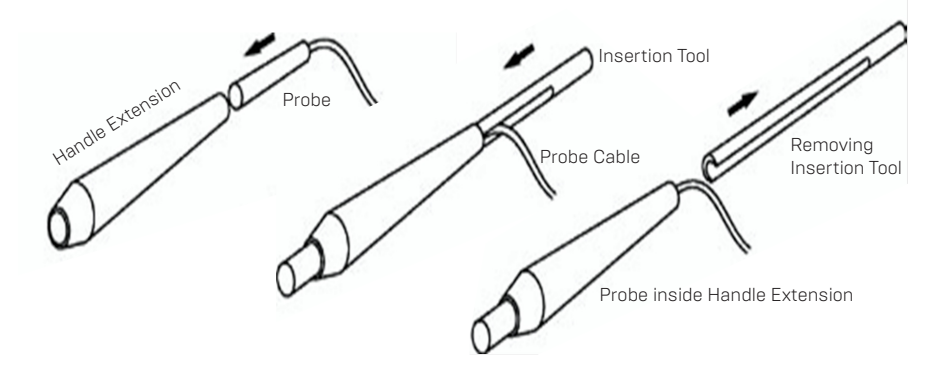

Figure 3.7 - Inserting the Probe into the Handle Extension

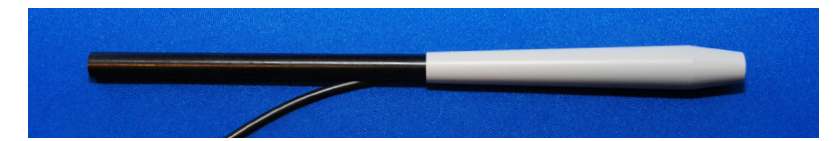

Figure 3.8 - Probe with Handle Extension and Insertion Tool

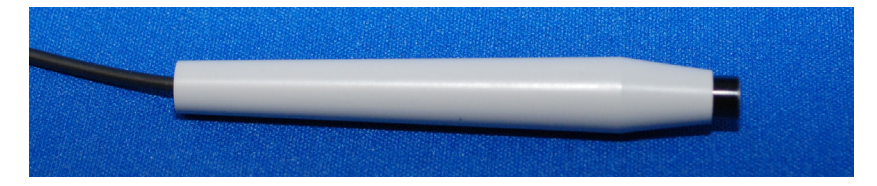

Figure 3.9 - Probe with Handle Extension

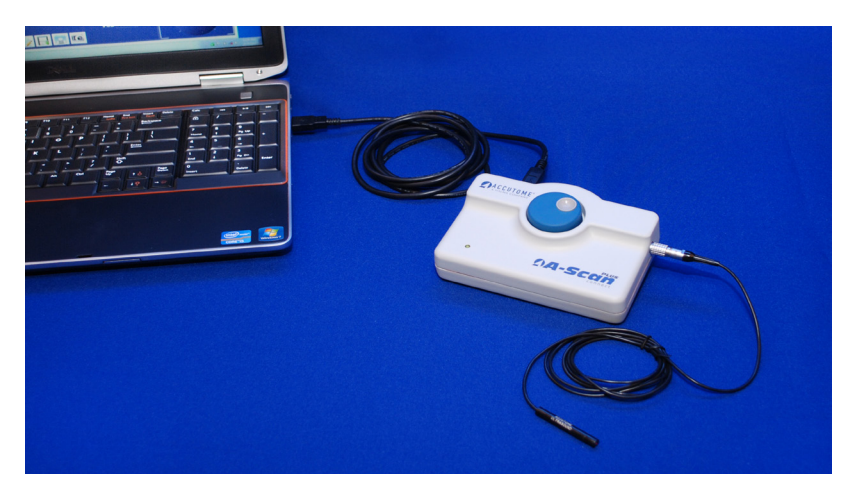

Figure 3.10 - A-Scan Plus Connect Control Unit Connect to a Laptop via USB Cable

#### **Connecting the A-Scan Plus Connect to the Computer**

Connect the foot switch to either an unused USB port located with in the computer or the A-Scan Plus Connect Control Unit. Connect the receiver of the mouse to an unused USB port located within the A-Scan Plus Connect Control Unit.

#### Installation of the Software

Please see the A-Scan Plus Connect Installation Instructions for all Windows

operating systems, which are included in the carrying case.

Connect the A-Scan Plus Connect Control Unit to the computer via USB cable. A red indicator on the A-Scan Plus Connect Control Unit indicates that the Control Unit is powered up by the PC but Windows operation system (OS) is not seeing the Control Unit. If the Windows device driver was installed correctly, it will change to either yellow or green.

A green indicator on the A-Scan Plus Connect Control Unit indicates that the Accutome A-Scan Plus Connect is installed correctly and ready to measure patients.

A yellow indicator on the A-Scan Plus Connect Control Unit indicates that the A-Scan probe is not connected to the A-scan Plus Connect.

During normal operation, every time the Control Unit is powered up the indicator will turn red at first, then turn to green or yellow. A continuous red (more than 3 seconds) means the device driver is not installed correctly.

### Note: Please see table A-1 in the appendix for resolving the problem of a red and yellow indicator.

The Control Unit will be powered on immediately after being plugged into a PC and stay on until it is unplugged. To turn it off, just unplug the USB cable from the PC. The A-Scan Plus Connect software application is fully functioning even without the Control Unit. The only limitation is not being able to take new scans.

#### **Basic Operation**

The basic operation of the Accutome A-Scan Plus Connect consists of the following steps:

- 1. Turn on computer.
- 2. Connect the control unit.
- 3. Start the Accutome program. Refer to "Starting the A-Scan Plus Connect Program."
- 4. Start a "New Exam." Refer to "How to Start a New Exam."
- 5. Enter patient information. Refer to "How to Enter Patient Information."
- 6. Take five measurements per eye.
- 7. Calculate the IOL power for desired results.
- 8. Print or save the Patient Record

#### Starting Accutome A-Scan Plus Connect Program

The Accutome A-Scan Plus Connect program is launched like any other Windows program, either through a shortcut on the desktop or by accessing the "Start" programs menu.

If launching the A-Scan Plus Connect software from the desktop, click on the icon displayed below. The A-Scan Plus Connect software will display at the Exams

scree gare 3.11.

Figure 3.10 - Accutome A-Scan Plus Connect Desktop Shortcut

#### How to Start a New Patient Exam

To start a new Patient exam:

1. On the Accutome Exam Screen, click on "New." Refer to Figure 3.11 below.

| Accutome A-Scan Pt       | his (Connect) Version 6.00.0 | C Reca                 | 100000-000        |             | Substantia State State State | and the second second | CR. 1.1 | State State State | Statement of the other statement of the |         |        |                  |
|--------------------------|------------------------------|------------------------|-------------------|-------------|------------------------------|-----------------------|---------|-------------------|-----------------------------------------|---------|--------|------------------|
| Exams                    | Measure                      | ment IOL C             | alculation        | Setup       |                              |                       |         |                   |                                         |         |        |                  |
|                          | Version 6.0                  | Version 4.0            |                   |             |                              |                       |         |                   |                                         |         |        |                  |
| <b>''A</b>               | Delete<br>Selected           | Export to<br>IOLMaster | Eject USB<br>Disk | New         | Copy from<br>Selected        |                       |         |                   |                                         |         |        |                  |
| A-Scan Plus<br>(Connect) | Ver. 5.0 Folder              | C:\Accutome\Asc        | an\AscanPlusCo    | nect Exampl | )                            |                       |         |                   |                                         |         | Select | Reset            |
| Total Exams              | :2 Se                        | arch Pat               | ient_Name -       | $\sim$      |                              |                       |         |                   | Only show exams                         | importe | d from | <b>IOLMaster</b> |
|                          |                              | Patien                 | t_Name            |             |                              | and the second        | ID      | DOB               | Date_Time_Saved                         | Scans   | Calc.  | Imported         |
| test, test               |                              |                        |                   |             |                              |                       |         | 9/10/2013         | 9/10/2013 11:35 AM                      | No      | No     | <b>IOLMaster</b> |
| TEST, TEST               |                              |                        |                   |             |                              | 1234                  |         |                   | 9/6/2013 3:32 PM                        | No      | Yes    | NIA              |
|                          |                              |                        |                   |             |                              |                       |         |                   |                                         |         |        |                  |

Figure 3.11 - Main Screen Starting New Exam

#### **Entering Patient Exam Information**

After you execute "New" from the Accutome A-Scan Plus Connect Exams screen, the New A-Scan Study screen will launch as shown in Figure 3.12. The pre-filled information fields are from the setup defaults.

 When you start a new exam the Accutome A-Scan Plus Connect will launch the New A-scan Study Screen shown in Figure 3.12 and will clear all patient info fields.

Note: The Patient/Exam Info Screen contains drop down lists that are created during A-Scan Plus Connect setup. Refer to the Setup chapter for further information.

| New A-Scan Study —<br>Patient Info            | Study Info                 |
|-----------------------------------------------|----------------------------|
| *First Name :                                 | Facility: ACCUTOME         |
| *MRN :                                        | Physician : SMITH, WILLIAN |
| Date of Birth :                               |                            |
| Gender : Male                                 | CANNA, NANCY               |
| Control Unit Info<br>Serial Number : 12H44803 | Remark :                   |
| A-Scan Import B-Scan Exam Clear All Data      | Cancel Done                |

Figure 3.12 - New A-scan Study Screen

2. Enter information in data fields by left clicking in each field and typing accordingly. In Figure 3-13 below the Last Name field has just been completed.

To move from one field to another you may use the Tab Key on your computer keyboard or simply click on the field.

| New A-Scan Study Patient Info            | ſStudy Info                            |   |
|------------------------------------------|----------------------------------------|---|
| *Last Name : BALDWIN                     | Name :                                 |   |
| *First Name :                            | Facility : ACCUTOME                    |   |
| *MRN :                                   | ACCUTOME<br>Physician : SMITH, WILLIAN |   |
| Date of Birth :                          | SMITH, WILLIAN                         | - |
| Gender : Male -                          | CANNA, NANCY                           | - |
| Control Unit Info                        | Remark :                               |   |
| Serial Number : 12H44803                 |                                        |   |
| A-Scan Import B-Scan Exam Clear All Data | Cancel Don                             | e |

Figure 3.13 - Entering New Patient Information

- 3. The Patient Info must be entered to proceed to the next screen. Select the First Name field and enter the Patient First Name.
- 4. Use the Tab key, or select the Last Name field and enter the Patient Last Name.
- 5. Continue entering all relevant patient information.
- 6. If you wish to select a Facility, select one from the predefined (in A-Scan Plus Connect Setup) facility drop down list. Position the cursor on the small arrow at the right of the facility field. Left click to open the drop down list. Position the mouse over the up/down arrows at the right of the drop down list Click the mouse to move through stored facilities. Once you see the facility you want to select, position the mouse cursor over the facility and left click. The selected facility will fill in the facility field.

| New A-Scan Study —<br>Patient Info —<br>*Last Name : BALDWIN                                                                            | Study Info<br>Name : BALDWIN,BOB_12345_2012-9-<br>24T11                    |
|----------------------------------------------------------------------------------------------------|----------------------------------------------------------------------------|
| *First Name : BOB *MRN : 12345                                                                                                    | Facility: ACCUTOME<br>ACCUTOME<br>Physician : EVENOSPITAL<br>SMITH VILLIAN |
| Gender : Male                                                                                                    | Operator : CANNA, NANCY<br>CANNA, NANCY<br>Remark :                        |
| Serial Number : 12H44803           Serial Number :         12H44803           QA-Scan         Import B-Scan Exam         Clear All Data | Cancel Done                                                                |

Figure 3.14 - Selection Facility

7. Continue to select Physician and Operator from the drop down lists located at the right side of the each field. Position the cursor on the small arrow at the right of the physician and operators fields. Left click to open the drop down list. Position the mouse over the up/down arrows at the right of the drop down list. Click the mouse to move through stored physicians and operators. Once you see the Physician and Operators you want to select, position the mouse cursor over the Physician and Operator and left click. The selected Physician and Operator will fill in the Physician and Operator field.

| - New A-Scan Study                       |                                          |
|------------------------------------------|------------------------------------------|
| Patient Info                             | Study Info                               |
| *Last Name : BALDWIN                     | Name : BALDWIN,BOB_12345_2012-3-<br>19T8 |
| *First Name : BOB                        | Facility : UNDEFINED                     |
| *MRN : 12345                             |                                          |
|                                          | Physician : UNDEFINED                    |
| Date of Birth : 1/1/1960                 | Operator: SMITH, WILLIAN                 |
| Gender : Male                            | CANNA, NANCY<br>COHEN, JEREMY            |
| Control Unit Info                        | Remark :                                 |
|                                          |                                          |
| Serial Number : 12144803                 |                                          |
| A-Scan Import B-Scan Exam Clear All Data | Cancel Done                              |

Figure 3.15 - Selection Physician.

| ∩New A-Scan Study ————<br>∩Patient Info ———— | ſ Study Info                             |
|----------------------------------------------|------------------------------------------|
| *Last Name : BALDWIN                         | Name : BALDWIN,BOB_12345_2012-3-<br>19T8 |
| *First Name : BOB                            | Facility : UNDEFINED                     |
| *MDN - 12345                                 | ACCUTOME                                 |
| MICN . 12040                                 | Physician : UNDEFINED                    |
| Date of Birth : 1/1/1960                     | SMITH, WILLIAN                           |
|                                              | Operator. COHEN, JEREMY                  |
| Gender : Male -                              | COHEN, JEREMY                            |
| Control Unit Info                            | Remaix : CANNA, NANCY                    |
|                                              |                                          |
|                                              |                                          |
| A-Scan Import B-Scan Exam Clear All Data     | Cancel Done                              |

Figure 3.16 - Selecting Operator

8. Click on the "Done" button, located at the bottom right of the New A-scan Study Screen.

| New A-Scan Study                         | Study Info — |                                   |
|------------------------------------------|--------------|-----------------------------------|
| *Last Name : BALDWIN                     | Name :       | BALDWIN,BOB_12345_2012-3-<br>19T8 |
| *First Name : BOB                        | Facility :   | UNDEFINED                         |
| *MRN : 12345                             |              |                                   |
| Date of Birth - 1/1/1960                 | Physician :  | SMITH, WILLIAN                    |
| Condex: Male                             | Operator :   |                                   |
| Control Unit Info                        | Remark :     |                                   |
| Serial Number : 12H44803                 |              |                                   |
| A-Scan Import B-Scan Exam Clear All Data |              | Cancel Done                       |

Figure 3.17 - Click Done Creating a New Exam

9. The A-Scan Plus Connect will launch the Exam Screen shown below.

| Exams            | Meas         | urement          | IOL C       | alculation | Set   | up         |        |       |       |                 |      |
|------------------|--------------|------------------|-------------|------------|-------|------------|--------|-------|-------|-----------------|------|
| [                |              |                  |             |            |       |            | Scan   | AXL   | ACD   | Lens            | VCD  |
| -                |              |                  |             |            |       |            | 1      |       |       |                 |      |
|                  |              |                  |             |            |       |            | 2      |       |       |                 |      |
| -                |              |                  |             |            |       |            | 3      |       |       |                 |      |
| -                |              |                  |             |            |       |            | 5      |       |       |                 |      |
|                  |              |                  |             |            |       |            | Avg    |       |       |                 |      |
| -                |              |                  |             |            |       |            | Dev    |       |       |                 |      |
|                  |              |                  |             |            |       |            | Еуе Ту | pe 🖻  | hakic |                 | •    |
| -                |              |                  |             |            |       |            | ر Scan | Meth  | od —  |                 |      |
|                  |              |                  |             |            |       |            | Col    | ntact | ٥     | Immer           | sion |
| -                |              |                  |             |            |       |            | Displ  | ay Ra | nge — |                 |      |
| 5 10             | ) 15         | 20               | 25          | 30         | 35    | 40         | ⊚ Nor  | mal o | Exten | ded 💿           | Max  |
| Auto Captur      | e Immersi    | on Phakic        | •           | Mode: SR-  | Accut | ome A-Scan | Gair   | ۱ —   |       |                 |      |
|                  |              | d : 2/40/204/    | 40.00 DM    |            |       |            |        | (     | 61    | dB              |      |
|                  | Date Acquire | u. 3/19/2012     | 2 12.09 PW  | AXL        |       | mm         |        |       |       | <u>и</u> р<br>, |      |
| 🗷 📢)             | Name BA      | LDWIN, BOB       |             | ACE        |       | mm         |        |       |       |                 |      |
| Reset Gates      | ID 123       | 45               |             | Lens       | ;     | mm         |        |       |       |                 |      |
| III Edit Cata of |              |                  |             | VC         | \     | mm         | -      |       |       |                 | ~    |
| Eun Gate of      |              | Auto Restart     |             | VCL        |       |            |        |       |       |                 |      |
| OD/OS            | Stop         | Auto /<br>Manual | New<br>Exam |            | ] 🗷   |            |        |       |       |                 |      |

Figure 3.18 - Measurement Screen

#### Using the Test Block

The Accutome A-Scan Plus Connect comes with a test block included as an accessory. Refer to the figure below. The test block is provided as a convenient way to test the functionality of the instrument and probe.

To test the Accutome A-Scan Plus Connect and the Probe:

- 1. Starting at the measure screen, switch the Accutome A-Scan Plus Connect to manual capture and contact mode.
- 2. Apply some fluid to the test block, black side.
- 3. Touch the probe to the flat black surface of the test block.
- 4. You should see a waveform on the screen and AXL measurements.
- Depressing the foot switch will capture the waveform and the AXL value displayed.

#### **Preparing a Patient for Examination**

Preparing a patient for an A-Scan exam consists of the following steps:

1. Anesthetize the patient's eye with a topical anesthetic

such as Proparacaine. Please refer to the manufacturer's instructions for proper use.

2. Clean the probe tip. Refer to Chapter 2, Safety, of the user manual.

#### **Measurement Settings**

Starting at the Measure Screen, set the measurement selections to your liking. The selections you can change are:

- Automatic/Manual which method are you using to take the measurement, automatic or manual? Automatic allows the Accutome software to determine when the probe has acquired a measurement, and manual allows the operator to determine when to capture the waveform.
- Contact/Immersion which method of applying the probe are you using, contact or immersion?
- OD/OS which eye are you measuring, OD or OS?
- Eye type which type of eye are you measuring; i.e. phakic, aphakic, dense cataract, etc.?

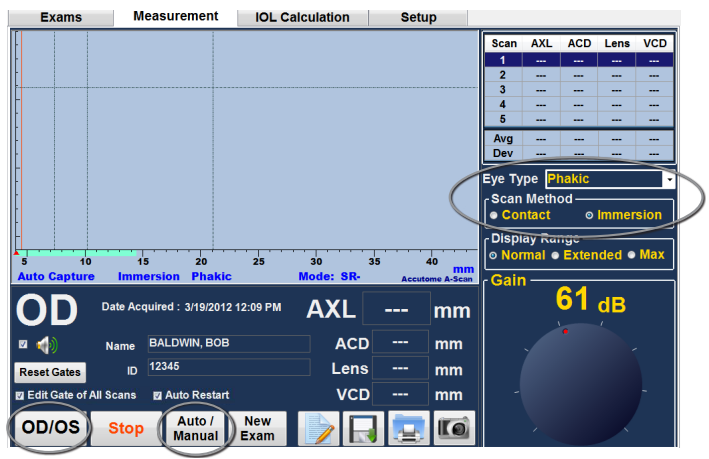

Figure 3.21 - Measurement Screen Shown

Figure 3.19 -Measuring Test Block

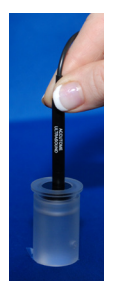

#### How to Take a Patient Measurement

- 1. Select OD/OS.
- Select eye type. This is done by opening the drop down window next to the eye type. The system defaults to phakic and is fine for most cataractious eyes. If measuring an aphakic, pseudophakic, or other eye, the eye type must be set accordingly.
- 3. Click on contact or immersion.
- 4. Select the display range by selecting normal, extended or max. Normal should measure all but the longest of eyes.
- 5. If you are using the automatic mode, the Accutome A-Scan Plus Connect will automatically freeze when the minimum lock on criteria is met.
- 6. When manual capture is used, depressing the foot switch freezes the image on the screen. Depressing the foot switch again will reactivate the probe to measure.

Note: The user must review the auto measurement for quality. For more information on taking measurements, refer to the "Performing Measurements" section of this manual.

#### How to Perform a Calculation

After you have completed an axial length measurement you can calculate the power of the IOL for the patient. You can perform the calculation from the IOL Calculation Screen.

To calculate a lens:

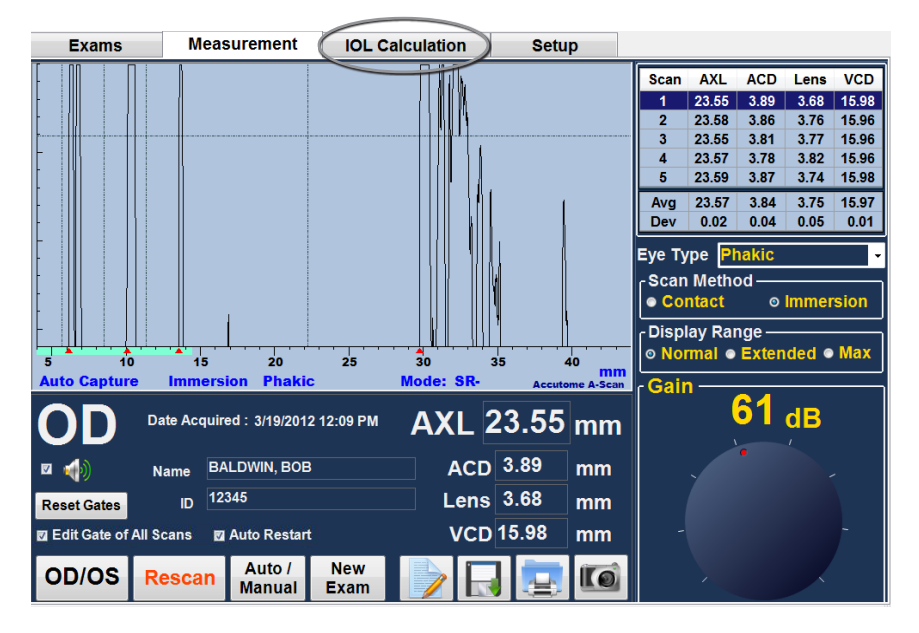

1. Click on the IOL Calculation tab, located at the top center of the display.

Figure 3.22 - Measurement Done

2. The program will display the IOL Calculation Screen as shown in Figure 3.23 below.

Note: For more information on Calculating IOLs refer to the "Performing Calculations" section of this manual.

3. Select the IOL "Group" by opening the drop down window. Position the curser over the Group and open the lens group selection by left clicking.

Note: Once selected, the group name will display the name of the lens group selected.

| Accutome A-Sca | an Plus Version 5.00.00 |                   |                      |       |          |           |            | -             | • 8 |  |
|----------------|-------------------------|-------------------|----------------------|-------|----------|-----------|------------|---------------|-----|--|
| Exams          | 6 Measure               | ement IOL Ca      | nent IOL Calculation |       |          |           |            |               |     |  |
| Group :        | P : William Smith Manag |                   | e IOL Groups         |       |          |           |            |               |     |  |
| IOL            | SNOOVF                  | MA60AC            | MTAU                 | 40    | Tecni    | s Z9000   |            |               |     |  |
| A-Const        | 118.70                  | 118.40            | 115.3                | 0     | 11       | 9.00      |            |               | 1   |  |
| Hoffer Q       | 5.37                    | 5.20              | 3.39                 |       | 5        | .55       | K Index    | : 1.3375      |     |  |
| Holladay       | 1.620                   | 1.450             | -0.30                | 5     | 1.       | 790       | Eye Type   | : Phakic      |     |  |
| SRK/T          | 5.40                    | 5.21              | 3.28                 |       | 6        | .59       | AXL        | 23.04         | mm  |  |
| Haigis         | 1.714 0.400 0.100       | 1.527 0.400 0.100 | -0.408 0.400         | 0.100 | 1.902 0. | 400 0.100 | 2,000      |               |     |  |
|                |                         |                   |                      |       |          |           | К1         | 0.00          | D   |  |
|                | Power Refr              | Power Refr        | Power                | Refr  | Power    | Refr      | К2         | 0.00          | D   |  |
|                |                         |                   | (                    |       |          |           |            | Target 0.00 p |     |  |
|                |                         |                   |                      |       |          |           | Rx Surg No |               |     |  |
|                |                         |                   |                      |       |          |           |            |               |     |  |
|                |                         |                   |                      |       |          |           |            |               |     |  |
|                |                         |                   |                      |       |          |           |            |               |     |  |
| Target         | 0.00                    | 0.00              | 0.                   | 00    | 0        | 0.00      |            |               |     |  |
| Emme           | 0.00                    | 0.00              | 0.00                 |       | 0.00     |           |            |               |     |  |
| Formula        | a Name BALDV            | VIN, BOB          |                      |       |          |           | Scan       | AXL           |     |  |
| Hoffer (       | Hoffer Q ID 12345       |                   |                      |       |          |           | 1          | 23.05         |     |  |
| Hollada        |                         |                   |                      |       |          | 3         | 23.03      |               |     |  |
| nollaua        | OD/OS                   |                   |                      |       |          | 4         | 23.03      |               |     |  |
| SRK/T          | Compare                 |                   |                      |       |          |           | 5          | 23.04         |     |  |
| Haigis         | ON                      |                   |                      |       |          |           | Dev        | 0.01          |     |  |

Figure 3.23 - IOL Calculation Screen

4. Select the formula, if necessary. Position the curser over the formula required and left click to select. Formula selections are located in the bottom left hand corner of the screen.

Note: The ACD field is only active if you are using the Haigis formula. If you have selected another calculation formula the field will not appear. Entered ACD should be a phakic ACD measurement. If this value is unknown, the ACD can be estimated by entering "0".

- 5. Position the mouse cursor over KI and left click. When the field is active, enter the KI values in Diopter or mm.
- 6. Pressing tab or using the mouse click on K2.
- 7. Enter K2 value in the same manner as K1.

Note: When you first receive the Accutome A-Scan Plus Connect, the IOL Groups are empty. If there are no IOL Groups present on the Calculate IOL Screen, you will not be able to perform a calculation. Refer to the "Setting Up IOL Groups" section for further information.

|   | Exams Measuren |                                 | ment IOL Calculation |                       | Se                  | Setup                 |        |                        |        |                                     |            |      |  |  |  |
|---|----------------|---------------------------------|----------------------|-----------------------|---------------------|-----------------------|--------|------------------------|--------|-------------------------------------|------------|------|--|--|--|
|   | Group : Burns  |                                 |                      | -                     | - Manage IOL Groups |                       |        |                        |        |                                     | <b>~ -</b> |      |  |  |  |
|   | IOL Restor     |                                 | Toric/Crystal        |                       | Monofocal           |                       | AC IOL |                        | I OD I |                                     |            |      |  |  |  |
|   | A-Const        | 118.90<br>5.49<br>1.733<br>5.53 |                      | 119                   | 119.00              |                       | 118.69 |                        | 115.80 |                                     |            |      |  |  |  |
|   | Hoffer Q       |                                 |                      | 5.55<br>1.790<br>5.59 |                     | 5.37<br>1.780<br>5.40 |        | 3.68<br>-0.023<br>3.59 |        | K Index: 1.3375<br>Eye Type: Phakic |            |      |  |  |  |
|   | Holladay       |                                 |                      |                       |                     |                       |        |                        |        |                                     |            |      |  |  |  |
|   | SRK/T          |                                 |                      |                       |                     |                       |        |                        |        | *AXI 23.08 m                        |            |      |  |  |  |
|   | Haigis         | 1.839 0.4                       | 00 0.100             | 1.902 0.400 0.100     |                     | 1.708 0.400 0.100     |        | -0.097 0.400 0.100     |        | *AC                                 | 2.66       |      |  |  |  |
|   |                |                                 |                      |                       |                     |                       |        |                        |        |                                     |            |      |  |  |  |
|   |                | Power Refr Power                |                      | Power                 | Refr                | Power                 | Refr   | Power                  | Refr   | ()                                  | 4Ľ)        |      |  |  |  |
|   |                | 21.50                           | 0.72                 | 21.50                 | 0.80                | 21.50                 | 0.54   | 18.00                  | 0.66   | Tarac                               | 2 40.00    |      |  |  |  |
|   |                | 22.00                           | 0.39                 | 22.00                 | 0.48                | 22.00                 | 0.21   | 18.50                  | 0.28   | Targe                               |            |      |  |  |  |
|   |                | 22.50                           | 0.06                 | 22.50                 | 0.15                | 22.50                 | -0.13  | 19.00                  | -0.11  | RX Sur                              | a No       | -    |  |  |  |
|   |                | 23.00                           | -0.27                | 23.00                 | -0.18               | 23.00                 | -0.47  | 19.50                  | -0.50  |                                     |            |      |  |  |  |
|   |                | 23.50                           | -0.61                | 23.50                 | -0.51               | 23.50                 | -0.81  | 20.00                  | -0.89  |                                     |            |      |  |  |  |
|   | Target         | 22                              | 2.59                 | 22                    | 22.73 22.3          |                       |        | 18                     |        |                                     |            |      |  |  |  |
|   | Emme           | 22.59                           |                      | 22.73                 |                     | 22.31                 |        | 18.86                  |        |                                     |            |      |  |  |  |
|   | Formula        | a Nam                           | BALDWI               | N BOB                 |                     |                       |        |                        |        | Scan                                | AXL        | ACD  |  |  |  |
| Λ | Hoffer (       |                                 |                      |                       |                     |                       |        |                        |        | 1                                   | 23.10      | 3.68 |  |  |  |
| / | noner          | <u> </u>                        | D 12345              |                       |                     |                       |        |                        |        | 2                                   | 23.07      | 3.65 |  |  |  |
|   | Hollada        | У ]                             |                      |                       |                     |                       |        |                        |        | 4                                   | 23.09      | 3.66 |  |  |  |
| l | SRK/T          |                                 | DD/OS                | Prir                  | nt                  |                       |        |                        |        | 5                                   | 23.07      | 3.66 |  |  |  |
| Ι | Haigis         | C                               | mpare O              | N Sav                 | e                   |                       |        |                        |        | Avg                                 | 23.08      | 3.66 |  |  |  |
| 1 |                |                                 |                      |                       |                     |                       |        |                        |        | Dev                                 | 0.01       | 0.01 |  |  |  |

Figure 3.24 - KI, K2 Values

- 8. After entering the KI and K2 values, the emmetropic power is calculated and displayed for each IOL.
- 9. Enter the ametropoic Target value in the designated area as shown in Figure 3-25. Position the mouse over the entry and left click. Type in the target refraction and press enter.
- 10. The IOL Calculation Screen will display the ametropoic power of the lens, for each lens, with the bold, large, black numbers. These values are the optimal lens, and do not necessarily exist in the real world. The Accutome A-Scan Plus Connect also provides you with the power of the IOL that would achieve emmetropia. The emmetropic power is calculated and displayed under the ametropoic power in a smaller font.

| Accutome A-Scan Plus Version 5.00.00 |                                                  |            |                   |       |                   |       |                    |        |                 |                  |      |  |
|--------------------------------------|--------------------------------------------------|------------|-------------------|-------|-------------------|-------|--------------------|--------|-----------------|------------------|------|--|
| Exam                                 | S                                                | Measure    | rement IOL C      |       | alculation Se     |       | etup               |        |                 |                  |      |  |
| Group : Burns                        |                                                  |            | Manage IOL Groups |       |                   | s     |                    |        | 7               |                  |      |  |
| IOL Res                              |                                                  | estor      | Toric/Crystal     |       | Monofocal         |       | AC IOL             |        |                 | OL               | )    |  |
| A-Const                              | A-Const 118.90                                   |            | 119.00            |       | 118.69            |       | 115.80             |        |                 |                  |      |  |
| Hoffer Q                             | Hoffer Q 5.49                                    |            | 5.55              |       | 5.37              |       | 3.68               |        | K Index: 1.3375 |                  |      |  |
| Holladay                             | 1                                                | 1.733      |                   | 1.790 |                   | 1.780 |                    | -0.023 |                 | Eye Type: Phakic |      |  |
| SRK/T                                |                                                  | 5.53       |                   | 5.59  |                   | 5.40  |                    | 3.59   |                 | 23.0             | 4 mm |  |
| Haigis                               | 1.839 0                                          | .400 0.100 | 1.902 0.400 0.100 |       | 1.545 0.400 0.100 |       | -0.097 0.400 0.100 |        |                 | 20.0             | -    |  |
|                                      |                                                  |            |                   |       |                   |       |                    |        | ACL             | 3.54             | mm   |  |
|                                      | Power                                            | Refr       | Power             | Refr  | Power             | Refr  | Power              | Refr   | ĸ               | 1 44.5           | P    |  |
|                                      | 23.00                                            | 0.12       | 23.00             | 0.22  | 22.50             | 0.03  | 19.00              | 0.29   | K               | 2 44.2           |      |  |
| 23.50 -0.2                           |                                                  | -0.21      | 23.50             | -0.12 | 23.00             | -0.32 | 19.50              | -0.10  | Targe           | arget5 D         |      |  |
|                                      | <b>24.00</b> -0.55<br>24.50 -0.90<br>25.00 -1.24 |            | 24.00             | -0.45 | 23.50             | -0.67 | 20.00              | -0.49  | Rx Surg N       |                  | -    |  |
|                                      |                                                  |            | 24.50             | -0.79 | 24.00             | -1.02 | 20.50              | -0.89  |                 |                  |      |  |
|                                      |                                                  |            | 25.00             | -1.14 | 24.50             | -1.38 | 21.00              | -1.29  |                 |                  |      |  |
|                                      | 2                                                | 2 0 2      | 24.07             |       | 23.26             |       | 20.02              |        |                 |                  |      |  |
| Target                               | ) 4                                              | 5.95       | 24                | +.07  | 2.                | .20   | 20                 | .02    |                 |                  |      |  |
| Emme                                 | 23.19                                            |            | 23.33             |       | 22.54             |       | 19.38              |        | Scan            | AXI              | ACD  |  |
| Formul                               | Formula Name BALDWIN, BOB                        |            |                   |       |                   |       |                    |        | 1               | 23.05            | 3.54 |  |
| Hoffer Q ID 12345                    |                                                  |            |                   |       |                   |       |                    |        |                 | 23.04            | 3.54 |  |
| Hollada                              | w                                                |            |                   |       |                   |       |                    | 3      | 23.03           | 3.52             |      |  |
| nonaua                               |                                                  | D/OS       |                   |       |                   |       |                    | 4      | 23.03           | 3.54             |      |  |
| SRK/T                                |                                                  | ompara     |                   |       |                   |       |                    | 5      | 23.04           | 3.5/             |      |  |
| Haigis                               |                                                  | ON         |                   |       |                   |       |                    | AVg    | 23.04           | 3.54             |      |  |
|                                      |                                                  |            |                   |       |                   |       | Dev                | 0.01   | 0.52            |                  |      |  |

Figure 3.25 - Calculation Complete

#### How to Print or Save Report

Once you have competed the report you can print and/or save the report to keep a copy. To print a report:

- 1. Click on the "Printer" button as shown in figure 3.26 below.
- 2. The report will print to the printer connected to the Accutome A-Scan Plus Connect computer.

To save the report:

1. To save the report, click on the "Save" button as shown in figure 3-26 below.

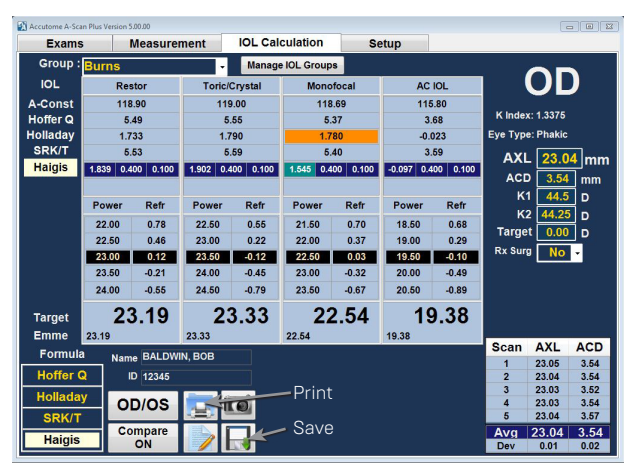

Figure 3.26 - Saving a Report

- 2. This message will be shown: WARNING!!! Saved exam will over write existing exam file. Proceed? Yes/No
- 3. Left click yes and save

#### Warning: If yes is not clicked Data will not be saved.

| Accutome A-Sci | in Plus Version 5.00.00       |                                    |                  |       |          |            |              |     |  |
|----------------|-------------------------------|------------------------------------|------------------|-------|----------|------------|--------------|-----|--|
| Exams          | Measure                       | ment IOL Cal                       | culation         | Setup |          |            |              |     |  |
| Group :        | Dr. Jones                     | - Manag                            | e IOL Groups     |       |          |            |              |     |  |
| IOL            | Tecnis Z9000                  | Tecnis ZCB00                       | AC IOL           |       |          | 1 (        |              | )   |  |
| A-Const        | 119.00                        | 119.40                             | 115.80           |       |          |            |              |     |  |
| Hoffer Q       | 5.55                          | 5.78                               | 3.68             |       |          |            | : 1.3375     |     |  |
| Holladay       | 1.790                         | 2.016                              | -0.022           |       |          |            | : Phakic     |     |  |
| SRK/T          | 5.59                          | 5.84                               | 3.59             |       |          |            | AXI 23.07 mm |     |  |
| Haigis         | 1.902 0.400 0.100             | 2.152 0.400 0.100                  | -0.097 0.400 0.1 | 00    |          |            | 120.01       | lii |  |
| Seve Curr      | ent Exam to File              |                                    |                  |       |          | K1 43.80 D |              |     |  |
|                |                               |                                    | er Refr          | Power | Refr     | K2 43.81 D |              |     |  |
|                | Warning !! Save exam will ove | erwrite existing exam file. Procee | d? 00 0.73       | -     | Target   |            |              | D   |  |
| 1.000          |                               |                                    | 50 0.35          |       |          | Rx Surg No |              |     |  |
|                |                               | (Ye) N                             | 0 -0.04          |       |          |            |              |     |  |
|                | 23.60 0.70                    | 24.00 0.78                         | 20.00 0.83       |       |          |            |              |     |  |
|                | 23.30 -0.78                   | 24.00 0.78                         | 20.00 -0.85      |       |          |            |              |     |  |
| Target         | 22.35                         | 22.84                              | 18.95            | j (   | 0.00     |            |              |     |  |
| Emme           | 22.35                         | 22.84                              | 18.95            | 0.00  |          | -          |              |     |  |
| Formula        | Name BALDW                    | IN, BOB                            |                  |       |          | Scan       | 23.05        |     |  |
| Hoffer (       | D 1234567                     |                                    | 2                | 23.05 |          |            |              |     |  |
| Hollada        |                               |                                    |                  |       |          |            |              |     |  |
|                | OD/OS                         |                                    |                  |       | 4        | 23.05      |              |     |  |
| SRK/T          | Compare                       |                                    |                  |       |          | Ava        | 23.06        |     |  |
| Haigis         | ON/OFF                        |                                    |                  |       | Dev 0.01 |            |              |     |  |

Figure 3.27 - Click Yes to Save

# How to Navigate the Screens and Buttons

#### Overview

The Accutome A-Scan Plus Connect is a menu driven, Windows based A-Scan biometer. The A-Scan Plus Connect software allows you to control every feature for capturing waveforms and calculating the IOL powers including waveform display, adding lens material and eye types, adding unlimited IOLs, setting up IOL groups and setting preferences.

All tasks performed with the Accutome A-Scan Plus Connect are performed by using a mouse, tab and enter key. The operator may use the instrument in the same manner as any Windows based program.

The mouse is used to navigate and select the different screens. Left clicking will activate any button, tab, textural or numeric entry.

The tab key will allow you to move through the selections for a single page in a clockwise motion. The shift tab allows counter clockwise movement.

Most commonly accepted window shortcuts and screen navigation aids are included.

The operation of the instrument has been divided into four main Tabs. These four tabs also follow the most common flow in a Doctor's office.

#### Main Tabs

Lets review the four main tabs:

- Exams
- Measurement
- IOL Calculations
- Setup

#### Exams

The Exam tab is used to start a new patient and recall an existing patient for re-measure. In addition, this screen also allows you to import saved patient information from the previous model A-Scan Plus version 4.0.

| Accutome A-Scan Pl       | is (Connect) Version 6.00.0 | C Bern                 | Statement of the local division of the |            |                       |      |                   |                    | -        | -      | - 0 - 4          |
|--------------------------|-----------------------------|------------------------|----------------------------------------|------------|-----------------------|------|-------------------|--------------------|----------|--------|------------------|
| Exams                    | Measure                     | ment IOL C             | alculation                             | Setup      |                       |      |                   |                    |          |        |                  |
|                          | Version 6.0                 | Version 4.0            |                                        |            |                       |      |                   |                    |          |        |                  |
| <b>ĽA</b>                | Delete<br>Selected          | Export to<br>IOLMaster | Eject USB<br>Disk                      | New        | Copy from<br>Selected |      |                   |                    |          |        |                  |
| A-Scan Plus<br>(Connect) | Ver. 5.0 Folder             | C:\Accutome\Asc        | aniAscanPlusConn                       | ect Exams) |                       |      | 0.0.0.0.0.0.0.0.0 |                    | 8        | lelect | Reset            |
| Total Exams              | : 2 Se                      | arch Pati              | ent_Name -                             |            |                       |      |                   | Only show exams    | imported | from I | OLMaster         |
|                          |                             | Patient                | Name                                   |            |                       | ID   | DOB               | Date_Time_Saved    | Scans    | Calc.  | Imported         |
| test, test               |                             |                        |                                        |            |                       |      | 9/10/2013         | 9/10/2013 11:35 AM | No I     | No     | <b>IOLMaster</b> |
| TEST, TEST               |                             |                        |                                        |            |                       | 1234 |                   | 9/6/2013 3:32 PM   | No       | Yes    | NIA              |
|                          |                             |                        |                                        |            |                       |      |                   |                    |          |        |                  |
|                          |                             |                        |                                        |            |                       |      |                   |                    |          |        |                  |
|                          |                             |                        |                                        |            |                       |      |                   |                    |          |        |                  |
|                          |                             |                        |                                        |            |                       |      |                   |                    |          |        |                  |
|                          |                             |                        |                                        |            |                       |      |                   |                    |          |        |                  |

Figure 4.1 - A-Scan Plus Connect Exams Screen
#### Measurement

The measurement screen is used when measuring the axial length of the patient. After entering the new patient information or recalling an existing patient, this screen is used to obtain, review and edit the axial length measurements, including gate adjustment.

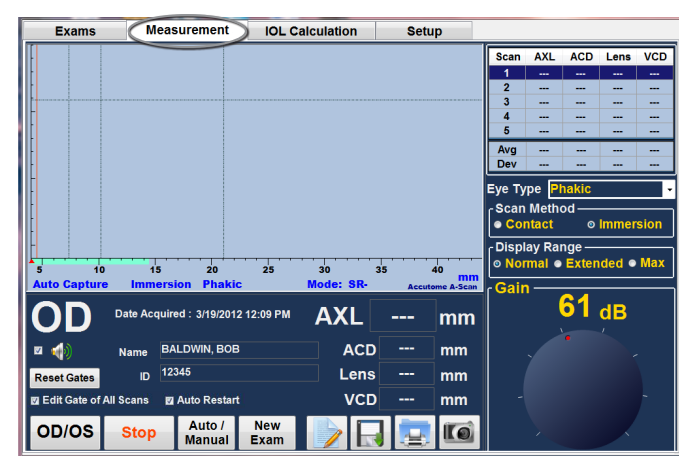

Figure 4.2 - Measure Screen

### **IOL** Calculation

When the IOL calculation tab is selected, the completed axial length measurements and previously entered patient information are loaded. This will allow you to enter the keratometry reading, select the IOL calculation formula, select the lens constants and enter the targeted post-operative refraction.

| Accutome A-Sci | an Plus Version 5.00.00 |                   |                    |                   |                       |
|----------------|-------------------------|-------------------|--------------------|-------------------|-----------------------|
| Exams          | Measure                 | ment CIOL Cal     | culation Se        | etup              |                       |
| Group :        | William Smith           | - Manag           | e IOL Groups       |                   | <u> </u>              |
| IOL            | SN60WF                  | MA60AC            | MTAU40             | Tecnis Z9000      |                       |
| A-Const        | 118.70                  | 118.40            | 115.30             | 119.00            |                       |
| Hoffer Q       | 5.37                    | 5.20              | 3.39               | 5.55              | K Index: 1.3375       |
| Holladay       | 1.620                   | 1.450             | -0.305             | 1.790             | Eye Type: Phakic      |
| SRK/T          | 5.40                    | 5.21              | 3.28               | 5.59              | AXL 23.07 mm          |
| Haigis         | 1.714 0.400 0.100       | 1.527 0.400 0.100 | -0.408 0.401 0.100 | 1.902 0.400 0.100 |                       |
|                |                         |                   |                    |                   | K1 43.80 D            |
|                | Power Refr              | Power Refr        | Power Refr         | Power Refr        | K2 43.81 D            |
|                | 22.00 0.01              | 22.50 -0.59       | 18.50 0.00         |                   | Target 5 D            |
|                | 22.50 -0.34             | 23.00 -0.95       | 19.00 -0.40        |                   |                       |
|                | 23.00 -0.69             | 23.50 -1.31       | 19.50 -0.81        |                   | KX Sulg NO -          |
|                | 23.50 -1.04             | 24.00 -1.68       | 20.00 -1.22        |                   |                       |
|                | 24.00 -1.40             | 24.50 -2.05       | 20.50 -1.63        |                   |                       |
| Target         | 23.00                   | 23.50             | 19.52              | 0.00              |                       |
| Emme           | 22.27                   | 22.76             | 18.88              | 0.00              |                       |
| Formula        | A Name BALDW            | N BOB             |                    |                   | Scan AXL              |
| Hoffer         | ID 1234567              |                   |                    |                   | 1 23.05               |
|                | 10 1234567              |                   |                    |                   | 3 23.06               |
| Hollada        | OD/OS                   |                   |                    |                   | 4 23.05               |
| SRK/T          |                         |                   |                    |                   | 5 23.07               |
| Haigis         | ON/OFF                  |                   |                    |                   | Avg 23.06<br>Dev 0.01 |

Figure 4.3 - IOL Calculation Screen Selected

# Setup

The final tab is the setup tab. When this tab is selected, it allows you to set the personal preferences such as options, eye types, facilities, physicians, users, exports and personalization of the lens constant.

This screen allows repetitive information such as the facility used, the Doctor's name, and user information to be saved in the table. A single mouse click loads the information into our advanced database for calculation or measurement. Also, on this screen you have the ability to cut and paste saved patient information and back calculate lens constant, based on the post operative outcome.

| tions Import/Export Snapshots / Reports                                                                                                    | Facilities Physicians Users EyeTy                                                                                       | pes Personalize IOI                         | -        |
|----------------------------------------------------------------------------------------------------|----------------------------------------------------------------------------------------------------|---------------------------------------------|----------|
| Default Folders Of Version 5.0 (Conne<br>Folder : C:\Accutome\Ascan\AscanPlusC                                                                                                    | ect) Exams<br>Connect Exams\                                                                                            | Select                                      | Defaults |
| Default Folder of Version 4.0 (Ascan I                                                                                                    | Plus USB) Exams                                                                                                    |                                             |          |
| NetShare : C:\Accutome\Ascan\ascan<br>NetShare : C:\Accutome\Ascan\netsha                                                                                                    | pius (patients)<br>are\ascanplus \patients\                                                                             | Select                                      | Defaults |
| Exam Defaults -<br>Exam Name Formats :<br>LastName_FirstName_MRN_DateTime -<br>Eye Type : Phakic -<br>Formula : Holladay -<br>Scan Method Capture Mode<br>• Contact •<br>• Immersion Capture Mode<br>• Auto<br>• Manual | K Index : 1.3375 Nor<br>IOL Step : 0.50 D<br>Target : 0.00 D<br>Auto Capture<br>SR-<br>12 Sclera<br>12 Retina<br>Stable | th America Std. [1<br>Default Gain<br>61 di |          |

Figure 4.4 - Setup Screen Selected

# **Setting Up Personal** Preferences

# **Overview**

The Accutome A-Scan Plus Connect is equipped with personal preference options, and provides the flexibility to customize one's instrument.

Not only can one add new eye types and personalize lens constants, one may also set many operational defaults. All preferences are set up by entering the setup tab.

Note: Be sure to click the save button after making changes to preferences or else changes will not be saved.

Setup options include:

- New exam defaults
- Snapshot/reports
- Facility information
- Physician names
- Users
- Eve Types
- Personalized IOL

How to access the setup menu:

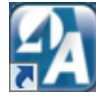

Figure 5.1 - Desktop Icon

After launching the Accutome A-Scan Plus Connect by double clicking the start icon on the desktop, you will see the Exams screen.

Next, choose the setup tab.

| Accutome A-Scan Pt       | his (Connect) Version 6.00.0 | C Beta                 | Contraction of the local division of the local division of the loc |             |                       | and the second second | ALC: NO DECISION OF | No. of Concession, Name                                                                                                    |                   |                    | and the set                               |
|--------------------------|------------------------------|------------------------|----------------------------------------------------------------------------------------------------|-------------|-----------------------|-----------------------|---------------------|----------------------------------------------------------------------------------------------------|-------------------|--------------------|-------------------------------------------|
| Exams                    | Measure                      | ment IOL C             | alculation                                                                                                    | Setup       |                       |                       |                     |                                                                                                    |                   |                    |                                           |
|                          | Version 5.0                  | Version 4.0            |                                                                                                    |             |                       |                       |                     |                                                                                                    |                   |                    |                                           |
| ĽΑ.                      | Delete<br>Selected           | Export to<br>IOLMaster | Eject USB<br>Disk                                                                                                    | New         | Copy from<br>Selected |                       |                     |                                                                                                    |                   |                    |                                           |
| A-Scan Plus<br>(Connect) | Ver. 5.0 Folder              | C:\Accutome\Asc        | aniAscanPlusCon                                                                                                    | nect Examsi |                       | 0.010101010101        | 0.0.0.0.0.0.0.0.0   |                                                                                                    |                   | Select             | Reset                                     |
|                          |                              |                        |                                                                                                    |             |                       |                       |                     | the state of the state of the s |                   | 100                | COLUMN TWO IS NOT THE OWNER.              |
| Total Exams              | :2 Se                        | arch Pati              | ent_Name -                                                                                                    |             |                       |                       |                     | Only show exams                                                                                                    | importe           | d from             | IOLMaster                                 |
| Total Exams              | :2 Se                        | arch Patien            | ent_Name -                                                                                                    |             |                       | D                     | DOB                 | Only show exams<br>Date_Time_Saved                                                                                                    | Scans             | Calc.              | IOLMaster<br>Imported                     |
| Total Exams              | :2 Se                        | arch Pati<br>Patien    | ent_Name •                                                                                                    |             |                       | D                     | DOB<br>9/10/2013    | Only show exams<br>Date_Time_Saved<br>9/10/2013 11:35 AM                                                                                                    | Scans<br>No       | Calc.<br>No        | IOLMaster<br>Imported<br>IOLMaster        |
| Total Exams              | :2 Se                        | arch Pati<br>Patien    | ent_Name                                                                                                    |             |                       | ID<br>1234            | DOB<br>\$/10/2013   | Only show exams<br>Date_Time_Saved<br>9/10/2013 11:35 AM<br>9/5/2013 3:32 PM                                                                                                    | Scans<br>No<br>No | Calc.<br>No<br>Yes | IOLMaster<br>Imported<br>IOLMaster<br>NIA |

Figure 5.2 - Select Setup Tab

# Setup Tab Selections

When you select "Setup," the Accutome A-Scan Plus Connect displays the setup window shown below. The window has tabs that correspond to the various setup features. Each tab will display the corresponding screen upon selection. The default tab upon launching setup is "Options" as shown in Figure 5.3.

The Setup tabs are as follows:

- 1. Options location to edit application
- 2. Import / Export
- 3. Snapshots / Reports location to control export of data and format
- 4. Facilities location to add, edit and delete office addresses

- 5. Physicians location to add, edit and delete physicians information
- 6. User location to add, edit and delete user information
- 7. Eye Types location to specify eye types and velocity of sound
- 8. Personalize IOL location to personalize lens constants

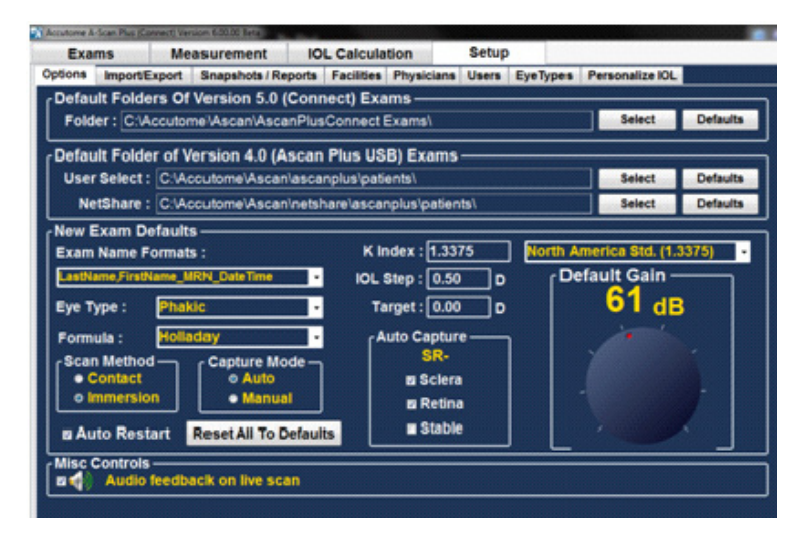

Figure 5.3 - Setup Tab Opened

### Options

The Options tab (and related screen) is the first tab from the left in Setup. The Options screen (see Figure 5.4 below) allows you to set up optional operational parameters for the Accutome A-Scan Plus Connect application. The options you can set are:

- Exam folder
- Default folder use 4.0
- Exam name defaults
- Eye type
- Default formula
- Default scan method
- · Capture mode
- Default K index
- IOL set up
- Target
- Auto capture criteria
- Default and gain
- Audio feedback live scan

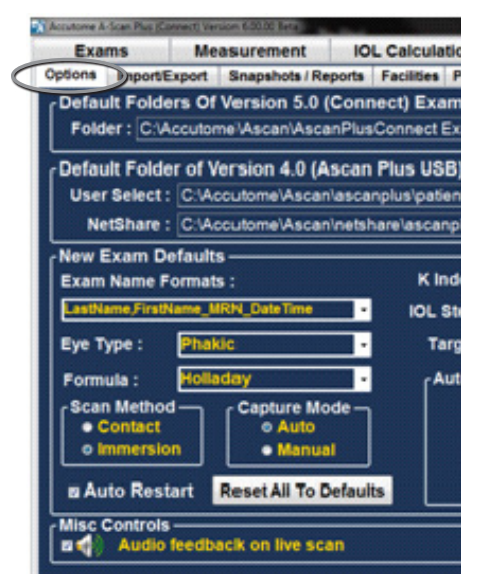

Figure 5.4 - Option Screen

#### **Default Folder**

There are two selections of folders; Main and Version 4.0. The Main folder is the location at which you store any new patient exams. The Version 4.0 Exams folder is the location which you designate for restoring patient exams from previous versions of the A-Scan.

#### **Default Folder of Exams**

The Default Exam Folder selection allows you to designate the location of the folder in which you would like to store new patient exams.

The default location is: C:\Accutome\Ascan\AscanplusConnectExams. You can store patient exams in any computer location you choose. To change from the default location:

1. Click on "Select" as shown in Figure 5.5 below.

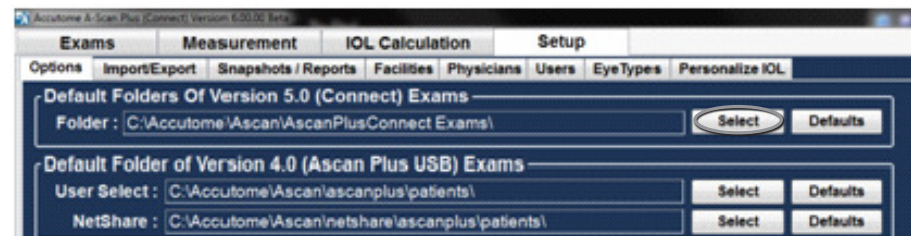

Figure 5.5 - Selecting Main Exam Folder

- The Accutome A-Scan Plus Connect will launch a Windows browser as shown in Figure 5.6 below. Using the browser locate the folder for storing exam data.
- 3. If you would like to restore the default folder for exam data, click on "Defaults" as shown in Figure 5.5.

| 1 Computer           |   |
|----------------------|---|
| > 🚮 OS (C:)          |   |
| EADER (D:)           | E |
| 🖌 👝 KINGSTON 8G (E:) | L |
| 🛯 🌽 ascanplus        |   |
| 🎉 patients           |   |
| 🌗 printouts          |   |
| B-scan manual        |   |
| B-Scan Plus Ungrade  |   |

Figure 5.6 - Browse For Folder

#### Save and Confirm Configuration Changes

Anytime an option is changed, such as the Default folder of exams, the changes must be saved to the configuration file.

Once the changes have been made left click on the save button located on the lower right portion of the screen.

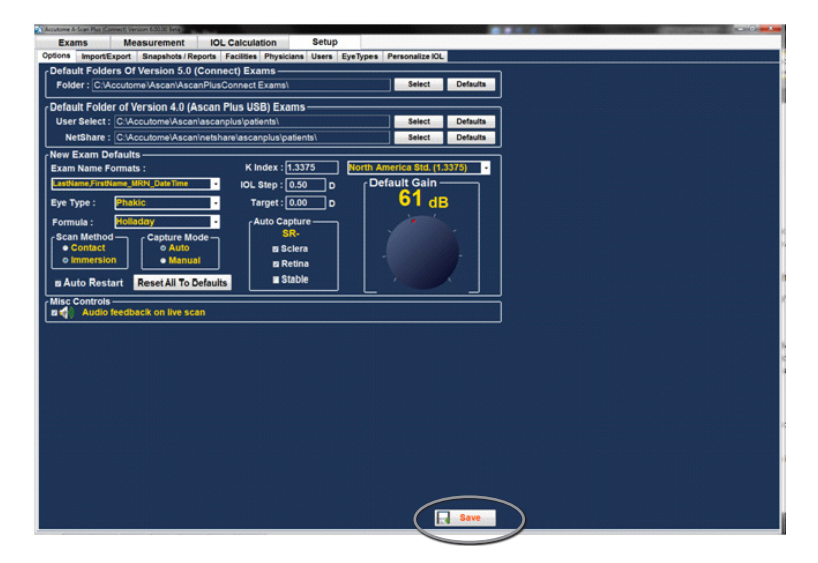

Figure 5.7 - Selecting Save Changes

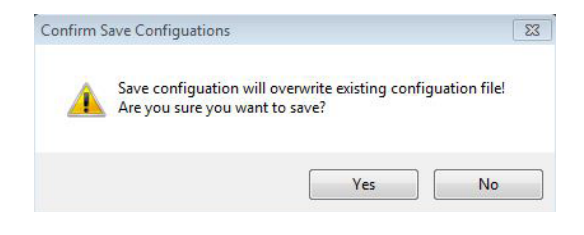

Figure 5.8 - Are You Sure

The prompt: "Save Configuration will overwrite existing configuration file! Are you sure you want to save?" Yes or No.

Left click "Yes" to confirm the entry. Selecting "No" will not save the changes.

### **Default Folder of Version 4.0**

Many users have the previous model of A-scan, the A-scan Plus Version 4.0, and have saved extensive libraries of patient information. This stored patient information may need to be recalled for review.

The A-scan Plus Connect allows the version 4.0 information to be recalled and viewed. Once this information has been recalled it can be stored to the A-scan Plus Connect "Default Folder of Exams".

The default location for retrieval of version 4.0 saved information is C:\Accutome\Ascan\Ascanplus\patients\.

You may recall patient records from any computer location, such as a memory stick. To change the selected drive:

1. Click on select as shown below in Figure 5.9.

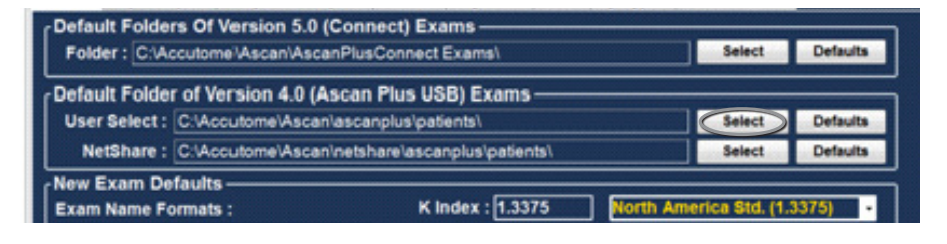

Figure 5.9 - User Select, Default Folder of Version 4.0

- The Accutome A-Scan Plus Connect will launch a Windows browser as shown in Figure 5-8 below. Using the browser, locate the folder where you would like to restore exam data.
- 3. If you would like to restore the default folder for exam data, click on "Reset."

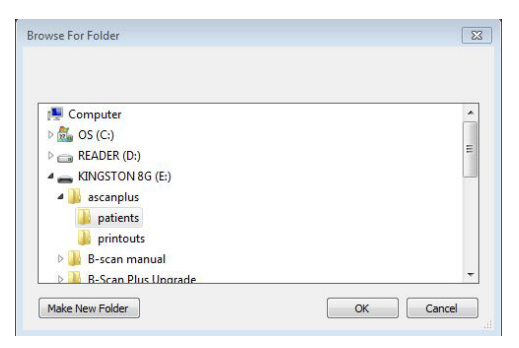

Figure 5.10 - Windows Browser - Locate Exam Folder

#### **Net Share Folder**

The previous model of the A-scan, the A-scan Plus Connect Version 4.0, has an active Ethernet port and may be connected to an office network. The net share allows you to specify the drive and file location within the network for the retrieval of version 4.0 patient information.

The A-scan Plus Connect allows the version 4.0 information to be recalled and viewed. Once this information has been recalled it can be stored to the A-scan Plus Connect "Default Folder of Exams".

The default location for retrieval of Version 4.0 saved information is C:\Accutome\Ascan\Netshare\Ascanplus\patients\.

You may recall patient records from any network location. To change the Net share: 1. Click on select as shown below in Figure 5.11.

| Default Folde | rs Of Version 5.0 (C | Connect) Exams              |        |          |
|---------------|----------------------|-----------------------------|--------|----------|
| Folder: C:VA  | cutome Ascan Ascan   | PlusConnect Exams\          | Select | Defaults |
| Default Folde | r of Version 4.0 (As | can Plus USB) Exams         |        |          |
| User Select : | C:\Accutome\Ascan\a  | ascanplus/patients\         | Select | Defaults |
| NetShare 1    | Cildon domaldacania  | atsharalascanolusioatiants) | Salact | Defaults |

Figure 5.11 - Net Share

- 2. The Accutome A-Scan Plus Connect will launch a Windows browser as shown in Figure 5-12 below. Using the browser, locate the folder where you would like to restore exam data.
- 3. If you would like to restore the default folder for exam data, click on "Defaults" as shown in figure 5-11.

| 🐏 Computer           | 4 |
|----------------------|---|
| ▷ 🚮 OS (C:)          |   |
| EADER (D:)           | = |
| 🖌 👝 KINGSTON 8G (E:) | - |
| 4 🍌 ascanplus        |   |
| patients             |   |
| printouts            |   |
| B-scan manual        |   |
| B Seen Blue Unwerde  |   |

Figure 5.12 - Windows Browser - Locate Exam Folder

### **Exam Name Combination**

The Exam Name Format allows you to select how patient information will appear on a patient exam and exam record. There are many combinations of several fields that are available for the Exam Name. The fields are as follows:

- Last Name patient's last name
- First Name patient's first name
- MRN medical record number
- Date Time date and time that exam occurred.

The default Exam Name Combination is: LastName,FirstName\_MRN\_DateTime To use a combination other than the default select the combination from the drop down list as shown in Figure 5.13 on the next page.

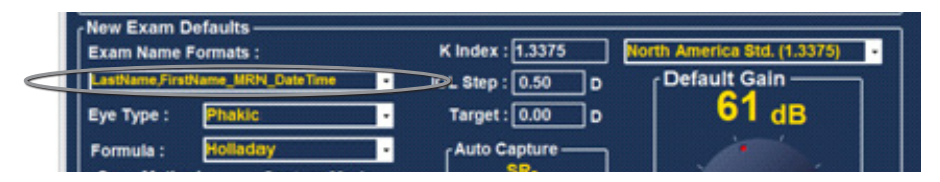

Figure 5.13 - Selecting Exam Name Combinations

### How to Set the Default Eye Type

When the Accutome A-Scan Plus Connect is set up at the factory, it is equipped with predefined eye types and specific velocities for the predefined eye types. The Accutome A-Scan Plus Connect has a default eye type setting so that every time you start a new patient, you do not have to select an eye type.

When you start a new patient, the eye type displayed on the measure screen will be the default eye type selected in the option screen. Descriptions of the factory installed eye types and their characteristics are given below.

#### Eye Type

- Phakic Setting for eyes with natural lenses. This will be the setting for most patients
- Silicone Oil Filled Phakic eye with silicone oil in the vitreous
- Dense Cataract Using this setting when a dense cataract prevents measurement of lens thickness
- Pseudo PMMA Patient with Pseudophakic PMM
- · Pseudo Silicone Patient with Pseudophakic Silicone IOL
- Pseudo Acrylic Patient with Pseudophakic Acrylic IOL
- Aphakic Patient with no lens, lens is not measured or assumed
- Phakic + ICL Phakic eye with ICL implanted

#### Eye Type Materials and Velocities

The table below list the preset eye types and define the materials and velocities for each eye type.

| Eye Type Name   | Lens     | Thickness | AC      | VC           | Extra Lens<br>Material | Extra Lens<br>Thickness |
|-----------------|----------|-----------|---------|--------------|------------------------|-------------------------|
| Phakic          | Phakic   | Measured  | Aqueous | Vitreous     | Undefined              | 0                       |
| Silicone Filled | Phakic   | Measured  | Aqueous | Silicone Oil | Undefined              | 0                       |
| Dense Cataract  | Phakic   | 4.70      | Aqueous | Vitreous     | Undefined              | 0                       |
| Pseudo PMMA     | PMMA     | 0.70      | Aqueous | Vitreous     | Undefined              | 0                       |
| Pseido Silicone | Silicone | 1.40      | Aqueous | Vitreous     | Undefined              | 0                       |
| Pseudo Acrylic  | Acrylic  | 0.70      | Aqueous | Vitreous     | Undefined              | 0                       |
| Aphakic         | (none)   | (none)    | 15      | 532          | Undefined              | 0                       |
| Phakic+ICL      | Phakic   | Measured  | Aqueous | Vitreous     | PMMA                   | 0.7                     |

#### Table 5.2 - Eye Types

Table 5.3 - Lens Materials and Velocities

| Material | Velocity (m/s) |
|----------|----------------|
| Phakic   | 1641           |
| PMMA     | 2660           |
| Silicone | 980            |
| Acrylic  | 2120           |

#### Selecting the Default Eye Type

To select the default eye type, left click the eve type drop down window and left click on the more frequently measured eve type.

#### How to Set the Default Formula

The Accutome A-Scan Plus Connect has the latest third and fourth generation IOL calculation program.

Many surgeons have a particular favorite formula. The Accutome A-Scan Plus Connect has a default formula setting so that every

time you start a new patient, you do not have to select the most frequently used formula. On the IOL

calculation screen, the formula can be changed if necessary.

When you start a new patient, the display on the IOL calculation screen will be the default eye type selected in the options screen.

Description of the formulas installed are given below.

#### Formulas

- Hoffer Q
- Holladay 1
- SRKT
- Haigis

# Selecting the Formula

To select a default formula, left click on the "formula" drop down window and then left click on the preferred formula.

# How to Set the Default Scan Method

The Accutome A-Scan Plus Connect supports

two different methods of applying the probe to the cornea, contact mode and the non contact immersion method.

NetShare : C:\Accutome\Ascan\netshare New Exam Defaults -Exam Name Formats : Eye Type : Formula: ( can Method-Capture Mode Contact Auto

Figure 5.15 - Selecting the Default Formula

| <ul> <li>Contact</li> </ul> | <ul> <li>Auto</li> </ul> |
|-----------------------------|--------------------------|
| Figure 5.14 - 9             | Selectina the            |

Default Eye Group

| Material     | Velocity (m/s) |
|--------------|----------------|
| Aqueous      | 1532           |
| Vitreous     | 1532           |
| Silicone Oil | 980            |

New Exam Defaults -

Exam Name Formats :

Eye Type : (

Formula :

Scan Method -

NetShare : C:\Accutome\Ascan\netshare

Capture Mode

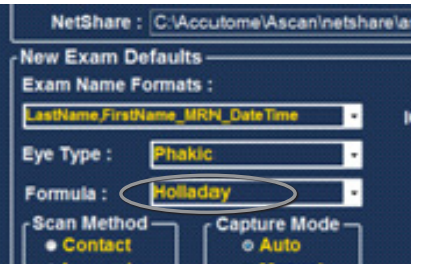

#### Contact

The contact method is where the probe is allowed to come in direct contact with the anesthetized cornea.

CAUTION: When using the contact method, care should be taken to minimize corneal compression. Corneal compression will result in a shorter axial length measurement and will effect the calculations.

#### Immersion

The immersion technique is where a scleral immersion shell is used with immersion fluid to couple the probe to the eye. No contact between the probe and the cornea occurs.

### Selecting the Default Scan Method

The A-Scan Plus Connect has a scan method setting so that every time you start a new patient, you do not have to select the scanning mode.

When you start a new patient, the scan mode displayed on the measure screen will be the default scan mode selected in the options screen.

Using the mouse, position the cursor over the preferred scanning method and left click.

The scan method may also be changed on the measure screen as needed. Every time a new patient is started, the setting will return to the default screen.

#### How to Set the Default Capture Mode

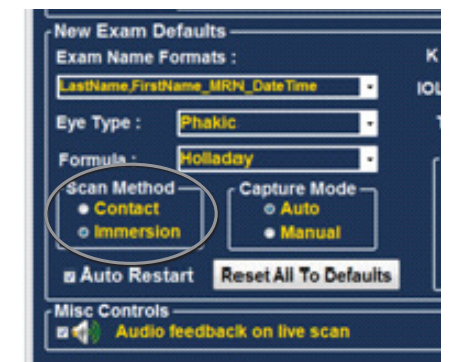

Figure 5.16 - Selecting Default Scan Method

The Accutome A-Scan Plus Connect has two methods of capturing the axial length measurement, the automatic mode and the manual mode.

#### Automatic

Automatic is where the software determines when the minimum criteria is found and automatically locks on the signal.

#### Manual

The manual mode is where the operator depresses the foot switch when an acceptable pattern is obtained and then the pedal is depressed again to reactivate the probe.

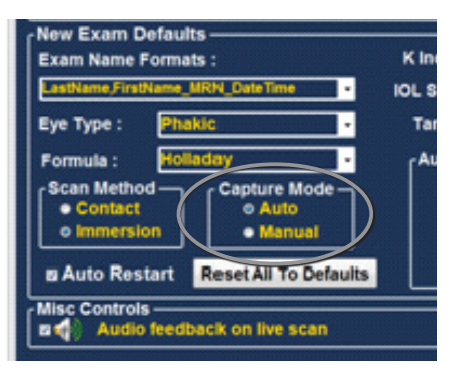

Figure 5.17 - Selecting Default Capture Mode

#### Selecting the Default Capture Mode

The Accutome A-Scan Plus Connect has a default capture method setting so that every time you start a new patient, you do not have to select the scanning mode. When you start a new patient, the capture mode displayed on the measure screen will be the default capture mode selected in the option screen.

Using the mouse, position the cursor over the preferred capture method and left click.

The capture method may also be changed on the measure screen as needed. Every time a new patient is started the setting will return to default screen value. See Figure 5.17.

#### Auto Restart

The "Auto Restart" check box controls the default mode of restarting the ultrasound measurements after each successful measurement. When "Auto Restart" is selected the ultrasound measurements will automatically restart after an auto or manual reading. When "Auto Restart" is not selected users have to use the footswitch or "Esc" key to restart the scan.

Note: When the Accutome A-Scan Connect is set to the automatic capture, the instrument will capture when the minimum lock on criteria is met. Holding the foot pedal down while scanning in the automatic mode will prevent the instrument from capturing automatically until the operator has determined the best measurement is found.

Once the best waveform is found, release of the foot pedal will allow automatic capture to engage.

The instrument will capture automatically, providing the auto capture conditions set in the options page have been met.

#### How to Set the Auto Capture Mode

The Accutome A-Scan Plus Connect allows you to define the automatic measurement mode by specifying how a measurement is automatically captured. There are a total of three criteria available and each can be turned off or on by the user on the Setup screen. The criteria are:

- Sclera Automatic capture determined by sclera detection
- Retina Automatic capture determined by retina detection
- Stable Automatic capture determined by measurement stability

The Auto Mode setting is displayed in the soft menu on the Measure Screen as "Auto (SRS), where (SRS) means Sclera, Retina, Stable. If the feature is ON, the first letter appears in its place, otherwise a placeholder is displayed, default setting is Sclera and Retina.

"Sclera", displayed as "Auto (S\_)", must have a distinct sclera echo after the retina, above the threshold. Between the Retina and Sclera, the signal must go below the threshold.

"Retina", displayed as "Auto (\_R\_)", must begin at the base line, have no data greater than 10% of the threshold in front of it (for 1.5mm), and be steeply rising. "Stable", displayed as "Auto (\_S)", means the measurement needs to be within a tolerance for a certain amount of time.

To configure the Capture Mode, left click on the appropriate features.

Note: The Stable Auto Mode setting is not recommended for contact method measurements. The measurement variance caused by hand or eye movements may make the stable auto lock requirement difficult to achieve.

#### Audio Feedback on Live Scan

At the bottom of the screen there is a rectangular section labeled Misc Controls. This is where the Audio feedback on a live scan option can be turned on. When this option is enabled, a pulsating tone is emitted by the system indicating contact with the eve.

This feature may be very helpful when aligning the probe. In some instances the tone may become a distraction to the patient. When this occurs it may need to be turned off.

#### How to Activate Audio Feedback on Live Scan

Position the mouse over the small box to the left of the speaker icon and left click. A check in the box is an indication the Audio Feedback is activated.

# Selecting the Default K Index

The Accutome A-scan Plus Connect allows the user to select the default refractive index of the keratometers being used in the office.

The refractive index is used to convert the Radius of curvature to diopters. The refractive index is not the same for all keratometers.

In North America, most keratometers use a refractive index of 1.3375. For this reason the default value is 1.3375.

The Accutome A-scan Plus Connect allows the user to select the refractive index based on the geographic location. The options are:

North America STD (1.3375) European STD (1.3315) Custom (between 1.2500-1.500)

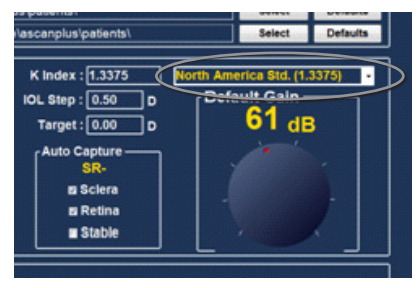

Figure 5.18 - Selecting the K Index

#### Selecting the Default K Index:

Position the mouse cursor over the drop down list located to the right of the K index field. Left click. This opens the drop down window. Select the refractive index of choice and left click the mouse. When Custom is selected the user must enter a value between 1.2500 and 1.500 in the K index window.

# Setting the IOL Step

1. Most IOL implants are offered in .5 diopter steps. Some newer refractive implants are being offered in .25 diopter step.

#### How to Adjust the IOL Step

- 1. Left click the IOL step window
- 2. Type in the desired step

#### Target

In many instances, the surgeon has developed personal preferences with regards to the targeted outcome and may want to set it to a default value other than plano. The Accutome A-Scan Plus Connect allows you to specify the default target refraction that is most commonly used for patients. The target refraction may also be changed on a case by case basis when in the IOL calculation screen.

#### How to Set the Default Target Refraction

- 1. Left click the Target window
- 2. Type in a desired Target refraction

### **Reset All to Defaults**

If you would like to restore all option setting adjustments to the system defaults:

- 1. Click on "reset all to defaults."
- 2. A "Restore All to System Setting" dialog will launch. If you would like to restore all option settings and not save changes, click "Yes." If you would like to retain the changes made to the Option settings, click "No."

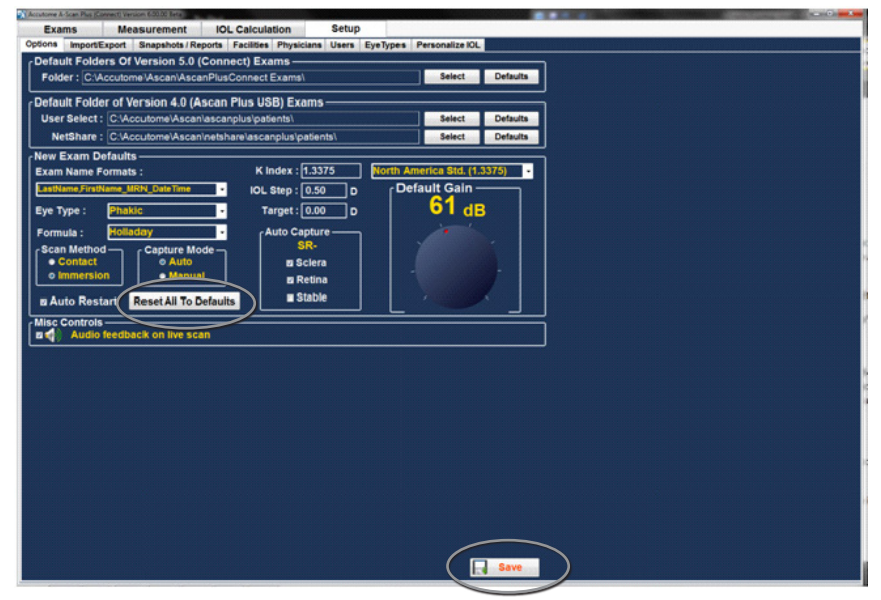

Figure 5.19 - Selecting Save Changes

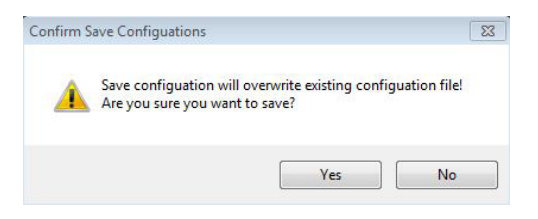

Figure 5.20 - Are You Sure

The prompt: "Save Configuration will overwrite existing configuration file! Are you sure you want to save?" Yes or No.

Left click "Yes" to confirm the entry. Selecting "No" will not save the changes.

# Gain

The gain feature of the Accutome A-Scan Plus Connect allows you to adjust the strength of the signal as it travels through the eye, thereby making the wave patterns higher, compensating for absorption.

# Adjusting the Gain

The Accutome A-Scan Plus Connect provides a user-adjustable gain feature. To the right of the screen there is a knob with a red drag point. Adjustment to the gain is as simple as dragging the knob. As you adjust the gain, you can see the difference in the dB value.

To adjust the Image Control Gain:

1. Select the red drag point on the gain adjustment knob as shown in figure 5.21.

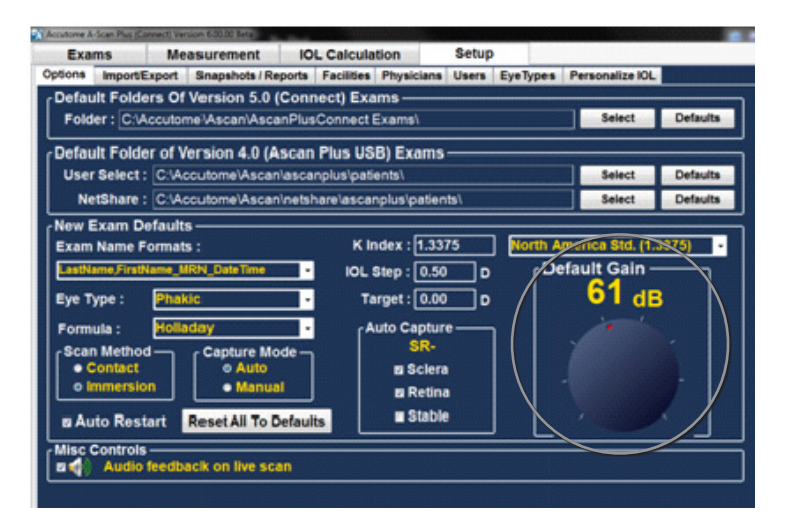

Figure 5.21 - Gain Adjustment Knob

### Import /Export

The Import/Export feature of the Accutome A-Scan Plus Connect allows you to use the a-scan as either a standalone a-scan or as a back to the IOL Master 500.

#### How to turn on Synergy Mode

Select the second tab from the left labeled "Import/Export". This screen allows you to turn on or off the Synergy function of the Accutome A-Scan Plus software. At the top of the screen in large yellow writing is a label "Synergy Mode", with a small box at its left. Click inside the box and a check mark should appear. This indicates that the Synergy mode is now active. You should notice that the previously grayed out or locked portions of the screen located at the top right are now active. Exact details for operation are found in chapter 9.

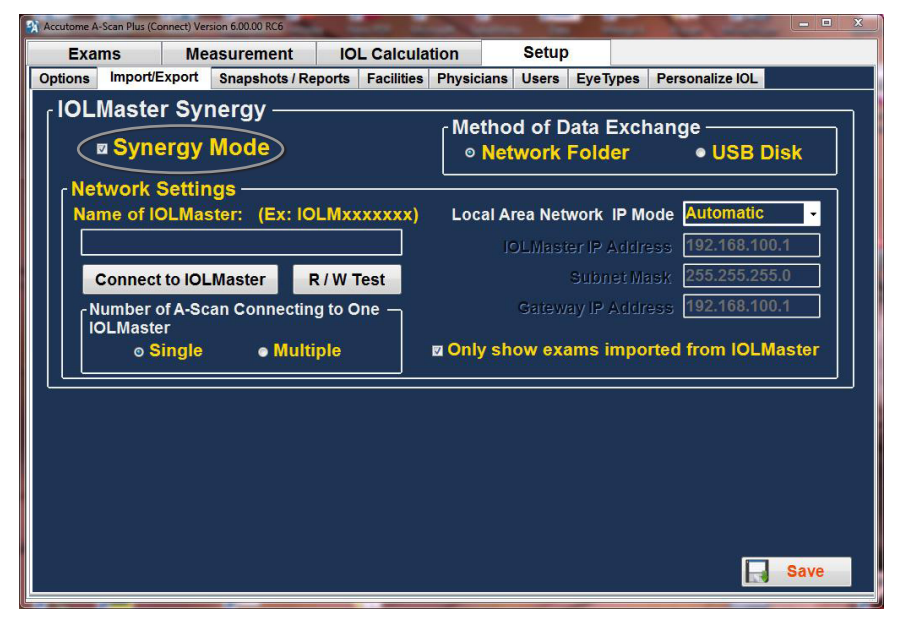

Figure 5.22 - Turn On the Synergy Mode

# Snapshots/ Reports

The Accutome A-scan Plus Connect has the advanced feature of being able to export the print outs from any patient examination to any drive or network location that is specified in the "Folder to Export Reports". This feature allows the patient reports and any screen snapshot to be shared by the electronic medical record. The reports are exported as a PDF or JPG file.

Whenever a snapshot of any screen is taken, a screen shot is exported to the location specified in the Folder to export Snapshots.

The snapshot may be exported in the following formats:

• Bitmap • JPEG •GIF •PNG •TIF

#### How to Activate the Export Snapshots Function

- 1. To activate the export snapshot feature position the mouse cursor over the export snapshot activation box and left click.
- 2. A check mark indicates the activation of the export feature.
- Select the output format of the snapshot. Position the mouse cursor over the "Format of exported Snapshot" drop down window and left click. This opens the snapshot format drop down window.

| EXa                          | ms Me                                                                                       | asurement                                                                            | IOL Calcula               | tion       | Setup  |          |                 |
|------------------------------|---------------------------------------------------------------------------------------------|--------------------------------------------------------------------------------------|---------------------------|------------|--------|----------|-----------------|
| stions                       | ImportExport                                                                                | Snapshots / Repo                                                                     | rts Facilities            | Physicians | Users  | EyeTypes | Personalize IOL |
| Snaj<br>Fo<br>II<br>Fo<br>C: | pshots<br>mat of Expo<br>Save patient of<br>Show snapsh<br>Ider to export<br>Vaccutome/Asci | rted Snapshot<br>lemographics<br>ots in a separa<br>t snapshots :<br>an/ExportedSnap | to a XML fil<br>te window | e with sna | pshot  | •        |                 |
| •                            | Export snapsl                                                                               | hots Se                                                                              | lect Folder               | R/         | W Test |          | Default Folder  |
| Rep                          | orts ———                                                                                    |                                                                                      |                           |            |        |          |                 |
| -                            | Print new rep                                                                               | orts to default                                                                      | printer                   |            |        |          |                 |
|                              | Show reports                                                                                | in a separate v                                                                      | vindow                    |            |        |          |                 |
| Fo                           | Ider to export                                                                              | reports :                                                                            |                           |            |        |          |                 |
| C                            | Accutome\Asci                                                                               | an/ExportedPDF:                                                                      | A.                        |            |        |          |                 |
|                              |                                                                                             | and the second                                                                       |                           |            |        |          |                 |

Figure 5.23 - Selecting the Snapshot Format

4. Position the mouse cursor over the format desired and left click. This will place your selection in the Format of export box.

# How to Activate Save Patient Demographics to an XML File With Snapshot Function

The Accutome software also allows the export of an XML file that has all of the patient demographics whenever a snapshot is requested.

 Position the mouse cursor over the selection box and left click. When a check mark is in this box an XML file will be exported along with the screen snapshot.

#### How to Activate the Show Snapshot in a Separate Window Function

Some users like to have confirmation when a snapshot has been exported. Selection of the Show snapshot in separate window feature will display a picture of the exported snapshot on a separate screen. This ensures the user that the snapshot has been transferred.

1. Position the mouse cursor over the selection box and left click. When a check mark is in this box a separate snapshot window will appear on the screen as an indication that the snapshot has been exported.

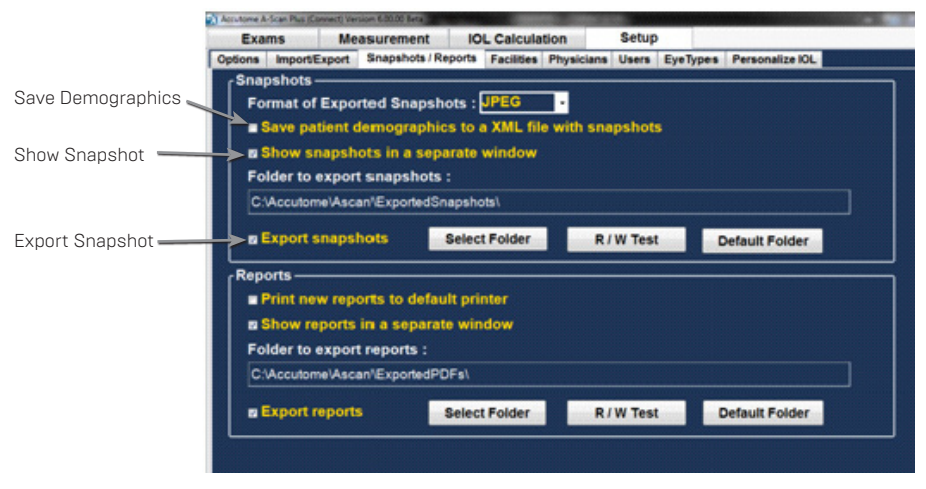

Figure 5.24 - Snapshot Selection Completed

#### Select Folder to Export the Snapshot

- 1. Position the mouse cursor over the select folder button and left click.
- 2. This opens the browse for folder window.
- 3. Using the mouse, position the cursor over the drive and network location requested and left click.
- 4. You will see the network and folders to export snapshot.

| Change The Folder which Exports Snapshots to |  |
|----------------------------------------------|--|
|                                              |  |
| A 🙀 Network                                  |  |
| ▲ IN ACCUTOMEB58R4Q1                         |  |
| Þ 📕 c                                        |  |
| 4 🚇 netshare                                 |  |
| 4 🍌 ascanplus                                |  |
| 🖻 📕 patients                                 |  |
| printouts                                    |  |
| 🖻 👱 Users                                    |  |
| D IN BALDWIN                                 |  |

Figure 5.25 - Selecting Network Location

- 5. Select the locations and folder to export the the snapshots to by using the mouse and left clicking until the correct path is established.
- 6. Clicking on OK will confirm selection and enter it in to the Folder to export location.

### **Default Folder**

The Default button allows the folder to export the snapshots to reset to the factory default setting of C:\Accutome\Ascan\ExportedSnapshots\.

The default value is not saved or implemented until the save button is clicked.

#### How To Activate the Export Reports

1. Position the mouse cursor over the "export report" activation box. A check in this box will assure that a patient report will be exported to the selected location every time the print button is selected.

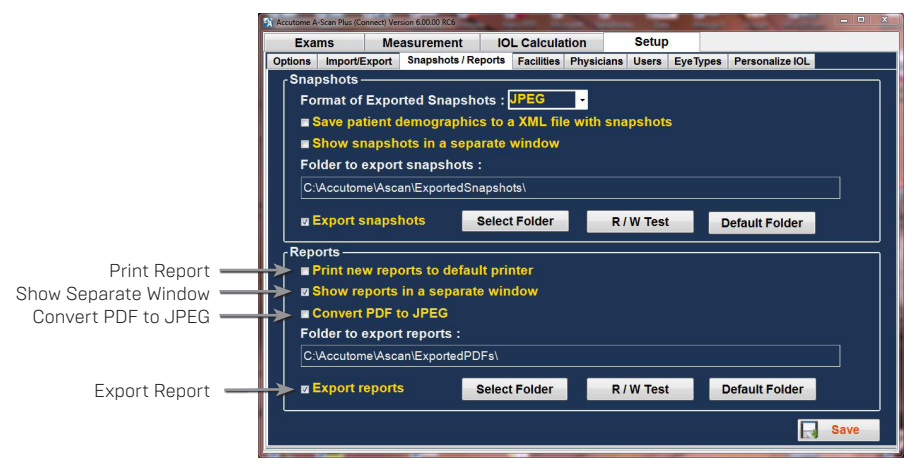

Figure 5.26 - Activating Export Report

#### Print New Report to Default Printer

The Accutome software also allows the automatic printout of the report every time the print button is pressed. This feature gives the user a hard copy for review automatically. It may also be used as an indication of the report being exported to a network or drive location.

 To activate the "Print report to default printer", position the mouse cursor over the selection box and left click. A check mark in this box indicates a report will be automatically printed every time the print button is selected.

#### Show Report in Separate Window

Some users like to have confirmation when a report has been exported and or remotely printed. Selection of the Show Report in separate window feature will display the exported, remotely printed report on a separate screen. This ensures the user that the report has been transferred.

 To activate the Show Reports in a separate window, position the mouse cursor over the selection box and left click. When a check mark is in this box, a report will appear on the screen as an indication that the report has been exported.

### **Convert PDF to JPEG**

This function allows automatic converting reports to JPEG format. Some EMR systems only take reports in JPEG format. Selection of "Convert to JEPG" feature will automatically convert newly created reports to JPEG format.

 To activate the Convert PDF to JPEG feature position the mouse cursor over the selection box and left click. When a check mark is in this box, all the new reports will be converted automatically.

#### Select the Folder and Drive to Export Report

- 1. Position the mouse cursor over the select folder button and left click.
- 2. This opens the browse for folder window.
- 3. Using the mouse, position the cursor over the drive, network location requested and left click.
- 4. You will see the network and folders to export report.

| Change The Folder which Exports Snapshots to |   |
|----------------------------------------------|---|
|                                              |   |
| 🛯 📬 Network                                  |   |
| ▲ I ACCUTOMEB58R4Q1                          |   |
| Þ 🚇 c                                        |   |
| 4 🖳 netshare                                 |   |
| 4 退 ascanplus                                |   |
| D patients                                   |   |
| printouts                                    |   |
| 👂 🎍 Users                                    |   |
| D 1 BALDWIN                                  | - |

Figure 5.27 - Selecting Network Location

- 5. Select the locations and folder to export the reports by using the mouse and left clicking until the correct path is established.
- 6. Clicking on OK will confirm selection and enter it in to the Folder to export location.

# **R/W** Test

Once the network drive location for the export of the reports has been selected, you may test the read write capability of this location.

- 7. Position the mouse cursor over the R/W Test button and left click.
- 8. The Message "Successfully write to 'Export Snapshots Folder'" will appear. Click OK.

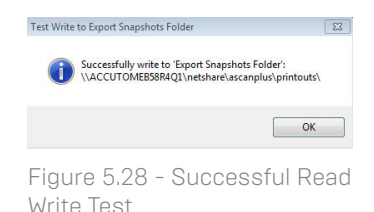

If a message indicating that an error path is not set correctly, contact your system administrator.

# Facilities

The Facilities tab (and related screen) is the fourth tab displayed upon starting Setup. The Accutome A-Scan Plus Connect provides the ability to add facilities where exams will take place. The list of available facilities is displayed at the right of the screen and command buttons related to facility functions are located below the list.

#### How to Add New Facilities

To add a new facility:

1. In the Facilities screen select "New" as shown in Figure 5.29 below.

| Exam    | s Me         | asurement      | IOL   | Calcula    | tion       | Setup |          |              |          |
|---------|--------------|----------------|-------|------------|------------|-------|----------|--------------|----------|
| tions l | mport/Export | Snapshots / Re | ports | Facilities | Physicians | Users | EyeTypes | Personalize  | IOL      |
|         |              |                |       |            |            |       |          |              |          |
| r Fa    | cility —     |                |       |            |            | - r   | Availab  | e Faciliti   | es ———   |
|         |              |                |       |            |            |       |          | NED          |          |
|         | Name : U     | JNDEFINED      |       |            |            |       |          |              |          |
|         | Address : [  |                |       |            |            |       |          |              |          |
|         |              |                |       |            |            |       |          |              |          |
|         | City:        |                |       |            |            |       |          |              |          |
|         | <b>Tio</b> 1 |                |       |            |            |       |          |              |          |
|         | enb. [       |                |       |            |            |       |          |              |          |
|         | State : [    |                |       |            |            |       |          |              |          |
|         |              |                |       |            |            |       | -        |              | Delete   |
|         | Country :    |                |       |            |            |       | Nev      |              | Delete   |
|         | Phone :      |                |       | -          |            |       | Dup      | licate from  | Selected |
|         | Lucule .     |                |       |            |            |       | Cat      | Colorian and | Default  |

Figure 5.29 - Selecting "New" Facility

- 2. Activate the Name area under the Facility Information area as shown below. The available information fields are:
  - Name
  - Full Address
  - Telephone number

| EXa   | ms Me                                                     | easurement      | IOL Calcula     | tion       | Setup |          |                   |          |
|-------|-----------------------------------------------------------|-----------------|-----------------|------------|-------|----------|-------------------|----------|
| tions | Import/Export                                             | Snapshots / Rep | orts Facilities | Physicians | Users | EyeTypes | Personaliz        | e IOL    |
| (     | Facility<br>Address :  <br>City :  <br>Zip :  <br>State : | UNDEFINED       |                 |            |       | Availab  | le Facilit<br>NED | ies ———  |
|       | Country :                                                 |                 |                 |            |       | Nev      | V                 | Delete   |
|       |                                                           |                 |                 |            |       | _        |                   |          |
|       | Phone :                                                   |                 |                 |            |       | Dup      | licate from       | Selected |

Figure 5.30 - Facility Information Being Entered

- 3. After entering all facility data click "Save" to save the information.
- 4. An "Update Restore Point" dialog will launch. If you would like to save all changes, and have the current facilities setup become the data restore point click "Yes." If you would like to retain the old data restore point click "No."

- 5. Left click on "Save Configure."
- 6. The prompt: "Save configuration will overwrite existing configuration files! Are you sure you want to save? "Yes", "No"".
- 7. Left click "Yes" to confirm entry. Selecting "No" will not save the value.

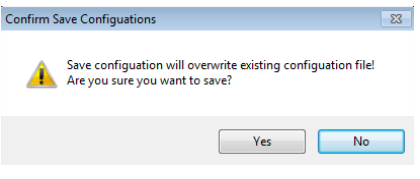

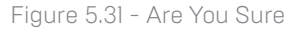

# **Deleting Facilities**

To delete a facility:

- 1 Select the facility you would like to delete from the "Available Facilities" list.
- 2. Click on "Delete."
- 3. The facility will be deleted from the list of Available Facilities.

# **Duplicate Facilities from Selected**

To duplicate a facility's information:

- 1. Select the facility you would like to duplicate from the "Available Facilities" list.
- 2. Click on "Duplicate,"
- 3. A copy of the facility will be displayed in the list of Available Facilities with "[1]" beside the name. If you make more than one copy the number will increment with each copy.
- 4. You may change any facility information as needed.

### Set Selected Facility as Default

To set a facility as the default A-Scan Plus Connect operation:

- Select the facility you would like to become the default from the "Available 1 Facilities" list.
- 2. Click on "Set Selected as Default."
- 3. The facility will become the default to appear when you power up the Accutome A-Scan Plus Connect.

### Save

To save all facility information:

- 1. Click on "Save."
- 2. A confirm save configuration dialog will launch. If you would like to save all changes, and have the current facilities setup become the data restore point click "Yes," If you would like to retain the old data restore point click "No."

| Confirm S | ve Configuations                                                                               |
|-----------|------------------------------------------------------------------------------------------------|
| <u>^</u>  | Save configuation will overwrite existing configuation file!<br>Are you sure you want to save? |
|           | Yes No                                                                                         |
|           |                                                                                                |

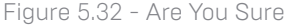

### Physicians

The Physicians tab (and related screen) is the fifth tab from the left in Setup. The Accutome A-Scan Plus Connect provides the ability to add physicians to an A-Scan Plus Connect physician list.

#### How to Add a New Physician

To add a new physician:

1. In the Physicians screen select "New" as shown in Figure 5.33 below.

| Exar  | ms Me        | easurement     | IOL Calcul       | ation      | Setup | )        |                      |   |
|-------|--------------|----------------|------------------|------------|-------|----------|----------------------|---|
| tions | ImportExport | Snapshots / Re | ports Facilities | Physicians | Users | EyeTypes | Personalize IOL      |   |
|       |              |                |                  |            |       |          |                      |   |
| ſP    | hysician —   |                |                  |            | 1     | Availab  | le Physicians —      | _ |
|       |              |                |                  |            |       | I UNDEF  | INED                 |   |
|       | First Name   | UNDEFINE       | >                |            |       |          |                      |   |
|       |              |                |                  |            |       |          |                      |   |
|       | Last Name    |                |                  |            |       |          |                      |   |
|       |              |                |                  |            |       |          |                      |   |
|       | Facility     | UNDEFINED      | >                | •          |       |          |                      |   |
|       |              |                |                  |            |       |          |                      |   |
|       | Department   |                |                  |            |       |          |                      |   |
|       | Deparament   | ·· L           |                  |            |       |          |                      |   |
|       |              |                |                  |            |       |          | $\geq$               |   |
|       | Phone        | : LL           |                  |            |       | Nev      | Delet                | e |
|       |              |                |                  |            |       | Set      | Selected as Defaults |   |
|       |              |                |                  |            |       | OCL      | selected as belaults |   |

Figure 5-33 Physicians Screen

- 2. Activate the Name area under the Physicians Information area as shown below. The available information fields are:
  - First Name
  - Last Name
  - · Facility select entered facility from drop down menu
  - Department
  - Telephone

| Exam | is Me         | asurement      | IOL Calcul       | ation      | Setup    |          |                 |
|------|---------------|----------------|------------------|------------|----------|----------|-----------------|
| ions | ImportExport  | Snapshots / Re | ports Facilities | Physicians | Users    | EyeTypes | Personalize IOL |
|      |               |                |                  |            |          |          |                 |
| [PI  | nysician —    |                |                  |            | <b>1</b> | Availab  | le Physicians — |
|      | First Name    |                | <b>`</b>         |            |          | UNDER    | INED            |
|      | r not realize |                |                  |            |          |          |                 |
|      | Last Name :   | :              |                  |            |          |          |                 |
|      |               |                |                  |            |          |          |                 |
|      | Facility :    | UNDEFINED      | )                | •          |          |          |                 |
|      |               |                |                  |            |          |          |                 |
|      | Department:   | -              |                  |            |          |          |                 |
|      |               |                |                  |            |          |          |                 |
|      | Phone :       |                |                  | l          |          | Nev      | / Delete        |
|      |               |                |                  |            |          |          |                 |

Figure 5.34 - Physician Name Entered

#### Setting Up Personal Preferences

- 3. After entering all physician data click "Save" to save the information.
- A confirm save configuration dialog will launch. If you would like to save all changes click "Yes." If you click "No" the information will not be saved.

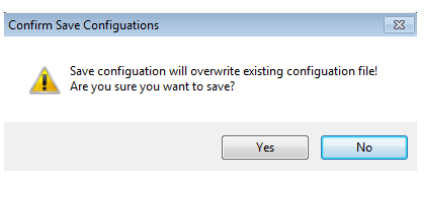

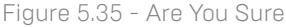

# **Deleting Physicians**

To delete a physician:

- 1. Select the physician you would like to delete from the "Available Users" list.
- 2. Click on "Delete."
- 3. The user will be deleted from the list of Available Users.

### Set Selected Physician as Default

To set a physician as the default entry:

- 1. Select the physician you would like to become the default from the "Available Physicians" list.
- 2. Click on "Set Selected as Default."
- 3. The physician will become the default entry to appear when you power up the Accutome A-scan Plus Connect.

#### Save

To save default selection:

- 1. Click on "Save."
- A "confirm save configurations" dialog will launch. If you would like to save all changes click "Yes." If you click "No" the information will not be saved.

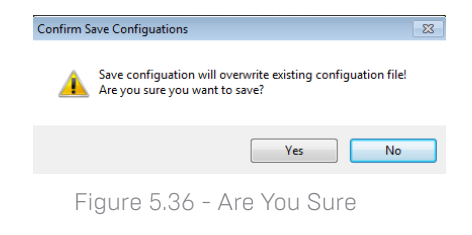

### Users

The Users tab (and related screen) is the sixth tab from the left in Setup. The Accutome A-Scan Plus Connect provides the ability to add users to the A-Scan Plus Connect user list.

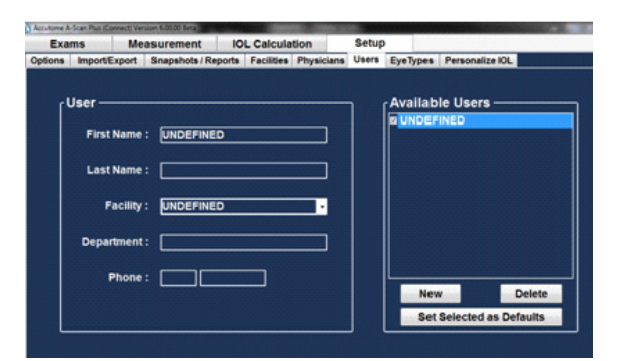

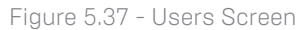

#### How to Add a New User

To add a new user:

- 1. In the Users screen select "New" as shown in Figure 5.38 below.
- 2. 2. Activate the Name area under the Users Information area. The available information fields are:
  - First Name
  - Last Name
  - · Facility select entered facility from drop down menu
  - Department
  - Telephone

| Exa  | ms Me         | asurement I         | urement IOL Calculation |            | Setup |          |                      |
|------|---------------|---------------------|-------------------------|------------|-------|----------|----------------------|
| ions | Import/Export | Snapshots / Reports | Facilities              | Physicians | Users | EyeTypes | Personalize IOL      |
|      |               |                     |                         |            |       |          |                      |
| ٢    | Jser ——       |                     |                         |            | ו ר   | Availab  | le Users ———         |
|      | First Marrie  | -                   |                         |            |       | UNDEF    | INED                 |
|      | Pirst Name    |                     |                         |            |       |          |                      |
|      | Last Name     |                     |                         |            |       |          |                      |
|      |               | ·                   |                         |            |       |          |                      |
|      | Facility      | UNDEFINED           |                         | •          |       |          |                      |
|      |               |                     |                         |            |       |          |                      |
|      | Department    | :                   |                         |            |       |          |                      |
|      |               |                     |                         |            |       |          |                      |
|      | Phone         | · L                 |                         |            |       |          |                      |
|      |               |                     |                         |            |       | Nev      | Delete               |
|      |               |                     |                         |            |       | Set      | Selected as Defaults |

Figure 5.38 - New User Information

- 3. After entering all user data, click "Save" to save the information.
- 4. A confirm save configuration dialog will launch. If you would like to save all changes click "Yes," If you click "No" the information will not be saved.

#### **Deleting Users**

To delete a user:

- 1. Select the user you would like to delete from the "Available Users" list.
- 2. Click on "Delete."
- 3. The user will be deleted from the list of Available Users.
- 4. After deleting all users required, click on "Save" to save the changes made.

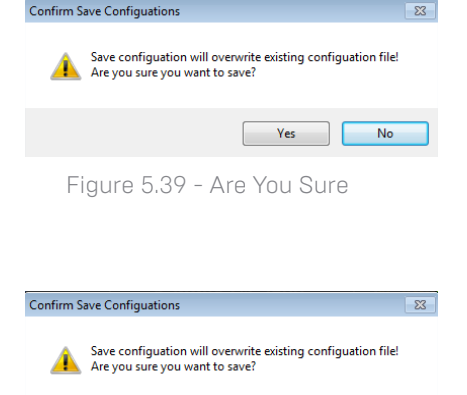

23

No

Figure 5.40 - Are You Sure

Yes

5. A "Confirm Save Configuration" dialog will launch. If you would like to save all changes click "Yes". Click No and the changes will not be saved.

#### Set Selected User as Default

To set a user as the default A-Scan Plus Connect operator:

- Select the user you would like to become the default from the "Available Users" list.
- 2. Click on "Set Selected as Default."
- 3. The user will become the default operator to appear when you power up the Accutome A-Scan Plus Connect.

#### Save

To save all user information:

- I. Click on "Save."
- A "Confirm Save Configuration" dialog will launch. If you would like to save all changes click "Yes". Click No and the changes will not be saved.

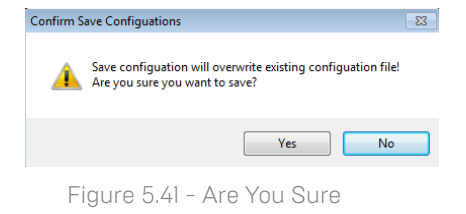

# Eye Types

The Accutome A-Scan Plus Connect provides the customer with the ability to create unique eye types that adapt the A-scan measurement for use with new material being created for ocular surgery. When you select the Eye Type tab, the screen will display the factory installed eye types and will show the velocities of sound used in them. When in this screen the user may create new eye types that reflect the changes in ophthalmic materials. Prior to creating a new eye type, the velocities of sound for each material used must be entered.

CAUTION: Changing eye type and velocity information does not effect the eye type information for current and saved patients. The changes will be in effect the next time the changed eye type is selected or a new patient is started. Current patient eye types that do not match the settings on the eye types screen are indicated with \* on the measure and calculate screen.

| ЕуеТуре            | Lens Mater | rial | Thickness<br>(mm) | AC Material |   | VC Material  |   | Extra Lens<br>Material |   | Extra Lens<br>Thickness(mm) |
|--------------------|------------|------|-------------------|-------------|---|--------------|---|------------------------|---|-----------------------------|
| Phakic             | Phakic     |      | Measured          | Aqueous     | - | Vitreous     | - | Undefined              | - | 0                           |
| Silicone Filled    | Phakic     | •    | Measured          | Aqueous     | - | Silicone Oil | - | Undefined              | - | 0                           |
| Dense Cataract     | Phakic     |      | 4.7               | Aqueous     |   | Vitreous     |   | Undefined              | - | 0                           |
| Pseudo PMMA        | PMMA       |      | 0.7               | Aqueous     |   | Vitreous     |   | Undefined              | - | 0                           |
| Pseudo Silicone    | Silicone   | •    | 1.4               | Aqueous     |   | Vitreous     |   | Undefined              | - | 0                           |
| Pseudo Acrylic     | Acrylic    | •    | 0.7               | Aqueous     | - | Vitreous     | - | Undefined              | - | 0                           |
| Aphakic            | Aqueous    |      | 0                 | Aqueous     | - | Aqueous      |   | Undefined              | - | 0                           |
| Phakic+ICL         | Phakic     |      | Measured          | Aqueous     |   | Vitreous     |   | PMMA                   | - | 0.7                         |
| Pseudo Memory      | Memory     |      | 0.7               | Aqueous     |   | Vitreous     |   | Undefined              | - | 0                           |
| Aphakic, Silicone  | Aqueous    | •    | 0                 | Aqueous     | - | Silicone Oil | - | Undefined              | - | 0                           |
| Pseudo, Silicone   | PMMA       |      | 0.7               | Aqueous     |   | Silicone Oil |   | Undefined              | - | 0                           |
| Piggy-back, Silico | Phakic     |      | Measured          | Aqueous     |   | Vitreous     | - | PMMA                   | - | 1.4                         |
| Piggy-back, Acryl  | Phakic     | -    | Measured          | Aqueous     | - | Vitreous     |   | PMMA                   | - | 0.7                         |
|                    |            |      |                   |             |   |              |   |                        |   |                             |
| New Fue Turns      | Dun Salaat |      | Delete Sele       | ate of      |   |              |   |                        |   |                             |

Additional eye types will show up if you turn on Synergy Mode in the Import/Export tab.

Figure 5.42 - Additional Eye Types

#### To add a new Eye Type:

- Open the Set Up tab by selecting the Eye Types Tab
- This is done by positioning the mouse cursor over the Eye Type tab and left clicking.

#### Adding a New Lens Material

Before using a selection from the "Lens Material" or "Anterior/Vitreous Materials" in the definition of an Eye Type, the Lens and Anterior/Vitreous material must exist in their respective material tables.

#### How to Add a New Lens Material

- Position the mouse cursor over the "New" button located within the "Lens Material" box.
- 2. Left click on "New."
- 3. You will see a new table open with no information in it.
- Position the mouse cursor over the new "Material" description box and left click to activate.
- 5. Type in the description of the new lens material.
- Pressing tab or left clicking the empty "Velocity" box will allow a new sound velocity to be entered.
- 7. Type in the velocity of sound for the new lens material.
- 8. Left click on "Update Eye Types."

Note: Clicking on the "Update Eye Types" button only confirms the entries as correct. "Save Configure" must be selected to save the new entries permanently to memory.

- 9. Position the mouse cursor over the "Save" button.
- 10. Left click "Save"
- The prompt: "Save configuration will overwrite existing configuration files! Are

| Examp                                                                                                    | Measurer                                                  | men  |                   | calculation       | -                                  | Jetup                                                                        |                                   | -                              |       |                             |
|----------------------------------------------------------------------------------------------------|-----------------------------------------------------------|------|-------------------|-------------------|------------------------------------|------------------------------------------------------------------------------|-----------------------------------|--------------------------------|-------|-----------------------------|
| tions ImportExp                                                                                                    | ort Snaps                                                 | hote | /Reports Fi       | acilities Physici | iana                               | Users                                                                        | еТу                               | pes Person                     | saliz | e IOL                       |
| ye Types ——                                                                                                    |                                                           |      |                   |                   |                                    |                                                                              | -                                 |                                |       |                             |
| EyeType                                                                                                    | Lens Mate                                                 | rial | Thickness<br>(mm) | AC Material       |                                    | VC Material                                                                  |                                   | Extra Lens<br>Material         |       | Extra Lens<br>Thickness(mm) |
| Phakic                                                                                                    | Phakic                                                    |      | Measured          | Aqueous           |                                    | Vitreous                                                                     |                                   | Undefined                      |       | 0                           |
| Silicone Filled                                                                                                    | Phakic                                                    |      | Measured          | Aqueous           |                                    | Silicone Oil                                                                 |                                   | Undefined                      |       | 0                           |
| Dense Cataract                                                                                                    | Phakic                                                    |      | 4.7               | Aqueous           |                                    | Vitreous                                                                     |                                   | Undefined                      |       | 0                           |
| Pseudo PMMA                                                                                                    | PMMA                                                      |      | 0.7               | Aqueous           |                                    | Vitreous                                                                     |                                   | Undefined                      |       | 0                           |
| Pseudo Silicone                                                                                                    | Silicone                                                  |      | 1.4               | Aqueous           |                                    | Vitreous                                                                     |                                   | Undefined                      |       | 0                           |
| Pseudo Acrylic                                                                                                    | Acrylic                                                   |      | 0.7               | Aqueous           | ٠                                  | Vitreous                                                                     |                                   | Undefined                      |       | 0                           |
| Aphakic                                                                                                    | Aqueous                                                   |      | 0                 | Aqueous           |                                    | Aqueous                                                                      |                                   | Undefined                      |       | 0                           |
| Phakic+ICL                                                                                                    | Phakic                                                    |      | Measured          | Aqueous           |                                    | Vitreous                                                                     |                                   | PMMA                           |       | 0.7                         |
| Pseudo Memory                                                                                                    | Memory                                                    |      | 0.7               | Aqueous           | •                                  | Vitreous                                                                     |                                   | Undefined                      |       | 0                           |
| Aphakic, Silicone                                                                                                    | Aqueous                                                   |      | 0                 | Aqueous           |                                    | Silicone Oil                                                                 | •                                 | Undefined                      |       | 0                           |
| Pseudo, Silicone                                                                                                    | PMMA                                                      |      | 0.7               | Aqueous           |                                    | Silicone Oil                                                                 |                                   | Undefined                      |       | 0                           |
| Piggy-back, Silico                                                                                                    | PMMA                                                      | -    | 0.7               | Aqueous           |                                    | Vitreous                                                                     |                                   | Undefined                      |       | 0                           |
| Plogy-back Acryl                                                                                                    | PMMA                                                      |      | 0.7               | Aqueous           |                                    | Vitreous                                                                     | -                                 | Undefined                      |       | 0                           |
|                                                                                                    |                                                           |      |                   |                   |                                    |                                                                              |                                   |                                |       |                             |
|                                                                                                    |                                                           |      |                   |                   |                                    |                                                                              |                                   |                                |       |                             |
| New Eye Type<br>ens Materiais                                                                                                    | Dup Select                                                | ted  | Delete Sele       | cted              | nter                               | tior / Vitreo                                                                | 45 1                              | Materials —                    |       |                             |
| New Eye Type<br>ens Materials<br>Material 1                                                                                                    | Dup Select                                                | ted  | Delete Sele       | cted              | nter<br>Ma                         | tior / Vitreo                                                                | us I<br>Vela                      | Materials —<br>ocity           |       |                             |
| New Eye Type<br>ens Materials<br>Material                                                                                                    | Dup Select                                                | ted  | Delete Sele       | cted              | nter<br>Ma                         | tor / Vitreou<br>trial<br>ecos                                               | US Velo<br>153                    | Materials                      |       | New                         |
| New Eye Type<br>ens Materials<br>Material<br>Phake<br>Acrvic                                                                                                    | Dup Select<br>Velocity<br>641<br>120                      | ted  | Delete Sele       | cted              | nter<br>Ma<br>Vice                 | tor / Vitreol<br>terial<br>eous                                              | JS 1<br>Velo<br>153               | Materials —<br>ocity<br>2      |       | New                         |
| New Eye Type<br>ens Material<br>Material<br>Acrylic 2<br>PMMA                                                                                                    | Dup Select<br>/elocity<br>641<br>120<br>640               | ted  | Deiete Sele       | cted              | nter<br>Ma<br>Silie                | tior / Vitreot<br>terial<br>acus<br>acus<br>cone Oli                         | JS 1<br>Velo<br>153<br>153        | Materials<br>ocity<br>2        |       | New                         |
| New Eye Type<br>ens Material<br>Material<br>Phake<br>Acryle<br>PMMA<br>20<br>PMMA<br>20<br>PMMA<br>2 | Dup Select<br>/elocity<br>641<br>120<br>660<br>38         | ted  | Delate Sela       | cted<br>W         | nter<br>Ma<br>Sile<br>Sof          | ior / Vitreol<br>terial<br>nous<br>necus<br>some Oli<br>Tissue               | US 1<br>Vel-<br>153<br>153<br>154 | Materials                      |       | New                         |
| New Eye Type<br>cns Materials<br>Material<br>Acryle<br>Silicone<br>Silicone<br>Silicone                                                                                                    | Dup Select<br>Velocity<br>641<br>1130<br>660<br>80<br>532 | led  | Delete Sele       | cted<br>W         | nter<br>Ma<br>Aqu<br>Silio<br>Soft | ior / Vitreoi<br>terial<br>sous<br>sous<br>sous<br>sous<br>sous<br>ti Tissue | US 1<br>Vel-<br>153<br>980<br>154 | Materials —<br>ocity<br>2<br>8 |       | New<br>Remove               |

#### Figure 5.43 - Eye Type Screen

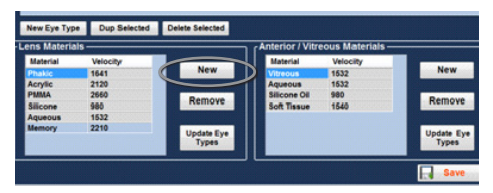

Figure 5.44 - New Lens Material Window Activated

| Material | Malocitu |                     | Material     | Velociity |                     |
|----------|----------|---------------------|--------------|-----------|---------------------|
| Phakic   | 1641     | New                 | Vitreous     | 1632      | New                 |
| Acrylic  | 4149     |                     | Aqueous      | 1632      |                     |
| PMMA     | 2660     | Comour              | Silicone Oil | 980       | Bemout              |
| Silicone | 980      | KEIIIVYE            | Soft Tissue  | 1540      | NEILINAE            |
| Aqueous  | 1532     |                     |              |           |                     |
| Memory   | 2210     | Ipdate Eye<br>Types |              |           | Update Eye<br>Types |

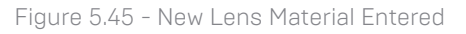

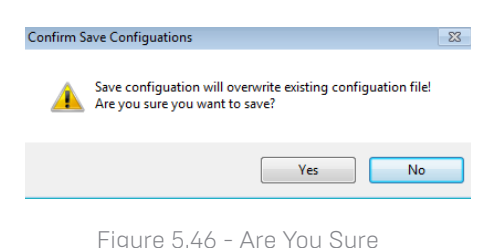

you sure you want to save? "Yes", "No"".

12. Left click "Yes" to confirm entry. Selecting "No" will not save the value.

#### How to Remove Lens Material

- Position the mouse cursor over the lens material and velocity to be removed.
- 2. Left click. You will see the entry become highlighted. Only one entry per line needs to be highlighted.
- 3. Position the mouse cursor over the "Remove" button

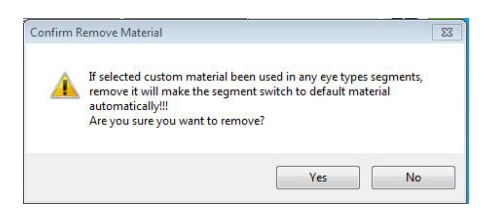

Figure 5.47 - Are You Sure You Want to Remove

- 4. Left click on "Remove."
- 5. The message "If selected custom material been used in any eye types segments, remove it will make the segment switch to default material automatically!!! Are you sure you want to remove?"
- 6. Clicking on "Yes" the highlighted entry will be removed, "No" retains the information.
- 7. The highlighted entry will be removed from the table.
- 8. Position the mouse cursor over the "Save Configure" button.
- 9. Left click "Save Configure."
- 10. The prompt: "Save configuration will overwrite existing configuration files! Are you sure you want to save? "Yes," "No"".
- 11. Left click "Yes" to confirm entry. Selecting "No" will not save the value.

### Adding a New Anterior/Vitreous Material

Before using a selection from the "Lens Material" or "Anterior/Vitreous Materials" in the definition of an Eye Type, the Lens and Anterior/Vitreous material must exist in their respective material tables.

#### How to Add a New Anterior/Vitreous Material

- Position the mouse cursor over the "New" button located within the "Anterior/Vitreous Materials" box.
- 2. Left click on "New."
- 3. You will see a new table open with no information in it.

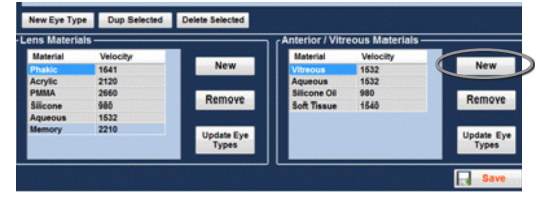

Figure 5.48 - New Anterior/Vitreous Material Window Activated

- Position the mouse cursor over the new anterior/vitreous "material" description box and left click to activate.
- 5. Type in the new material description.
- 6. Pressing tab or left clicking the empty "Velocity" box will allow a velocity to be entered.
- 7. Type in the velocity of the new material.

8. Left click on "Update Eye Types,"

Note: Clicking on the "Update Eye Types" button only confirms the entries as correct. "Save" must be selected to save the new entries permanently to memory.

- 9. Position the mouse cursor over save and left click.
- 10. The prompt: "Save configuration will overwrite existing configuration files! Are you sure vou want to save? "Yes," "No"",
- 11. Left click "Yes" to confirm entry. Selecting "No" will not save the value.

### How to Remove an Anterior/Vitreous Material

- 1 Position the mouse cursor over the Anterior/Vitreous material and velocity to be removed.
- 2. Left click. You will see the entry become highlighted. Only one entry per line needs to be highlighted.
- 3. Position the mouse cursor over the "Remove" button.
- 4. Left click on "Remove,"
- 5. The message "If selected custom material been used in any eye types segments, remove it will make the segment switch to default material automatically!!! Are you sure you want to remove?"
- 6. Clicking on "Yes" the highlighted entry will be removed, "No" retains the information.
- 7. Position the mouse cursor over the "Save" button.
- 8. Left click "Save"

terior / Vitreous Ma Remove Remov Soft Th

#### Figure 5.48 - New Anterior/Vitreous Material Window Activated

| Confirm S | Save Configuations                                                                             | 23 |
|-----------|------------------------------------------------------------------------------------------------|----|
|           | Save configuation will overwrite existing configuation file!<br>Are you sure you want to save? |    |
|           | Yes No                                                                                         |    |
|           | Figure 5.50 - Are You Sure                                                                     |    |

23

Confirm Remove Material

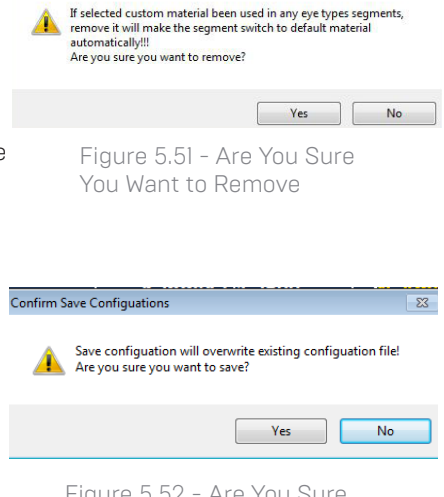

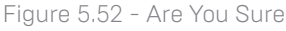

- 9 The prompt: "Save configuration will overwrite existing configuration files! Are vou sure vou want to save? "Yes," "No"".
- 10. Left click "Yes" to confirm entry. Selecting "No" will not save the value.

### How to Create New Eye Type

- Position the cursor over the "New Eye Type" button located within the "Manage Eye Types" box.
- 2. Left click on "New Eye Type."
- 3. You will see a new table open with no information in it.
- Position the mouse cursor over the new eye type description box and left click to activate.
- 5. Type in the new eye type description.
- Using the mouse, position the cursor over the drop down window and left click. This will open the lens material window and allow the selection of the lens material to be included in the new eye type.
- Position the mouse cursor over the lens material to be included in the new eye type and left click. The drop down window will close and the lens material entry will be populated with the material selected.
- 8. Left click on the thickness window.
- Type "Measured" when the thickness of the lens material is actually measured by the system, or when an assumed thickness is being used type in the thickness of the lens being measured.
- Using the mouse, position the cursor over the drop down window and left click. This will open the AC Material (Anterior Chamber) window and

| New Eye Typ | p Dp Selected | Delete Selected |                |                   |     |
|-------------|---------------|-----------------|----------------|-------------------|-----|
| ens Materia | als           |                 | Anterior / Vit | reous Materials — |     |
| Material    | Velocity      |                 | Material       | Velociity         |     |
| Phakic      | 1641          | New             | Vitreous       | 1532              | New |
| Acrylic     | 2120          |                 | Aqueous        | 1632              |     |

Figure 5.53 - Creating a New Eye Type

| Exa     | ms           | Mea    | surem    | en  | 10                | L Calcula  | tion     | _  | aetup      |              | 1  |    |
|---------|--------------|--------|----------|-----|-------------------|------------|----------|----|------------|--------------|----|----|
| ptions  | ImportExp    | ort    | Snapsh   | ots | /Reports          | Facilities | Physicia | ns | Users      | Eyel         | īy | P  |
| Eye Ty  | /pes ——      |        |          | _   |                   |            |          | _  |            |              | -  | -  |
| EyeTy   | pe           | Len    | s Materi | al  | Thickness<br>(mm) | AC         | Material |    | VC Mater   | ial          |    | 1  |
| Phakic  | 1            | Pha    | dic      |     | Measured          | Aqu        | eous     | •  | Vitreous   |              | •  | į, |
| Silicon | e Filled     | Pha    | dic .    |     | Measured          | Aqu        | eous     |    | Silicone ( | 34           |    | ñ  |
| Dense   | Cataract     | Phak   | dic      |     | 4.7               | Aqu        | eous     |    | Vitreous   |              |    | ĩ  |
| Pseud   | o PMMA       | PMM    | A        | ٠   | 0.7               | Aqu        | eous     |    | Vitreous   |              |    | ĺ, |
| Pseud   | o Silicone   | Silici | ene      |     | 1.4               | Aqu        | eous     |    | Vitreous   |              | •  | ß  |
| Pseud   | o Acrylic    | Acry   | lic      |     | 0.7               | Aqu        | eous     | •  | Vitreous   |              | ÷  | ĺ, |
| Aphak   | ic           | Aque   | HOUS     |     | 0                 | Aqu        | eous     |    | Aqueous    |              | •  | 5  |
| Phakic  | HCL          | Pha    | uic .    |     | Measured          | Aqu        | eous     | •  | Vitreous   |              |    | 1  |
| Pseud   | o Memory     | Mem    | ory      |     | 0.7               | Aqu        | eous     |    | Vitreous   | contraint of | •  | I, |
| Aphak   | ic, Silicone | Aque   | nous     | •   | 0                 | Aqu        | eous     | ٠  | Silicone ( | Dil I        | •  | L  |
| Pseud   | o, Silicone  | PMM    | A        |     | 0.7               | Aqu        | eous     | •  | Silicone ( | Dill I       | •  | U  |
| Pigav.  | hark Silico  | PMM    | A        | •   | 0.7               | Aqu        | eous     | ٠  | Vitreous   | - contentre  | •  | U  |
| Piecy-  | back, Acryl  | POIM   | A        |     | 0.7               | Aqu        | eous     |    | Vitreous   |              | ٠  | U  |

Figure 5.54 - New Eye Type Window Opened, New Eye Type Name Entered

| Exams              | Measuren   | nen  | t IOL             | Calcula    | tion       | Setup      |            |    |   |
|--------------------|------------|------|-------------------|------------|------------|------------|------------|----|---|
| ptions ImportExp   | ort Snaps  | hots | Reports           | Facilities | Physicians | Users      | Eyel       | Ty | p |
| Eye Types ——       |            |      |                   |            |            |            |            | -  |   |
| EyeType            | Lens Mater | rial | Thickness<br>(mm) | AC         | Material   | VC Mater   | ial        |    |   |
| Phakic             | Phakic     |      | Measured          | Aqu        | eous -     | Vitreous   |            | -  | į |
| Silicone Filled    | Phakic     |      | Measured          | Aqu        | eous -     | Silicone C | 34         | -  | í |
| Dense Cataract     | Phakic     |      | 4.7               | Aqu        | eous -     | Vitreous   |            | -  | Î |
| Pseudo PMMA        | PMMA       |      | 0.7               | Aqu        | eous -     | Vitreous   |            | -  | l |
| Pseudo Silicone    | Silicone   |      | 1.4               | Aqu        | eous -     | Vitreous   |            | -  |   |
| Pseudo Acrylic     | Acrylic    |      | 0.7               | Aqu        | eous -     | Vitreous   | -          | -  | l |
| Aphakic            | Aqueous    |      | 0                 | Aqu        | eous -     | Aqueous    |            | •  |   |
| Phakic+ICL         | Phakic     |      | Measured          | Aqu        | eous -     | Vitreous   |            | •  |   |
| Pseudo Memory      | Memory     |      | 0.7               | Aqu        | eous -     | Vitreous   |            | •  |   |
| Aphakic, Silicone  | Aqueous    |      | 0                 | Aqu        | eous -     | Silicone C | 38         | •  |   |
| Pseudo, Silicone   | PMMA       |      | 0.7               | Aqu        | eous -     | Silicone C | H          | •  |   |
| Piggy-back, Silico | PMMA       |      | 0.7               | Aqu        | eous -     | Vitreous   | control of | •  | l |
| Piggy-back, Acryl  | PMMA       |      | 77                | Aqu        | eous -     | Vitreous   |            |    | í |

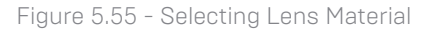

| tions importExp    | st Snans   | hote / I | Reports         | Facilit | ies Physici | and | Users      | Eve1   | per | Person              | aliz | <ul> <li>IOI</li> </ul>     |
|--------------------|------------|----------|-----------------|---------|-------------|-----|------------|--------|-----|---------------------|------|-----------------------------|
| lye Types          |            | _        |                 | -       |             | -   |            | _      | _   |                     | -    |                             |
| EyeType            | Lens Mater | iai /0   | hickness<br>nm) | 1       | AC Material |     | VC Mater   | ial    | E   | tra Lens<br>sterial |      | Extra Lens<br>Thickness(mm) |
| Phakic             | Phakic     | 1 1      | easured         | 1       | Aqueous     |     | Vitreous   |        | Ur  | defined             |      | 0                           |
| Silicone Filled    | Phakic     | 7- w     | leasured        |         | queous      |     | Silicone C | - 10   | Ur  | defined             |      | 0                           |
| Dense Cataract     | Phakic     | 1.4      | 7               | , i     | queous      |     | Vitreous   |        | Ur  | defined             |      | 0                           |
| Pseudo PMMA        | PMMA       | . 0      | 7               |         | Aueous      |     | Vitreous   |        | Ur  | defined             |      | 0                           |
| Pseudo Silicone    | Silicone   | . 1      | 4               |         | Aueous      |     | Vitreous   |        | Ur  | defined             |      | 0                           |
| Pseudo Acrylic     | Acrylic    | . 0      | 7               |         | Alueous     |     | Vitreous   |        | Ur  | defined             |      | 0                           |
| Aphakic            | Aqueous    | - 0      |                 |         | Aueous      |     | Aqueous    |        | Ur  | defined             |      | 0                           |
| Phakic+ICL         | Phakic     | - M      | easured         | (       | Aueous      |     | Vitreous   |        | P   | IMA                 |      | 0.7                         |
| Pseudo Memory      | Memory     | - 0      | 7               |         | Aueous      |     | Vitreous   |        | Ur  | defined             | •    | 0                           |
| Aphakic, Silicone  | Aqueous    | . 0      |                 |         | Aueous      |     | Silicone C | Dill - | Ur  | defined             |      | 0                           |
| Pseudo, Silicone   | PMMA       | - 0      | 7               |         | queous      | •   | Silicone ( | bil -  | Ur  | defined             | •    | 0                           |
| Piggy-back, Silico | PMMA       | 2 0.     | 7               | 1       | queous      |     | Vitreous   |        | Ur  | defined             |      | 0                           |
| Piggy-back, Acryl  | PMMA       | 0        | 7               |         | Aqueous     | •   | Vitreous   |        | Ur  | defined             | •    | 0                           |
|                    |            | 1        |                 | 1       |             |     |            |        |     |                     |      |                             |
|                    |            | 1        | 1               | 1       |             |     |            |        |     |                     |      |                             |

Figure 5.56 - Entering Assumed Thickness

allow the selection of the A.C. Material (Anterior Chamber) to be included in the new eye type.

- Position the mouse cursor over the AC Material to be included and left click. The drop down window will close and the AC Material selected will be populated with the AC Material selected.
- 12. Using the mouse, position the cursor over the drop down window and left click. This will open the VC Material (Vitreous Material) window and allow the selection of the VC Material to be included in the new eye type.
- Position the mouse cursor over the VC Material to be included and left click. The drop down window will close and the VC Material selected will be populated with the VC Material.
- 14. Using the mouse, position the cursor over the drop down window and left click. This will open the Extra Lens Material window and allow the selection of the Extra Lens Material to be included in the new eye type.

Setup Exams Measurement **IOL** Calculation Options ImportExport Snapshots / Reports Facilities Physicians Users EyeType e Types Thickness EyeType Lens Material AC Material VC Material (mm) · Measured Phakic Aqueous Vitreous licone Filled · Measured Phakic Silicone Oil Aqueous Phakic · 47 - Vitreous **Dense Cataract** Aqueous PMMA eudo PMMA Aqueous . Vitreous 1.4 icone. Vitreous queous ido Acrylia - 0.7 Acryllic Vitreous queous - 0 Aqueout Measured Aqueous Vitreous - 0.7 Vitreous emory queous - 0 kie Si do. Silic - 0.7 Silicone Oil . 0.7 Vitreous - 0.7

Figure 5.57 - Selecting the AC Material

| Exa     | ms           | Me   | asuren   | nen  | t IO              | . Calcula  | tion     |       | Setup      |     |    |     |
|---------|--------------|------|----------|------|-------------------|------------|----------|-------|------------|-----|----|-----|
| Options | ImportExp    | ort  | Snaps    | hots | Reports           | Facilities | Physic   | cians | Users      | Eye | Ty | P   |
| Еуе Ту  | pes —        |      |          | _    |                   |            |          |       |            |     | -  | -   |
| EyeTy   | pe           | Le   | ns Mater | ial  | Thickness<br>(mm) | ACI        | Material |       | VC Mater   | ial |    | -   |
| Phakic  |              | Ph   | akic     |      | Measured          | Aqu        | eous     |       | Vitreous   |     |    | Ī,  |
| Silicon | e Filled     | Ph   | akic     |      | Measured          | Aque       | eous     |       | Silicone ( | 34  |    | ii. |
| Dense   | Cataract     | Ph   | akic     |      | 47                | Aque       | eous     |       | Vitreous   |     |    | Ĩ   |
| Pseud   | PMMA         | PM   | MA       |      | 0.7               | Aqui       | eous     |       | Vitreous   |     |    | Ĩ.  |
| Pseud   | o Silicone   | Sili | cone     |      | 1.4               | Aqui       | eous     |       | Vitreous   |     |    | Ĩ,  |
| Pseud   | o Acrylic    | Aci  | ylic     |      | 0.7               | Aqui       | eous     |       | Vitreous   |     |    | Ĩ,  |
| Aphaki  | ic           | Aq   | ueous    |      | 0                 | Aqui       | eous     |       | Aqueous    |     |    | I.  |
| Phakic  | +ICL         | Ph   | akic     |      | Measured          | Aqui       | eous     |       | Vitreous   |     |    | 1   |
| Pseud   | o Memory     | Me   | mory     |      | 0.7               | Aqui       | eous     |       | Vitreous   |     |    | j,  |
| Aphaki  | ic, Silicone | Aq   | ueious   |      | 0                 | Aqui       | eous     | •     | Silicone ( | 38  |    | 1   |
| Pseud   | o, Silicone  | PM   | MA       |      | 0.7               | Aqui       | eous     |       | Silicone ( | Dil |    | 1   |
| Piggy-  | back, Silico | PM   | MA       |      | 0.7               | Aqu        | eous     |       | Vitreous   |     |    | Ĩ,  |
| Piggy-  | back, Acryl  | PM   | MA       |      | 0.7               | Agu        | eous     | 6     | Vitreous   |     |    | 31  |

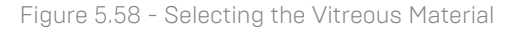

| Confirm S | ave Configuations                                                                              | 23 |
|-----------|------------------------------------------------------------------------------------------------|----|
|           | Save configuation will overwrite existing configuation file!<br>Are you sure you want to save? |    |
|           | Yes No                                                                                         |    |

Figure 5.59 - Are You Sure

- 15. Position the mouse cursor over the Extra Lens Material to be included and left click. The drop down window will close and the Extra Lens Material selected will be populated with the Extra Lens Material.
- 16. Left click on the Extra Lens thickness window.
- 17. Type assumed thickness of the extra lens being measured.
- 18. Position the mouse cursor over the "Save Configure" button.
- 19. Left click "Save Configure"
- 20. The prompt: "Save configuration will overwrite existing configuration files! Are you sure you want to save? "Yes", "No"".
- 21. Left click "Yes" to confirm entry. Selecting "No" will note save the value.

# How to Create a New Eye Type Based on a Previously Stored Eye Type

- Position the mouse over the eye type that you would like to use as a template to create the new eye type form.
- 2. Left click to activate.
- 3. Click on "Dup Selected"
- You will see a duplicate entry added to "Manage Eye Types" list, labeled "undefined".
- 5. Using the mouse cursor, select the entries you would like to change.
- Open the drop down list and select from the materials listed. If the material required is not listed, refer to the "Add Lens Materials" or "Add Anterior/ Vitreous Materials" sections and add new materials.
- 7. Position the mouse cursor over the "Save configure" button.
- 8. Left click "Save."
- The prompt: "Save will overwrite existing configuration files! Are you sure you want to save? "Yes", "No"".
- Left click "Yes" to confirm entry. Selecting "No" will not save the value.

|                                                               | ms                                                                                                    | Measure                                                                | mer   | t IOL                       | . Calcula                       | tion     |                            | Setup                                                       |                                    |                                      |                     |       |                             |
|---------------------------------------------------------------|----------------------------------------------------------------------------------------------------|------------------------------------------------------------------------|-------|-----------------------------|---------------------------------|----------|----------------------------|-------------------------------------------------------------|------------------------------------|--------------------------------------|---------------------|-------|-----------------------------|
| tions                                                         | ImportExp                                                                                                    | ort Snaps                                                              | shots | /Reports                    | Facilities                      | Physicia | ins                        | Users                                                       | Eyel                               | ypes                                 | Persor              | haliz | e IOL                       |
| Еуе Ту                                                        | pes                                                                                                    |                                                                        |       |                             |                                 |          | -                          |                                                             |                                    |                                      |                     | _     |                             |
| EyeTy                                                         | pe                                                                                                    | Lens Mate                                                              | rial  | Thickness<br>(mm)           | AC                              | Material |                            | VC Mater                                                    | ial                                | E)<br>M                              | tra Lens<br>iterial |       | Extra Lens<br>Thickness(mm) |
| Phakic                                                        |                                                                                                    | Phakic                                                                 |       | Measured                    | Aqu                             | eous     |                            | Vitreous                                                    |                                    | Um                                   | defined             |       | 0                           |
| Silicon                                                       | e Filled                                                                                                    | Phakic                                                                 |       | Measured                    | Aqu                             | eous     |                            | Silicone C                                                  | - 10                               | Um                                   | defined             |       | 0                           |
| Dense                                                         | Cataract                                                                                                    | Phakic                                                                 |       | 4.7                         | Aqu                             | eous     |                            | Vitreous                                                    |                                    | Un                                   | defined             |       | 0                           |
| Pseude                                                        | PMMA                                                                                                    | PMMA                                                                   |       | 0.7                         | Aqu                             | eous     |                            | Vitreous                                                    |                                    | Um                                   | defined             |       | 0                           |
| Pseude                                                        | o Silicone                                                                                                    | Silicone                                                               | -     | 1.4                         | Aqu                             | eous     |                            | Vitreous                                                    |                                    | Un                                   | defined             |       | 0                           |
| Pseude                                                        | o Acrylic                                                                                                    | Acrylic                                                                |       | 0.7                         | Aqu                             | eous     |                            | Vitreous                                                    |                                    | Un                                   | defined             |       | 0                           |
| Aphaki                                                        | lc .                                                                                                    | Aqueous                                                                |       | 0                           | Aqu                             | eous     |                            | Aqueous                                                     |                                    | Um                                   | defined             |       | 0                           |
| Phakic                                                        | +ICL                                                                                                    | Phakic                                                                 |       | Measured                    | Aqu                             | eous     | •                          | Vitreous                                                    |                                    | PB                                   | MA                  |       | 0.7                         |
| Pseud                                                         | o Memory                                                                                                    | Memory                                                                 | -     | 0.7                         | Aqu                             | eous     |                            | Vitreous                                                    |                                    | Un                                   | defined             |       | 0                           |
| Aphaki                                                        | ic, Silicone                                                                                                    | Aqueous                                                                |       | 0                           | Aqu                             | eous     | •                          | Silicone C                                                  | )a ·                               | Um                                   | defined             |       | 0                           |
| Pseude                                                        | o, Silicone                                                                                                    | PMMA                                                                   |       | 0.7                         | Aqu                             | eous     | •                          | Silicone C                                                  | ) BC                               | Un                                   | defined             |       | 0                           |
| TIGGY-                                                        | back, Silico                                                                                                    | AMPS                                                                   |       | 0.7                         | Aqu                             | eous     | •                          | Vitreous                                                    |                                    | Um                                   | defined             |       | 0                           |
| Ploov-                                                        | back, Acryl                                                                                                    | PMNA                                                                   |       | 0.7                         | Aqu                             | eous     | •                          | Vitreous                                                    |                                    | Un                                   | defined             |       | 0                           |
|                                                               |                                                                                                    |                                                                        |       |                             |                                 |          |                            |                                                             |                                    |                                      |                     |       |                             |
|                                                               |                                                                                                    |                                                                        |       | Datas                       |                                 |          |                            |                                                             |                                    |                                      |                     |       |                             |
| New E                                                         | Eye Type                                                                                                    | Dup Select                                                             | ted   | Delete Sc                   | elected                         | - cAn    | ter                        | ior / Vitra                                                 | eous                               | Ma                                   | terials -           |       |                             |
| New E<br>Lens N                                               | Eye Type<br>flaterials —                                                                                                    | Dup Select                                                             | ted   | Delete Se                   | elected                         | Ann      | ter                        | ior / Vitre                                                 | eous                               | Ma                                   | terials -           |       |                             |
| New E<br>Lens Mate                                            | Eye Type<br>Naterials —<br>rial 1                                                                                                    | Dup Select                                                             | ted   | Delete Se                   | elected                         |          | ter                        | ior / Vitro                                                 | eous                               | Ma                                   | terials —<br>Y      |       | New                         |
| New E<br>Lens N<br>Mate<br>Phan                               | Eye Type<br>flaterials<br>rial                                                                                                    | Dup Select<br>Velocity<br>1641                                         | ted   | Delete Sa                   | elected                         |          | ter                        | ior / Vitre<br>terial<br>tous                               | eous<br>Ve<br>16                   | Ma<br>locit<br>32                    | terials —<br>Y      |       | New                         |
| New E<br>Lens I<br>Mate<br>Phak<br>Acryli<br>Paw              | Eye Type<br>Naterials<br>Ic 1<br>A                                                                                                    | Dup Select<br>Velocity<br>1641<br>1120<br>1120                         | ted   | Delete Se                   | elected                         |          | ter                        | ior / Vitre<br>terial<br>tous<br>eous                       | eous<br>Ve<br>15<br>15             | Ma<br>locit<br>32                    | terials —<br>y      |       | New                         |
| New E<br>Lens N<br>Mate<br>Phase<br>Acryst<br>Phase<br>Acryst | Eye Type<br>Materials –<br>rial<br>ic 1<br>A                                                                                                    | Dup Select<br>Velocity<br>150<br>1566<br>158                           | ted   | Delete Se                   | elected<br>New                  |          |                            | tor / Vitre<br>terial<br>tous<br>eous<br>one Oli            | eous<br>Ve<br>16<br>16<br>98       | Ma<br>locit<br>32<br>32<br>0         | terials —<br>Y      |       | New                         |
| New E<br>Lens h<br>Mate<br>Phil<br>Acryli<br>Phil<br>Silico   | Eye Type<br>Materials -<br>rial                                                                                                    | Dup Select<br>Velocity<br>1641<br>1120<br>1660<br>1680                 | ted   | Delete Se                   | elected<br>New<br>move          |          | ter<br>Mat<br>Ngu<br>Hilic | ior / Vitre<br>ierial<br>ious<br>ione Oil<br>Tissue         | eous<br>Ve<br>15<br>15<br>98<br>15 | Ma<br>locit<br>32<br>32<br>0<br>40   | terials —<br>Y      |       | New<br>Remove               |
| New E<br>Lens h<br>Mate<br>Phase<br>Acryst<br>Silico<br>Aque  | Eye Type<br>datorials                                                                                                    | Dup Select<br>Velocity<br>1641<br>1120<br>1650<br>1632                 | ted   | Delete Sc<br>Re             | elected<br>New<br>move          |          | ler<br>Mat<br>Hitc         | tor / Vitre<br>terial<br>tous<br>eous<br>cone Oil<br>Tissue | COUS<br>Ve<br>15<br>15<br>99<br>15 | MG<br>locit<br>32<br>32<br>0         | terials —<br>y      |       | New<br>Remove               |
| New E<br>Lens I<br>Mate<br>Photo<br>Silico<br>Aque<br>Memo    | Eye Type<br>fatorials<br>rial<br>c 1<br>c 2<br>A 2<br>c 1<br>c 1<br>c 2<br>A 2<br>c 1<br>c 2<br>c 2<br>c 2<br>c 2<br>c 2<br>c 2<br>c 2<br>c 2<br>c 2<br>c 2 | Dup Select<br>Velocity<br>1641<br>1120<br>1660<br>1680<br>1532<br>1210 | ted   | Delete Se<br>Re<br>Upd<br>T | New<br>move<br>late Eye<br>ypes | Anti     | ler<br>Mat<br>Hilc         | ior / Vitre<br>terial<br>sous<br>sone Oil<br>Tissue         | COUS<br>Ve<br>16<br>16<br>16<br>15 | M(3)<br>locit<br>32<br>32<br>0<br>40 | terials —<br>Y      |       | New<br>Remove<br>Update Eye |

Figure 5.60 - Create New Eye Type From Existing Eye Type

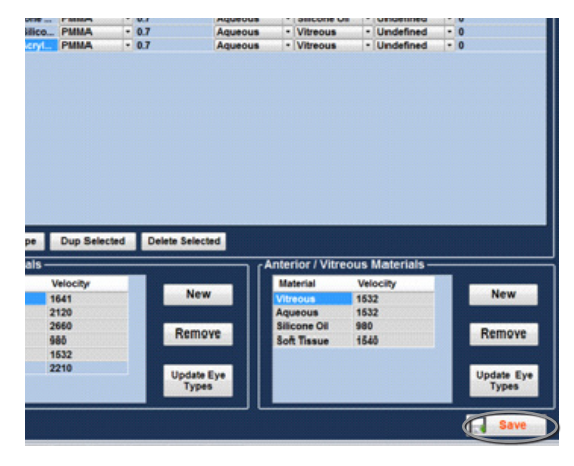

#### Figure 5.61 - New Eye Type Completed

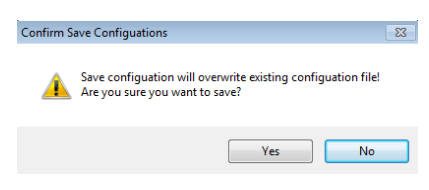

#### Figure 5.62 - Are You Sure

# How to Delete an Existing Eye Type

- 1. Position the cursor over the Eye Type that you would like to delete.
- 2. Left click to activate.
- 3. Click "Delete Selected".
- The screen will prompt "Are you sure" "Yes or No"".

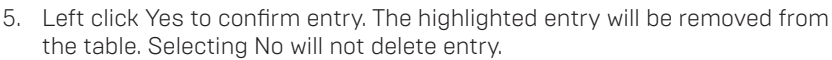

- 6. Position the mouse cursor over the "Save" button.
- 7. Left click "Save".
- 8. The prompt: "Save configuration will overwrite existing configuration flies! Are you sure you want to save? "Yes", "No".
- 9. Left click "Yes" to confirm entry. Selecting "No" will not save the value.

# Personalizing IOL Overview

One of the great features of the Accutome A-Scan Plus Connect is the ability to personalize the lens constants used in calculating lens power. This ability to fine tune lens constants results in even greater success for patient outcomes.

Note: The Personalize IOLs screen does not allow the patient data to be pasted for an eye that has Rx Surg set to Yes. If you attempt to personalize IOLs with post refractive surgery eyes the following message is shown: "Refractive surgery eyes cannot be used."

### **Personalizing Lens Constants**

IOL constant personalization is a method for removing consistent errors from the entire IOL implant procedure. It is important that as many variables as possible be consistent when personalizing constants for an IOL. These variables include:

- Diagnostic technician
- Diagnostic equipment (A-Scan keratometer)
- Surgical technique
- Patient pathology
- IOL manufacturer and model
- IOL calculation formula

For this reason, the Accutome A-Scan Plus Connect tracks personalized constants for each IOL and formula separately.

The process for personalizing lens constants involves entering postoperative results and allowing the Accutome A-Scan Plus Connect to recalculate the constants used in the calculation formulas. The instrument tracks all the data entered in the postoperative results and optimizes all the data to determine the new formula constant.

#### How to Personalize Constants

The process of personalizing IOL's consists of:

- Selecting the IOL group and lenses
- Selecting the saved patient information

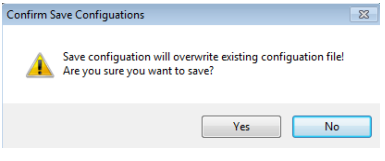

Figure 5.63 - Are You Sure

- Entering the postoperative outcome
- Updating the IOL constant

# Auto Personalization

- Position the mouse cursor over the Set Up tab and left click. This opens the Set Up screen.
- 2. Position the mouse cursor over the Personalize IOL tab and left click. This opens the personalization table.
- Look at the Lock icon. If the lock is locked, position the mouse cursor over the lock icon and left click it to unlock.
- 4. Left click the IOL groups drop down window.
- Select and left click the lens group of interest. This will load four possible lenses and the constants in the table to the right.
- 6. Using the mouse, select the lens to be personalized.

Note: The Accutome A-scan Plus Connect personalization program allows the user to selects the any personalization formula. The default value is based on the default formula chosen in the "Options" tab during the initial set up.

When formulas other than the default formula are used and personalization is required, the alternate formula must be manually selected prior to recalling the saved patient to the personalization table.

It is the responsibility of the user to know the formula used to calculate the initial power of the patients IOL.

7. Using the mouse select the formula to be used.

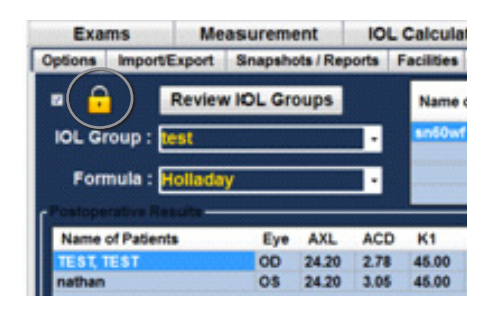

Figure 5.64 - IOL Personalization

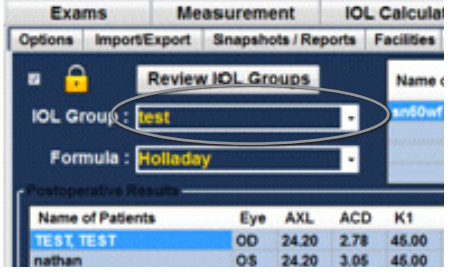

Figure 5.65 - Selecting IOL Group

| m   | Int      | IOL  | Calcula    | ation |           | Setup           |          |
|-----|----------|------|------------|-------|-----------|-----------------|----------|
| she | ts / Rep | orts | Facilities | Physi | cians     | Users           | EyeTypes |
| Gre | oups     |      | Name       | ofIOL | $\supset$ | Hoffer-Q<br>ACD | Holladay |
| _   |          |      | sn60w      | rt 👘  |           | 6.37            | 1.620    |
| -   |          |      |            |       |           |                 |          |
|     |          | •    |            |       |           |                 |          |
|     |          |      |            |       |           |                 |          |
| ye  | AXL      | ACD  | K1         | K2    | Pwr       | Sph             | Cyl      |
| D   | 24.20    | 2.78 | 45.00      | 48.00 | 16.00     | 4 30            | 1.30     |

# Figure 5.66 - Selecting Lens to be Personalized

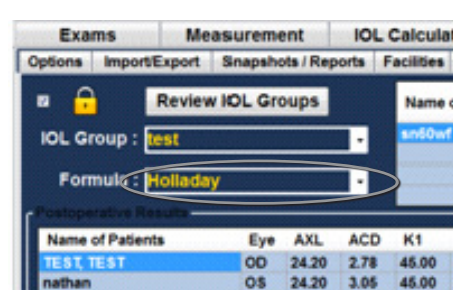

Figure 5.67 - Selecting the Formula

# Selecting the Patient Record to be Personalized

- Located on the lower right of the screen is the "Select Exam" button. Position the mouse over this button and left click.
- The saved exams page will open. See figure 5.69 on next page. Using the mouse cursor, select patient records to be included by left clicking on them. A dark blue indicates the patient record has been selected. More than one patient record may be selected at a time.
- Once the records have been selected click Done. This transfers the files to the personalization tables.

| Exams                                    | Measurem            | ent          | IOL    | Calcula    | tion                           |                 | Setup                  |          |                 |                         |
|------------------------------------------|---------------------|--------------|--------|------------|--------------------------------|-----------------|------------------------|----------|-----------------|-------------------------|
| tions ImportiE                           | xport Snapsh        | ots / Rep    | arts i | Facilities | Physic                         | cians           | Users                  | EyeTypes | Personalize IOL |                         |
| • 🔒 🛛                                    | Review IIOL Gr      | oups         |        | Name       | of IOL                         | ,               | ACD                    | Holladay | SRK/T<br>ACD    | Haigis<br>a0            |
| OL Group : 🚺                             | st                  |              | •      | an60w1     | 1                              |                 | i.37                   | 1.620    | 5.40            | 1.714                   |
| Formula -                                | olladay             |              |        |            |                                |                 |                        | -        |                 | -                       |
| · onnun · P                              | oneury              |              |        |            |                                | -               | -                      |          | -               | -                       |
| Name of Patients                         | Eve                 | AXL          | ACD    | К1         | К2                             | Par             | Soh                    | Cvl      | Lens Const      | Value                   |
| TEST, TEST                               | OD                  | 24.20        | 2.78   | 45.00      | 48.00                          | 16.00           | 4.30                   | 1.30     | Holladay SF     | 8.752                   |
| athan                                    | OS                  | 24.20        | 3.05   | 45.00      | 48.00                          | 17.00           | 2.00                   | 4.50     | Holladay SF     | 8.000                   |
|                                          |                     |              |        |            |                                |                 |                        |          |                 |                         |
|                                          |                     |              |        |            |                                |                 |                        |          |                 |                         |
| 19506142                                 | Average             | Reuli        | Lined  |            | nd or bit                      |                 | 17/0                   |          | ict Exams       | nual Enter              |
| USU(1) 02<br>Lens Const<br>Oladay SF     | Average<br>5.375325 | dResult<br>2 | L Used | - Vi       | ndiss-Uf<br>pdfate II<br>of Ho | DL Cor<br>Reday | 1776<br>Instants<br>SF | Bell     | not Exams       | nual Enter<br>Clear All |
| assission<br>Lens Const<br>Officially SF | Average<br>8.376526 | #Result      | s Used |            | ndex Ur<br>pdtate li<br>of Ho  | etci fii        | 1716<br>Instants<br>SF | CHE      | rct Exams       | nual Enter<br>Clear All |

Figure 5.68 - Files Transferred

| A-Scan Exam Folder C:\A | ccutome\Ascan\Asc   | anPlusConnect  | Exar Sele  | ct R         | eset    | Dama    |
|-------------------------|---------------------|----------------|------------|--------------|---------|---------|
| Number of Exams: 22     | Find                | Patient's Name | •          | Refresh List |         | Done    |
| Patient_Name            | MRN                 | DOB            | Date_Saved | Measured     | Calcula | teo Eye |
| AM-I-EXPORTED, WHERE    | 11b4207-Holl-RxHist | 1/1/1960       | 6/23/2012  | Yes          | Yes     | OD      |
| AM-I-EXPORTED, WHERE    | 11b4207-Holl-RxHist | 1/1/1960       | 6/23/2012  | Yes          | Yes     | OS      |
| AM-I-SAVED, WHERE       | 11b4207-Holl-RxHist | 1/1/1960       | 6/23/2012  | Yes          | Yes     | OD      |
| AM-I-SAVED, WHERE       | 11b4207-Holl-RxHist | 1/1/1960       | 6/23/2012  | Yes          | Yes     | OS      |
| Chandler, Brian         | 11b4207-Holl-RxHist | 1/1/2001       | 6/22/2012  | Yes          | Yes     | OD      |
| Chandler, Brian         | 11b4207-Holl-RxHist | 1/1/2001       | 6/22/2012  | Yes          | Yes     | OS      |
| Jones, Jennifer         |                     | 4/27/1976      | 6/22/2012  | Yes          | Yes     | OD      |
| Jones, Jennifer         |                     | 4/27/1976      | 6/22/2012  | Yes          | Yes     | OS      |
| AURORA, BILL            | 54321               | 5/5/1931       | 6/13/2012  |              | Yes     | OD      |
| AURORA, BILL            | 54321               | 5/5/1931       | 6/13/2012  |              | Yes     | OS      |
| BALDWIN, BOB            | 1234567             | 1/1/1960       | 6/13/2012  | Yes          | Yes     | OD      |
| BALDWIN, BOB            | 1234567             | 1/1/1960       | 6/13/2012  | Yes          | Yes     | OS      |
| TEST, IMMER-5-PMMA      | ACU555              | 5/5/1955       | 6/13/2012  | Yes          | Yes     | OS      |
| CLINICAL, SUBJECT1      | ACU111              | 1/1/2001       | 3/19/2012  | Yes          | Yes     | OD      |
| CLINICAL, SUBJECT1      | ACU111              | 1/1/2001       | 3/19/2012  | Yes          | Yes     | OS      |
| little, nathan          | ACC4325             | 10/23/1983     | 3/2/2012   | Yes          | Yes     | OD      |
| Chandler, Brian         | 11b4207-HAIG-WF5    | 1/1/2001       | 3/2/2012   | Yes          | Yes     | OD      |
| Chandler, Brian         | 11b4207-HAIG-WF5    | 1/1/2001       | 3/2/2012   | Yes          | Yes     | OS      |
| Cheng, Chang            | 11b4207-Hiagis2His  | 3/21/1955      | 3/2/2012   | Yes          | Yes     | OD      |

#### Figure 5.69 - Power of Lens Entered

- 4. The post operative result page will be populated with the stored information.
- 5. Using the mouse, position the cursor over the Pwr (power chosen) entry and left click. This activates the entry.
- 6. Type the power of the implant chosen.

| Exan     | ns I          | Measurem   | ent        | IOL  | Calcula    | tion      | Setup           |          |                 |        |
|----------|---------------|------------|------------|------|------------|-----------|-----------------|----------|-----------------|--------|
| Options  | ImportExpo    | rt Snapsho | ots / Repo | rts  | Facilities | Physician | Users           | EyeTypes | Personalize IOL |        |
| • 🔒      | Rev           | iew IOL Gr | oups       |      | Name       | of IOL    | Hoffer-Q<br>ACD | Holladay | SRK/T<br>ACD    | Haigis |
| IOL Gr   | oup : test    |            |            | •    | an60wt     |           | 5.37            | 1.620    | 5.40            | 1.714  |
| Form     | nula : Holla  | day        |            | •    |            |           | -               | -        | -               |        |
| Postoper | ative Results |            |            | _    | _          |           |                 |          | -               | -      |
| Name o   | Patients      | Eye        | AXL        | ACD  | К1         | K2 PV     | r Spł           | Cyl      | Lens Const      | Value  |
| TEST, T  | EST           | 00         | 24.20      | 2.78 | 45.00      | 48.00 16. | 00 4.30         | 1.30     | Holladay SF     | 8.752  |
| nathan   |               | OS         | 24.20      | 3.05 | 45.00      | 48.00 17. | 00 2.00         | 4.50     | Holladay SF     | 8.000  |

Figure 5.70 - Power of Lens Entered

- 7. Using the mouse, position the cursor over the Sph (postoperative sphere measurement) entry and left click. This activates the entry.
- 8. Type in the postoperative sphere.
- 9. Using the mouse, position the cursor over the Cyl (postoperative cylinder measurement) entry and left click. This activates the entry.
- 10. Type in the postoperative cylinder.
- 11. Left click "Save."
- 12. The prompt: "Save configuration will overwrite existing configuration files! Are you sure you want to save? "Yes", "No".

13. Left click "Yes" to confirm entry. Selecting "No" will not save the value. The instrument will automatically calculate the lens constant for the formula selected and save it to memory.

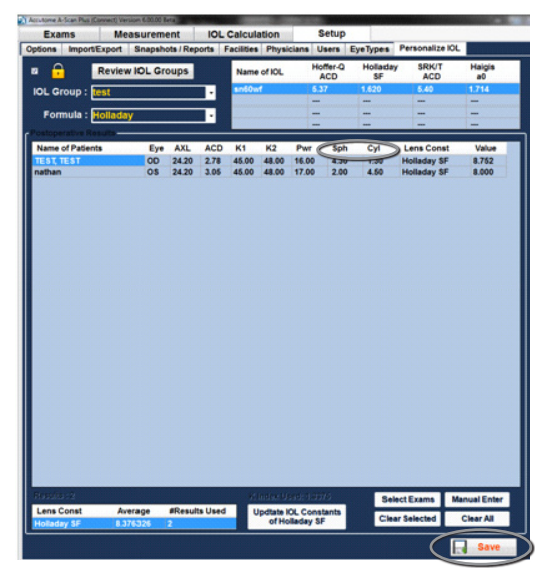

Figure 5.71 - Multiple Entries Completed

Note: When the "Update IOL constants" tab is selected, it will update the existing IOL group table with the personalized lens constants.
# Manual Entry of Personalization Information

#### Overview

Many surgeons may want to include information in the personalization of a lens constant when they upgrade from older models of the A-Scan. The Accutome A-scan Plus Connect has the ability to manually enter previous patient outcome information.

# Selecting IOL Group and Lens

- Position the mouse cursor over the Set Up tab and left click. This opens the Set Up screen.
- 2. Position the mouse cursor over the Personalization tab and left click. This opens the personalization tables.
- Look at the Lock icon. If it is locked, position the mouse cursor over the lock icon and left click it to unlock.
- 4. Left click the IOL groups drop down window.
- 5. Select and left click the lens group of interest. This will load four possible lenses and the constants in the table to the right.
- 6. Select the lens to be personalized.

Note: The Accutome A-scan Plus Connect personalization program, allows the user to select any personalization formula. The default value is based on the default formula chosen in the "Options" tab during the initial set up.

When formulas other than the default formula are used and personalization is required, the alternate formula must be manually selected prior to recalling the saved patient personalization table. It is the responsibility of the user to know the formula used to calculate the initial power of the patients IOL.

 Using the mouse, select the formula to be used. See figure 5.74 on next page.

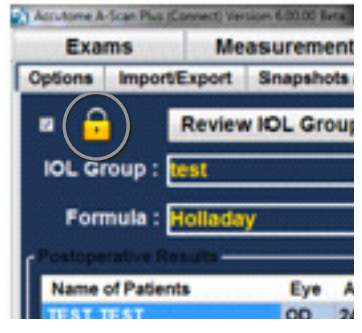

Figure 5.72 - Unlock IOL Groups

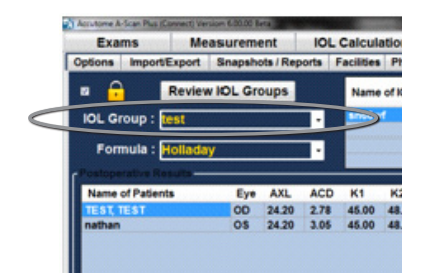

#### Figure 5.73 - Select Lens

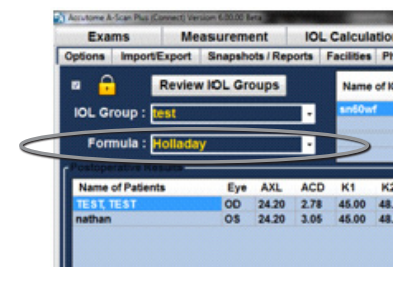

Figure 5.74 - Selecting the Formula

# Manual Entry of a Patient Record to be Personalized

- Located on the lower right of the screen is the "Manual Enter" button. Position the mouse over this button and left click.
- 2. The postoperative result entry table will become active and show an empty table.
- Position the mouse cursor over the "Name of Patient" cell and left click. The cell will become a dark blue allowing the patient name to be entered.
- 4. Type in the patient's name.
- 5. Press the tab key or position the mouse over the Eye cell and left click.
- 6. Type in OD or OS depending on the eye measured.
- Density
   Measurement
   OL
   Output
   Service

   Options
   ImportExpert
   Stanpolds (Reports
   Facilities
   Physicians
   Uses
   Event
   Facilities
   Physicians
   Uses
   Event
   Event
   Event
   Event
   Event
   Event
   Event
   Event
   Event
   Event
   Event
   Event
   Event
   Event
   Event
   Event
   Event
   Event
   Event
   Event
   Event
   Event
   Event
   Event
   Event
   Event
   Event
   Event
   Event
   Event
   Event
   Event
   Event
   Event
   Event
   Event
   Event
   Event
   Event
   Event
   Event
   Event
   Event
   Event
   Event
   Event
   Event
   Event
   Event
   Event
   Event
   Event
   Event
   Event
   Event
   Event
   Event
   Event
   Event
   Event
   Event
   Event
   Event
   Event
   Event
   Event
   Event
   Event
   Event
   Event
   E

Figure 5.75 - Select Manual Enter

- 7. Press the tab key or position the mouse over the AXL call and left click.
- 8. Type in AXL, axial length.
- 9. Press the tab key or position the mouse over the ACD call and left click.
- 10. Type in ACD, measured anterior chamber depth.

Note: The ACD measurement, listed as the fourth cell of the post operative results, table is the measured value obtained by the A-scan. It is not the lens constant. If the value is not known leave the entry empty.

- Press the tab key or position the mouse over the Kl call and left click
- 12. Type in KI, keratometry measurement.
- Press the tab key or position the mouse over the K2 cell and left click.

| Exams      | s Me        | asurem | ent       | IOL   | . Calcula  | tion      | Setup           |          |                 |              |
|------------|-------------|--------|-----------|-------|------------|-----------|-----------------|----------|-----------------|--------------|
| Options In | mportExport | Snapsh | ots / Rep | ports | Facilities | Physician | s Users         | EyeTypes | Personalize IOL |              |
| • 🔒        | Review      | NDL Gr | oups      |       | Name       | of IOL    | Hoffer-Q<br>ACD | Holladay | SRK/T<br>ACD    | Haigis<br>a0 |
| IOL Grou   | ID : Test   |        |           | •     | sm50w1     |           | 5.37            | 1.620    | 5.40            | 1.714        |
|            |             |        |           |       |            |           |                 |          | -               | -            |
| Formu      | la Hollada  | V      |           |       |            |           | -               |          |                 | -            |
|            | tve Results |        |           |       |            |           |                 |          |                 | -            |
| Name of I  | Patients    | Eye    | AXL       | ACD   | K1         | K2 Pv     | vr Spt          | n Cyl    | Lens Const      | Value        |
| TEST, TES  | 51          | 00     | 24.20     | 2.70  | 40.00      | 40.00 10. | 4.30            | 1.30     | Holladay SF     | 8.752        |
| nathan     |             | OS     | 24.20     | 3.05  | 45.00      | 48.00 17. | 00 2.00         | 4.50     | Holladay SF     | 8.000        |
|            |             |        |           |       |            |           |                 |          |                 |              |
|            |             |        |           |       |            |           |                 |          |                 |              |

Figure 5.76 - Manual Entry

- 14. Type in K2, Keratometry measurement.
- 15. Press the tab key or position the mouse over the Pwr cell and left click.
- 16. Type in Pwr, the power of the implant chosen by the surgeon.
- 17. Press the tab key or position the mouse over the Sph cell and left click.
- 18. Type in Sph, Postoperative sphere.
- 19. Press tab key or position the mouse over the Cyl cell and left click.
- 20. Type in Cyl, the post operative cylinder.
- 21. Once the information has been completely entered you will see the personalized lens constant in the Value cell.

# Save and Confirm Configuration Changes

Anytime a table is updated the changes must be saved to the configuration file.

Once the changes have been, made left click on the save button located on the lower right portion of the screen.

The prompt: "Save Configuration will overwrite existing configuration file! Are you sure you want to save?" "Yes or No".

Left click "Yes" to confirm the entry. Selecting "No" will not save the changes.

# Updating IOL Constant

While you enter postoperative results you will notice the date change in the Average table,

located at the bottom of the screen. The average table displays the count of the post operative results for the selected calculation formula. The average table also displays the average IOL constant extracted from the post operative tables. This constant is based on the formula used to calculate the implant power. Once the user has decided they have obtained and calculated the minimum amount of patient required, the user may decide to update the existing lens constant with the personalized value.

To do this:

- 1. Position the mouse cursor over the "Update IOL" button.
- 2. Left click
- 3. The message "Replace the lens constant with the average results!! Are you sure you want to overwrite the lens constants?" will appear.

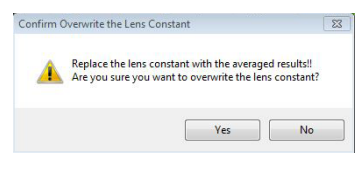

Figure 5.79 - Are You Sure

4. Left clicking yes will update the lens constant. Selecting no will not save the value.

# **Deleting Postoperative Results**

Normal postoperative results are essential in determining an effective personalized IOL constant. There may be instances that you would like to delete some or all of the postoperative results: e.g. a value is very high or low with respect to the average (outlier), entered data is inaccurate.

The Personalize IOL screen provided two methods of deleting postoperative results: you can delete the currently selected result or all post operative results for the current IOL.

# **Deleting Current Postoperative Result**

To delete current post operative result:

- I. Select the IOL group.
- 2. Position the mouse cursor over the name of the patient to be deleted.
- 3. Left click to highlight.

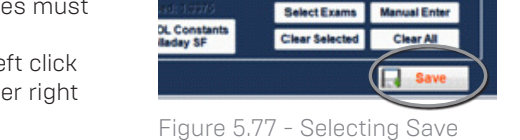

Figure 5.77 - Selecting Save Changes

| 4 | Save configua | ation will overwri | te existing config | guation file! |
|---|---------------|--------------------|--------------------|---------------|
| 4 | Are you sure  | you want to save   | 67                 |               |
|   |               | C                  |                    |               |
|   |               | 1                  | Yes                | No            |

Selected entries will be removed from post operative results table! Are you sure you want to remove selected entries?

Figure 5.80 - Are You Sure

Yes No

23

Confirm Remove Selected Entries

- 4. Left click the "Clear Selected" button.
- 5. The message "Selected entries will be removed from the post operative results table!! Are you sure you want to remove selected entries?"
- 6. Left click "Yes" to delete. Selecting "No" will not delete the entry.
- 7. Left click "Save". The prompt: Save configuration will overwrite existing configuration files!
- 8. Are you sure you want to save? "Yes", "No".
- 9. Left click "Yes" to confirm entry. Selecting "No" will not save the value.

# Deleting All Postoperative Results

To delete all post operative result:

- 1. Select the IOL group.
- 2. Position the mouse cursor over Clear All.
- 3. Left click
- Figure 5.81 Are You Sure 4. The message "All entries will be removed from the post operative results table!! Are you sure you want to remove
- selected entries?" 5. Left click "Yes" to delete. Selecting "No" will not delete the entry.
- 6. Left click "Save". The prompt: Save configuration will overwrite existing configuration files!
- 7. Are you sure you want to save? "Yes", "No".
- 8. Left click "Yes" to confirm entry. Selecting "No" will not save the value.

# Save and Confirm Configuration Changes

Anytime a table is updated, such as when deleting personalization information, the changes must be saved to the configuration file. Once the changes have been made left click on the save button located on the lower right portion of the screen.

The prompt: "Save Configuration will overwrite existing configuration file! Are you sure you want to save?" Yes or No.

Left click "Yes" to confirm the entry. Selecting "No" will not save the changes.

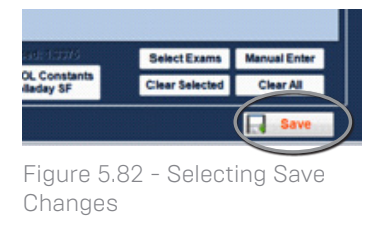

|   | 2                     |                             |               |
|---|-----------------------|-----------------------------|---------------|
| A | Save configuation wil | Il overwrite existing confi | guation file! |
| _ | Alle you sule you war | it to save:                 |               |

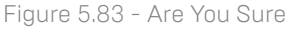

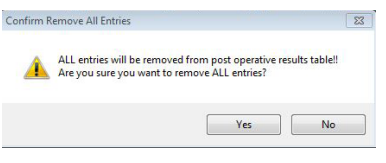

# Entering Patient Information

# **Overview**

The Accutome A-Scan Plus Connect is very simple to operate, and has advanced features to help you obtain the best possible measurements.

The Exams tab is used for entering all patient related information, selecting existing patients for review, selecting existing patient for re-measurement, selecting a B-Scan Plus/UBM patient for measurement, and data storage.

# Exam Tab

Upon starting the Accutome A-Scan Plus Connect program, the software opens to the exam screen. The exam screen can also be reached from any other screen by selecting the "Exams" tab.

On this screen you may:

- Create New Exam
- Recall Existing Patient
- Delete Selected Exams
- Refresh List of Exams
- Select Exams Folder
- Reset Exams Folder
- Export Select Exams
- Manage Ver. 4.0 Exams

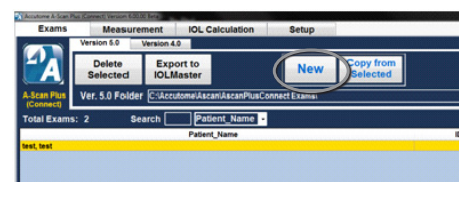

Figure 6.1 - Selecting New Exam

When measuring a new or existing patient the first thing that must be done is enter the patient information.

To enter a new patient - click on the New button. See Figure 6.1.

# New A-scan Study

Once the New Exam button has been selected, a new A-scan study window will open. See Figure 6.2.

| New A-Scan Study<br>Patient Info<br>*Last Name : SMITH | Study Info<br>Name : S | SMITH,_2012-9-24T10            |      |
|--------------------------------------------------------|------------------------|--------------------------------|------|
| *First Name : BOB                                      | Facility : A           | CCUTOME                        |      |
| *MRN :                                                 | Physician : S          | CCUTOME<br>SMITH, WILLIAN      |      |
| Date of Birth :                                        | Operator: C            | SMITH, WILLIAN<br>CANNA, NANCY | -    |
| Gender : Male                                          |                        | CANNA, NANCY                   | •    |
| Control Unit Info<br>Serial Number: 12H44803           | Remark :               |                                |      |
| A-Scan Import B-Scan Exam Clear All Data               |                        | Cancel                         | Done |

Figure 6.2 - Create New A-scan Exam

The New A-scan Study screen is divided into three sections

- Patient info requires you to enter current patient data.
- Control unit info displays the current control unit specifications.
- Study info provides selections for name, facility, physician, operator remark.

#### Entering Information On New A-scan Plus Connect Study Screen Entering Data

When you are in a field, such as the First Name, you simply place the cursor in the field and type the appropriate information.

#### Moving Between Fields

To move from one field to another you can either click in the new field or use the Tab key. The tabbing order of fields on the Initial Exam Screen runs in an intuitive, sequential order.

#### Selecting Items from a Drop Down List

Some of the fields in the New A-scan Plus Connect Study Screen contain a drop down list. To select an item from the drop down list:

- 1. Select the drop down arrow to the right of the field.
  - or
- 2. Use the  $\downarrow \uparrow$  arrow keys to scroll through the list.

or

3. Type the first letter of the item you wish to select and scroll through the list.

**Patient Info -** The Patient Info section displays patient demographics and has fields that require data entry as outlined below.

Required Fields - Required fields are marked with an asterisk (\*).

**First and Last Name -** The Name fields in the Patient Info area require minimum entry of three alphanumeric characters as shown in Figure 6.3.

| Keatime & Sail Rui Connect Version 6000 Res     Exams Measurement IOL Cali     Version 5.0 Version 4.0 | culation Setup                                                                                                    |           |                                                                             | - 0    |
|----------------------------------------------------------------------------------------------------|----------------------------------------------------------------------------------------------------|-----------|-----------------------------------------------------------------------------|--------|
| Altan Plus Delete Export to IOLMaster Altan Ver. 5.0 Folder C:4ccutomeAscari                           | New Copy from<br>Selected                                                                                                    | ]         | Select                                                                      | Reset  |
| (Connect)<br>Total Exams: 2 Search Patien                                                              | t_Name -                                                                                                    |           | a Only show exams imported from IO                                          | LMaste |
| lart. fort                                                                                             | Centre All And Total         Particular           Particular         Total           Particular         Total           "Last Name : | re : 1,60 | IF INED PAREO O<br>FINED PAREO O<br>FINED PAREO O<br>FINED O<br>Cancel Done |        |

Figure 6.3 - New A-Scan Study Screen

#### Medical Record Number

Whether the Medical Record Number (MRN) appears is determined by the Exam Name Format Combination selected in the Setup, Options tab. If the Medical Record Number is included in the Exam Name Combination, the Medical Record number is entered by the user. The A-Scan Plus Connect then generates an Exam ID based on the specific Exam Name Combination chosen. The medical record field requires an entry of a minimum of five alphanumeric characters as shown in Figure 6.4.

#### Date of Birth

If you choose to enter the date of birth it should be in the MM/DD/YY format as shown in Figure 6.4.

#### Gender

The gender field provides a drop down to select either Male or Female as show in Figure 6.4. Gender is not a required entry.

#### Control Unit Info

The Control Unit Info displayed on the New Exam initial Info Screen is informational only and is automatically determined depending which model of probe is plugged in.

#### Serial Number

The Serial Number field displays the serial number of the Accutome A-Scan Connect's PCB and the firmware revision currently installed.

# Study Info

#### Name

The A-Scan Plus Connect generates a study name Exam ID based on the patients name, entered Medical Record number in combination with the date and tracking number.

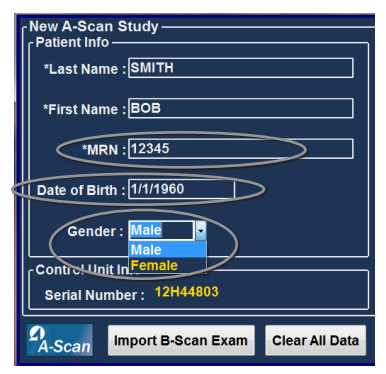

Figure 6.4 - Medical Record Number, Date Of Birth, and Gender Fields

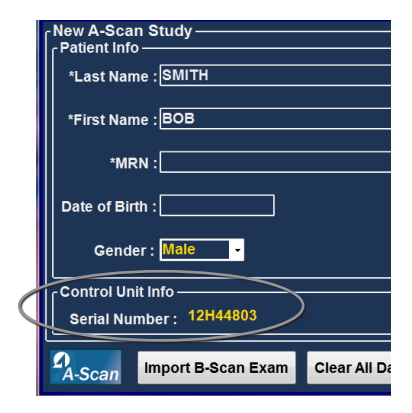

#### Figure 6.5 - Control Unit Info

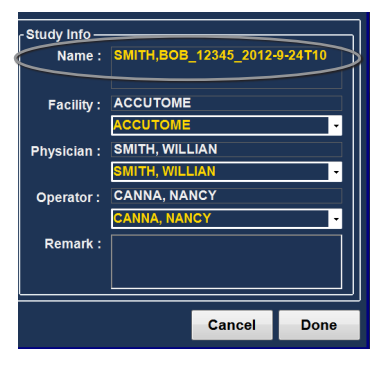

Figure 6.6 - Name Field

#### Facility

In the Facility field you can select the facility for the Patient Exam by selecting the name from the drop down list. Facility names are entered in the A-Scan Plus Connect Setup. (Refer to Setup Chapter of this manual).

#### Physician

In the physician field you can select the physician for the Patient Exam by selecting the name from the drop down list. Physician names are entered in the A-Scan Plus Connect Setup. (Refer to the Setup Chapter of this manual).

#### Operator

In the operator field you can select the operator for the Patient Exam by selecting the name from the drop down list. Operator names are entered in the A-Scan Plus Connect Setup on the Users tab. (Refer to the Setup Chapter of this manual).

#### Remark

The Remark Field in the Study Info section can be edited with any information related to the patient's scan. To add information, click in the field and begin typing as shown in Figure 6.10.

tient Info

# How to Start Exam

After you have completed all necessary fields on the New A-Scan Plus Connect Study Screen and have made the appropriate selections or selected an already existing B-Scan/UBM Exam, click "Done."

| SMITH,BOB_12345_2012-9-24T10 |
|------------------------------|
| АССИТОМЕ                     |
| ACCUTOME                     |
| SMITH, WILLIAN               |
| SMITH, WILLIAN               |
| COHEN, JEREMY                |
| COHEN, JEREMY                |
|                              |
|                              |
|                              |
| Cancel                       |
|                              |

- Study Info

Figure 6.11 - Starting New Exam, Click Done

#### Figure 6.7 - Selecting Facility

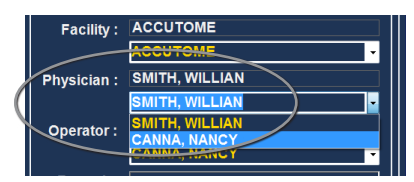

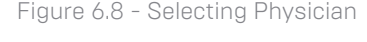

# Physician : SMITH, WILLIAN SMITH, WILLIAN Operator : COHEN, JEREMY COHEN, JEREMY Remark : CAHEN, ANNCY COHEN, JEREMY

#### Figure 6.9 - Selecting Operator

| Operator : | CANNA, NANCY |      |
|------------|--------------|------|
| Remark :   |              |      |
|            |              |      |
|            | Cancel       | Done |

Figure 6.10 - Entering Remark

| Exams           | Μ        | easurer  | nent          | IOL         | Calculati | on   | Setu  | qı         |                     |          |       |       |      |
|-----------------|----------|----------|---------------|-------------|-----------|------|-------|------------|---------------------|----------|-------|-------|------|
|                 |          |          |               |             |           |      |       |            | Scan                | AXL      | ACD   | Lens  | VCD  |
|                 |          |          |               |             |           |      |       |            | 1                   |          |       |       |      |
|                 |          |          |               |             |           |      |       |            | 3                   |          |       |       |      |
|                 |          |          |               |             |           |      |       |            | 4                   |          |       |       |      |
| -               |          |          |               |             |           |      |       |            | 5                   |          |       |       |      |
|                 |          |          |               |             |           |      |       |            | Dev                 |          |       |       |      |
| -               |          |          |               |             |           |      |       |            | Еуе Ту              | pe P     | hakic |       | •    |
|                 |          |          |               |             |           |      |       |            | ر Scan              | Meth     | od —  |       |      |
|                 |          |          |               |             |           |      |       |            | O Co                | ntact    | ٥     | Immer | sion |
|                 |          |          |               |             |           |      |       |            | Displ               | ay Rai   | nge — |       |      |
| 5 10            | 1        | 5        | 20            | 25          | 30        | 3    | 5     | 40 mm      |                     | mai •    | Exter |       | Max  |
| Auto Capture    | Imm      | ersion   | Phakic        |             | Mode:     | SK-  | Accut | ome A-Scan | <mark>Gair ر</mark> | <u>،</u> | 64    |       |      |
|                 | Date Acc | quired : |               |             | A         | (L   |       | mm         |                     |          |       | dB    |      |
|                 | Nama     | SMITH F  | BOB           |             |           |      |       | mm         |                     |          |       |       |      |
|                 | Name     | 12345    |               |             |           |      |       |            |                     | 7        |       |       |      |
| Reset Gates     | ID       | 12040    |               |             |           | Lens |       | mm         |                     |          |       |       |      |
| Edit Gate of Al | l Scans  | Auto     | Restart       |             |           | VCD  |       | mm         | -                   |          |       |       |      |
| OD/OS           | Stop     | Au<br>Ma | ito /<br>nual | New<br>Exam |           |      |       |            |                     |          |       |       |      |

Clicking on the Done button will take you to the Measurement screen.

Figure 6.12 - Measuremenr Screen

# **Recall Existing Patient**

When the "Exams" screen is displayed, all saved patient records are displayed and available to view.

# Selecting Existing Patient for Rescan

When performing a follow up examination of an existing patient, the previously stored patient data can be imported into the New A-scan Study window. To recall an existing patient, highlight and double click the Name of the patient in the Patient Records List.

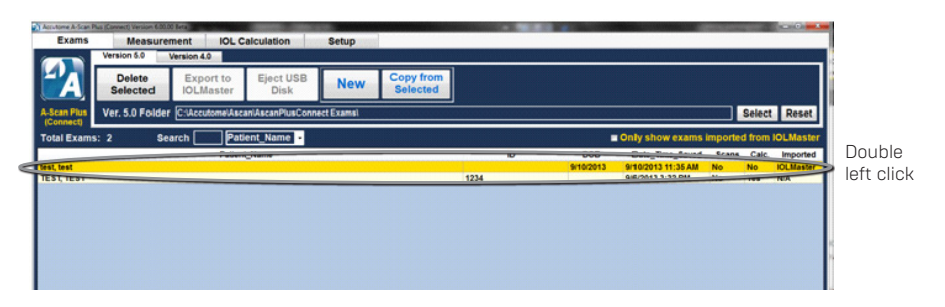

#### Figure 6.13 - Recalled Patient Record

# Selecting Rescan

Selecting the Rescan button will clear the previously measured scan and allow you to start a test. The message "Re-Scan will erase all existing measurements. Do you want to Re-scan all" will appear. **Clicking yes will erase the previous measurement and allow you to continue to measure.** 

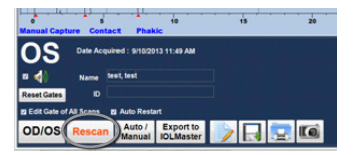

Figure 6.14 - Select Rescan to Start Measurement

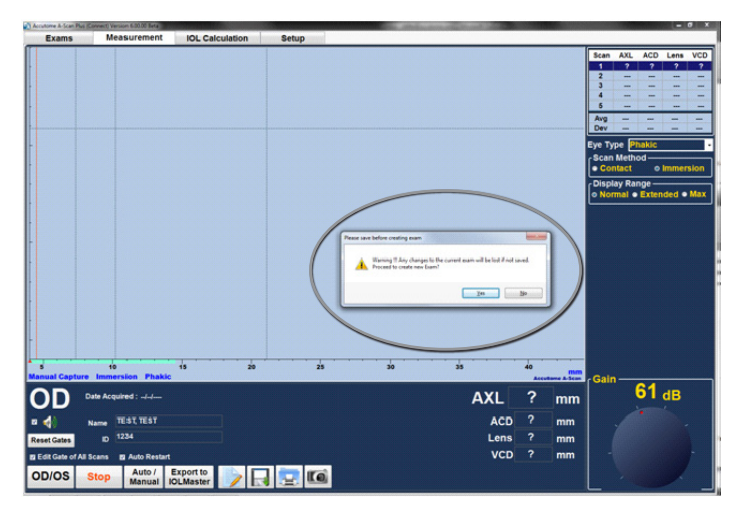

Figure 6.15 - Rescan Are You Sure

# Import Patient Information from Previously Saved B-Scan Plus/ UBM Plus Information

The Acctutome A-scan Plus Connect, B-scan, and UBM Plus may all be operated on the same computer.

The Accutome A-scan Plus Connect has the ability to import saved Accutome B-scan Plus and UBM Plus patient information for use in subsequent axial length measurements.

# Selecting Existing B-scan/ UBM Patient for Rescan

When performing a follow up examination of an existing patient, previously stored as either B-scan/ UBM patient, data can be imported into the New A-scan Study window. To start an examination from an existing B-scan/UBM Plus Patient, select the Exam Tab from the main

| Exams       | Measurer           | Version 4.0            | calculation       | setup        |                       |
|-------------|--------------------|------------------------|-------------------|--------------|-----------------------|
| <b>-</b> A  | Delete<br>Selected | Export to<br>IOLMaster | Eject USB<br>Disk | New          | Copy from<br>Selected |
| Scan Plus   | Ver. 5.0 Folder    | C:\Accutome\As         | caniAscanPlusConr | Hect Example |                       |
| Total Exams | : 2 Sea            | irch 📃 Pa              | tient_Name •      |              |                       |
|             |                    | Patie                  | nt_Name           |              |                       |

#### Figure 6.16 - Exams Tab

tabs. See Figure 6.16. The Exams screen will be displayed. Select New Exam by clicking the New button.

To recall an existing patient from saved B-scan/UBM information click on "Import B-Scan Exam".

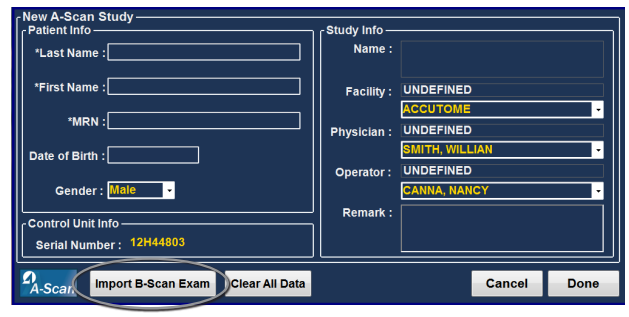

Figure 6.17 - Import B-scan Exam

Position the mouse cursor anywhere on the patient to be recalled from saved patient list window.

Double left click the patient to be recalled and the system will load all of the patient's previously stored information and exam set up preferences. Click "Done" and you will be taken to the measure screen and you are ready to measure a patient.

| B-Scan Exam Folder C: | Accutome\Exam Data\ |          |            |            | Select   | Reset         | Dent   |
|-----------------------|---------------------|----------|------------|------------|----------|---------------|--------|
| Number of Exams: 32   | F                   | ind      | Last Nam   | e -        | Refres   | h List        | Done   |
| Last_Name             | First_Name          | MRN      | DOB        | Date_Cre   | ated     | Туре          | Scan 🐴 |
| BSCAN-SAMPLE          | 1                   |          |            | 10/2/2008  | 2:32 PM  | B-Scan        | Yes    |
| BSCAN-SAMPLE          | 2                   |          |            | 9/25/2008  | 1:24 PM  | <b>B-Scan</b> | Yes    |
| BSCAN-SAMPLE          | 3                   |          |            | 1/22/2007  | 10:30 AM | B-Scan        | Yes    |
| BSCAN-SAMPLE          | 4                   |          |            | 1/22/2007  | 9:38 AM  | B-Scan        | Yes    |
| BSCAN-SAMPLE          | 5                   |          | 4/28/1955  | 1/22/2007  | 8:22 AM  | B-Scan        | Yes    |
| BSCAN-SAMPLE          | 6                   |          | 8/30/1947  | 12/4/2006  | 11:39 AM | B-Scan        | Yes    |
| BSCAN-SAMPLE          | 7                   |          | 3/28/1959  | 12/4/2006  | 8:48 AM  | <b>B-Scan</b> | Yes    |
| BSCAN-SAMPLE          | 8                   |          |            | 6/17/2008  | 10:11 AM | B-Scan        | Yes    |
| BSCAN-SAMPLE          | HYPHEMA             |          |            | 11/3/2006  | 2:10 PM  | B-Scan        | Yes :  |
| BSCAN-SAMPLE          | OPTIC-NERVE-DRUSEN  |          | 9/27/1988  | 9/23/2009  | 1:03 PM  | B-Scan        | Yes    |
| BSCAN-SAMPLE          | TUMOR-RD            |          | 8/23/1993  | 12/4/2006  | 9:40 AM  | B-Scan        | Yes    |
| BSCAN-SAMPLE          | VITREOUS-BLOOD      |          |            | 11/3/2006  | 9:56 AM  | B-Scan        | Yes    |
| BSCAN-SAMPLE          | VITREOUS-HEMORRHA   |          |            | 11/3/2006  | 11:25 AM | <b>B-Scan</b> | Yes    |
| TEST                  | TEST                | 12345    |            | 5/22/2012  | 12:30 PM | B-Scan        |        |
| UBM-SAMPLE            | ANGLE               |          |            | 4/6/2012 3 | :32 PM   | UBM           | Yes    |
| UBM-SAMPLE            | CILIARY-CYSTS       | 12345    |            | 8/12/2011  | 2:13 PM  | UBM           | Yes    |
| UBM-SAMPLE            | CYCLITIC-MEMBRANE   |          | 7/1/1940   | 7/15/2009  | 11:03 AM | UBM           | Yes    |
| UBM-SAMPLE            | CYCLODIALYSIS       |          | 10/29/1976 | 9/30/2011  | 11:41 AM | UBM           | Yes    |
| UBM-SAMPLE            | DECENTERED_LENS-T   |          | 7/23/1953  | 5/18/2009  | 7:16 PM  | UBM           | Yes    |
| UBM-SAMPLE            | DENSE-CATARACT      | 09090285 | 2/20/1948  | 9/4/2009 5 | :49 AM   | UBM           | Yes    |
| UBM-SAMPLE            | DISPLACED-IOL       |          |            | 6/2/2009 9 | :28 AM   | UBM           | Yes    |
| UBM-SAMPLE            | IOL-SHIFT           |          | 3/19/1939  | 3/23/2009  | 8:23 PM  | UBM           | Yes    |
| UBM-SAMPLE            | IOL                 |          |            | 5/5/2009 4 | :42 AM   | UBM           | Yes    |
| UBM-SAMPLE            | IRIDODIALYSIS       |          | 10/7/1992  | 10/7/2011  | 3:00 PM  | UBM           | Yes -  |

Figure 6.18 - List of Saved B-Scans

# **Delete Selected Exams Button**

To delete a patient record, start at the Exams screen, position the mouse cursor over the record to be deleted and left click. The record to be deleted will now

become highlighted a darker blue. Multiple entries can be highlighted by holding down the control or shift button while clicking on files to be deleted.

Click the "Delete Selected" button. The message will appear "Would you like to delete all selected exams" Yes or No, See Figure 6.20.

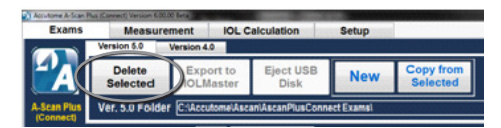

Figure 6.19 - Selecting a Patient Record to Delete

Left click on yes and the scan will be deleted.

WARNING: ONCE A SCAN IS DELETED IT CANNOT BE RESTORED. THE INFORMATION IS LOST.

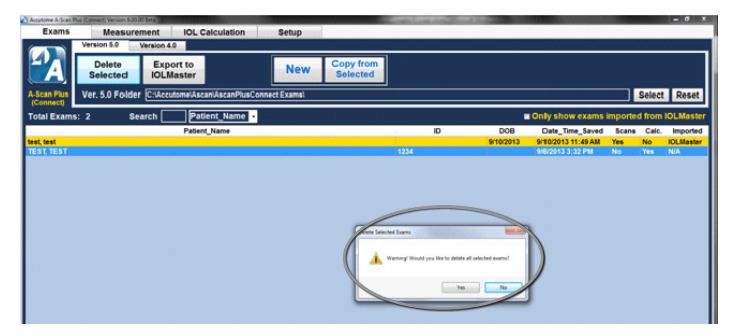

Figure 6.20 - Are You Sure

# **Refresh List**

The refresh list tab is used to refresh the patient list when data has been imported into the stored patient record files.

# Select Folder

Clicking on select folder allows you to browse the hard drive or network to select the location of the Exams folder.

| Browse For Folder                                                                                               | <b>×</b>  |
|----------------------------------------------------------------------------------------------------|-----------|
|                                                                                                    |           |
| E Computer           ▷ ≦         OS (C:)           ▷ □         READER (D:)           ▷ □         DVD Drive (F:) |           |
|                                                                                                    |           |
| Make New Folder                                                                                                 | OK Cancel |

Figure 6.21 - Select Folder Open

# **Exams Folder**

The Exam folder window displays the location of the saved patient information. See Figure 6-23.

# Reset Exams Folder

The reset button resets the drive location back to the default Exams folder for the storage and retrieval of patient information

# Manage Version 4.0 Exams

The manage Ver 4.0 Exams tab allows you to import, view and save scans that have

been previously saved to a memory stick or network drive location. The A-scan Plus Connect can import previous versions of patient records from the older version 4.0 A-scan as well as export printouts using either an Ethernet connection and/or a memory stick.

| -                        | Measurement |         | To a consultation  | Jetup                |                  |
|--------------------------|-------------|---------|--------------------|----------------------|------------------|
| •                        | User Seler  | Selec   | Exams Folder       | Reset                | Version 4.0 Fold |
| <b>A</b> •               | Net Shared  | Transie | 1 10: Net Shared . | Transfer<br>Selected | C::AccutomelAsca |
| A-Scan Plus<br>(Connect) | USB Disk    | USB Dr  | ive:               | Exams                |                  |
| Total Exams:             | 2 Se        | arch 🦳  | Patient_Name -     |                      |                  |
|                          |             |         | Patient_Name       |                      |                  |

| Figure | 6.22 - | Manage | Version | 4.0 | Section |
|--------|--------|--------|---------|-----|---------|
|--------|--------|--------|---------|-----|---------|

The user select button allows the

user to select any location on the computer or network to import files. The select Ver 4.0 Exams folder allows you to view and select any available drive locations. Selecting a USB Disk allows selection from any external usb disk. Once the drive has been selected, click on the Transfer Exams to net share.

# Measuring A Patient

# **Overview**

The Accutome A-Scan Plus Connect is very simple to operate, and has advanced features to help you obtain the best possible measurements.

The Accutome A-scan Plus Connect takes measurements by sending a signal through the eye through the ultrasonic probe. The signal echoes off various parts off the eye (cornea, lens, retina) and returns a signal through the probe. The return signal is translated and displayed as a patient waveform. The Accutome A-scan Plus Connect examines each of the echoes in the waveform and calculates measured axial length. The number of echoes detected is determined by the selected eye type.

Five waveforms can be captured for each eye. Review of the scan and gate adjustment can be done after waveform capture to ensure proper measurement. The Accutome A-scan Plus Connect provides many user controls to obtain accurate measurements.

These include the support for contact or immersion, independent velocities, automatic capture, automatic alignment indicators, gain control, and manual and automatic capture settings.

During the measurement, the instrument will provide audible feedback of contact and capture.

This chapter provides you with information to control, capture, and review wave forms.

# **Measurement Tab**

When the measurement tab is selected the Accutome A-scan Plus Connect is ready to measure the axial length of the eye. When in this screen, all information that pertains to the axial length measurement of the eye is accessible. Such as:

- Eye type
- Scan method
- Display range
- Gain
- OD/OS
- Rescan
- Manual or automatic capture
- Edit exam
- Save exam
- Print

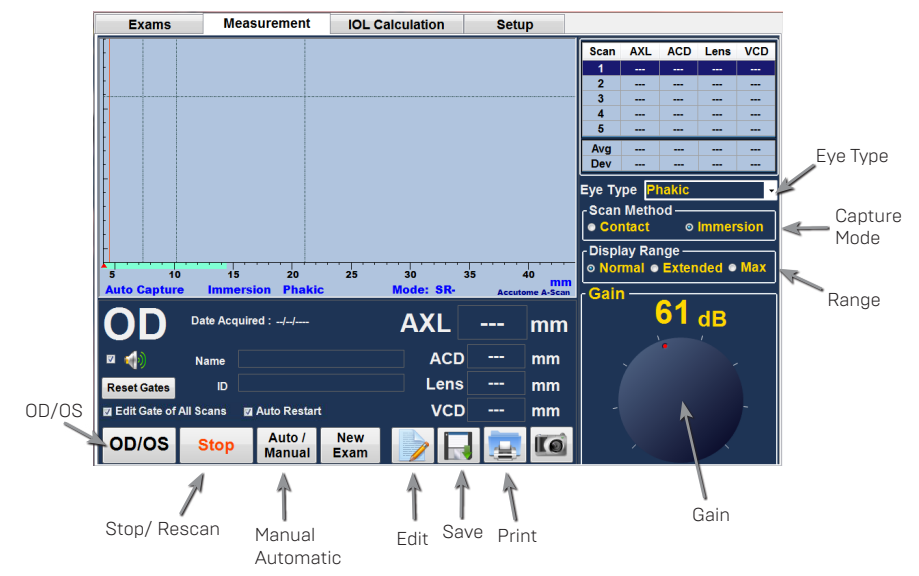

Figure 7.1 - Measurement Screen

# Eye Type

When the Accutome A-scan Plus Connect is set up at the factory, it is equipped with predefined eye types and specific velocities for the predefined types. Description of the factory installed eye types and their characteristics are given below.

- Phakic setting for eyes with natural lenses. This will be the setting for most patients
- Silicone Oil filled Phakic eye with silicone oil in the vitreous
- Dense cataract use this setting when a dense cataract prevents
   measurement of lens thickness
- Pseudo pmma patient with Pseudophakic PMMA IOL
- Psuedo Silicone Patient with Pseudophakic Silicone IOL
- Pseudo Acrylic Patient with Pseudophakic Acrylic IOL
- Aphakic Patient with no lens, lens is not measured or assumed
- Phakic + ICL Phakic eye with ICL implanted

# How to Set the Eye Type

To select an eye type, left click on the "Eye Type" drop down window then using the mouse left click on the eye type required.

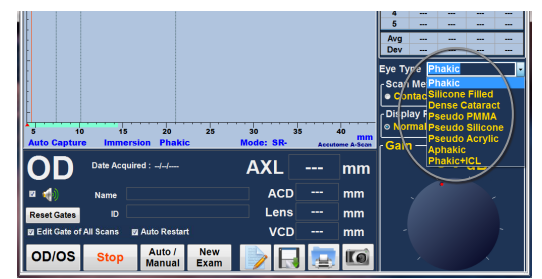

Figure 7.2 - Select Eye Type

#### Capture Method

The Accutome A-scan Plus Connect supports two different methods of capturing scans, immersion and contact. Select the scan method by left click on the preferred technique.

#### Immersion

The Accutome A-scan Plus Connect makes it easy to use the Immersion method. The immersion method yields improved accuracy by allowing direct detection of the corneal echo and eliminating compression of the ACD associated with the contact method.

The immersion method is used in conjunction with the immersion shell, or Hansen shell with an immersion fluid. While using the immersion method the probe should be placed in the immersion shell no further then the etched line.

#### Contact

The contact method allows you to apply the probe directly to the anesthetized cornea.

CAUTION: When using the contact method, care should be taken to minimize corneal compression. Corneal compression will result in a shorted axial length and will Affect IOL calculations

#### **Display Range**

The display range may be used when a larger eye is encountered. When the normal display range is selected the screen size is set to 40mm. When set to extend range the size displayed is 50mm and when max is selected the largest size is shown, 55mm.

#### Gain

Gain adjusts the height of the waveforms on the screen. The gain may be changed by either using the mouse cursor and clicking on the knob, holding the left mouse button down when touching the gain knob and dragging to the setting desired setting, or by rotating the wheel located on A-scan Plus Connect interface box.

#### OD/OS

To Select right or left eye, use the mouse and left click on the OD/OS button.

#### Rescan/Stop

The rescan/stop button allows you to erase all the scans and start a scan over. It can also freeze the scan when in manual mode.

#### Auto/Manual Capture

The Accutome A-scan Plus Connect provides two methods of capturing measurements; Automatic, or "Auto Scan", and Manual or "Manu Scan". The automatic mode allows the instrument to determine, based upon user established criteria, when a measurement is captured. The manual mode allows the user to determine when a measurement is captured by pressing on the footswitch.

# Auto Mode

When you are using the Auto mode the Accutome A-scan Plus Connect uses the definitions of automatic mode that has been set up in the options screen.

The user is allowed to define the Automatic measurement mode by specifying how

a measurement is automatically

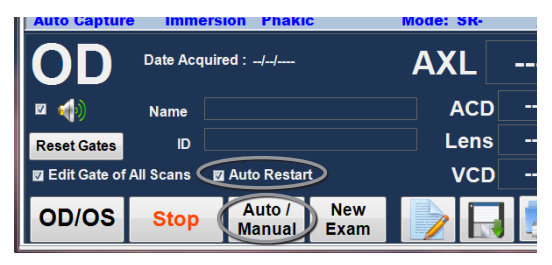

Figure 7.3 - Sclera and Retina Activated

captured. There are a total of three criteria available and each can be turned off or on by the user in the setup/options screen.

- Sclera automatic detection determined by scleral detection
- Retina automatic capture determined by retinal detection
- · Stable automatic capture determined by measurement stability

There is an indicator (mode) located just below the wave form that shows what auto capture features are on as shown in Figure 7.3.

# To Switch Between the Auto and Manual Modes

Clicking on Auto/Manual allows you to select either automatic capture or manual.

# Auto Restart

When checked, indicates the "Auto Restart" function is ON. The ultrasound measurement will automatically restart after each successful measurement. In the case that "Auto Restart" is OFF, the user will have use of the footswitch or "Esc" key to restart the ultrasound measurement after a successful measurement.

# Using the Footswitch

The footswitch performs four functions when you are acquiring measurements:

- 1. The footswitch will capture a waveform.
- 2. Will select one of the five waveforms on the Measure Screen.
- 3. Will delete the current waveform on the Measure Screen.
- 4. Will access the Measure Screen from any other screen.

If you are on a screen other than the Measure Screen, pressing the footswitch will bring you to the Measure Screen. In the Measure Screen the footswitch allows you to capture, select, or reject a waveform.

When on the eye and running in manual, pressing the footswitch captures the data. The footswitch can be used to select a waveform on the Measure Screen. If you want to scroll through the list of (up to) five waveforms, step on the footswitch. If you would like to recapture that waveform, step on the footswitch and keep pressing for approximately one second, until the selected waveform clears from the measurements table.

When on the eye and the Accutome A-Scan Plus Connect is set to the automatic capture, the instrument will auto capture when the minimum lock on criteria is met. (Set on the Options page, Auto Capture section)

Holding the foot pedal down while scanning in the automatic mode will prevent the instrument from capturing automatically until the operator has determined the best waveform is found.

Once the best waveform is found, release of the foot pedal will allow automatic capture to engage.

The instrument will capture automatically, providing the auto capture conditions set in the options page have been met.

# Measurement Icons

#### Edit Exam

Clicking on the Edit exam icon opens the patient information screen and allows you to edit existing patient information.

#### Save Exam

Clicking on the save exam icon saves the current patient information and waveforms to the storage location.

#### Snapshot

To take a screen shot of what is on the measurement screen at any time, simply click the snapshot icon.

# Measurement Icons

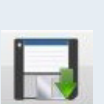

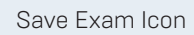

Edit Exam Icon

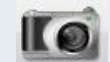

Snapshot Icon

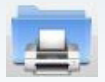

Printing Records

#### **Printing Records**

The Accutome A-scan Plus Connect

makes printing accessible and easy. Whenever you want to print a patient record, or patient measurements, you simply press the Print icon. The Accutome A-scan Plus Connect will provide you with organized, accurate records of patient waveforms and calculations.

# How to Print a Record

When the measurement screen is displayed and the print icon is clicked, a printout showing the five waveforms obtained for the eye displayed will be printed for the patient.

#### **Screen Printout Formats**

The type of page the Accutome A-scan Plus Connect prints is determined by the screen from which you execute the print command.

The screens and associated printout formats are:

- Measure Screen will print up to five waveforms for either OD/OS and will display textual description of each waveform.
- Calculate IOL Screen will print out lens calculations, table of measurements and a selected waveform for both OD/OS.
- Other Screens will print the data that is displayed on the screen

#### How to Select the Right Printout Format

You should choose the print format according to your needs. For example, if you need to view each of the waveforms for an irregularity, you should print the Measurement printout. If you need only the calculation information, you should print the Calculation printout.

#### Sample Printouts

Figure 7.4 and 7.5 are given to provide you samples of the printout formats.

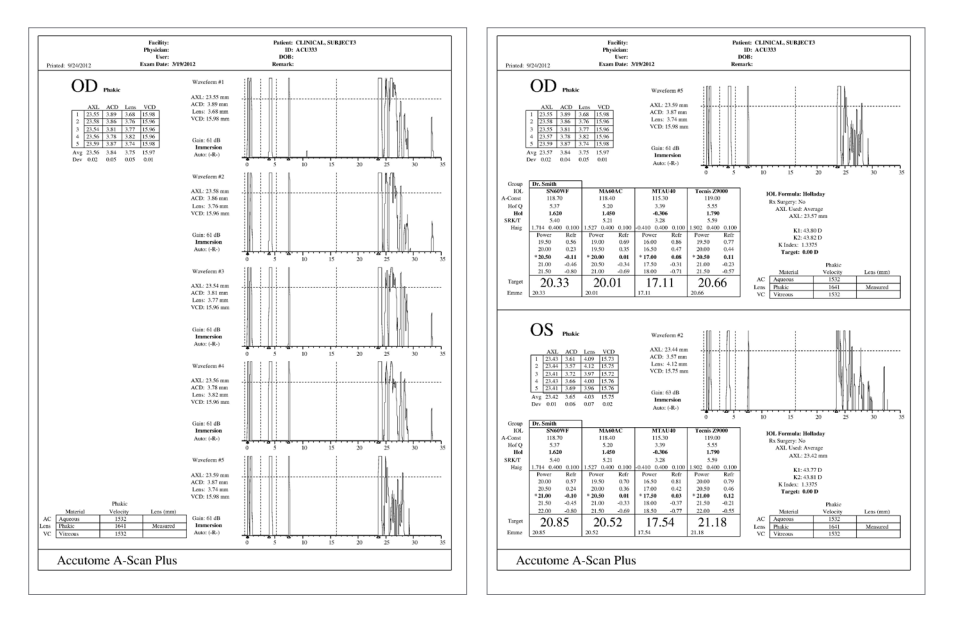

Figure 7.4 - Measurement Reports

Figure 7.5 - Calculation Reports

# **Moving Gates**

#### Overview

The Accutome A-scan Plus Connect takes measurements by sending a signal through the eye via the ultrasonic probe. The various parts of the eye have different velocities. The signal passes through each part of the eye at different speeds depending upon the acoustic velocity of the eyes' components. (If there is already an IOL in the eye, the signal will travel at a different speed than it would through a natural lens.)

Each time the signal encounters a change in velocity due to the difference in material, the signal echoes off that part of the eye and is transmitted through the probe as a vertical spike in waveform. The vertical spikes in the waveforms are events, or the point in time when the signal encountered the different material. The Accutome A-scan Plus Connect measures the distance between these spikes and calculates the Axial (AXL) value by summing all pieces of the waveform.

The events the Accutome A-scan Plus Connect seeks when scanning are:

- Cornea
- Anterior Lens (if eye is not Aphakic)
- Posterior Lens (if lens thickness is measurable)
- Retina
- Sclera

Accuracy depends on probe alignment and gates and thresholds. The gates/ threshold tell the Accutome A-scan Plus Connect when to start looking for the different events in the waveform. Events will be detected to the right of the gate and above the threshold. The location of detected events are displayed in the scale below the waveform as indicated by solid red triangles.

If an event is not detected or is associated with an anomalous echo, the user must reposition the gates/threshold to properly measure the waveform.

The process of adjusting gates/threshold consist of:

- Selecting the gates/threshold by left clicking on it.
- Repositioning the gate location by dragging it.

# Available Gates/Threshold

There are four vertical gates and one horizontal threshold along the horizontal and vertical axis of the waveform. The gates/threshold are as follows:

- Cornea Gate
- Anterior Lens Gate (visible if the eye type is not Aphakic)
- Posterior Lens Gate (visible if lens thickness is measurable)
- Retina Gate
- Threshold

The event being measured should be located to the right of the gate and above the threshold. You can reposition the gates/threshold if the events, gates, and threshold do not align properly.

#### Selecting Gates/Threshold to Adjust

To select a gate or threshold to be adjusted, position the mouse cursor over the vertical gate or the horizontal threshold to be adjusted.

Hold the left mouse button down and drag the gate or threshold to the appropriate location.

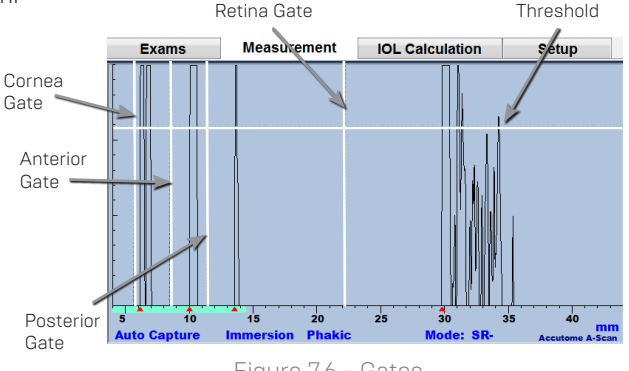

Figure 7.6 - Gates

#### Edit Gates of all Scan

When checked, the gate of all scans will move together and axial length of all scans will be recalculated. When unchecked, only the gate of the current scan will change.

#### **Reset Gates**

When pressed, all the gates will be reset to default values and the axial length will be recalculated.

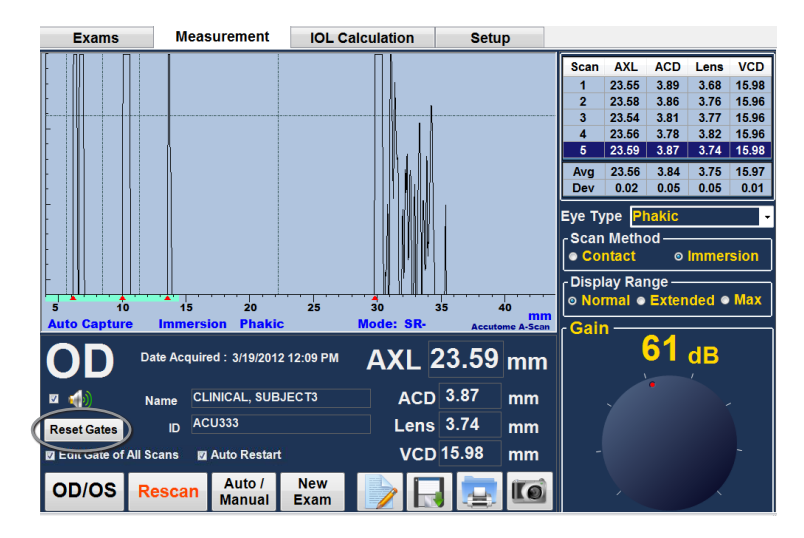

Figure 7.7 - Reset Gates

# Performing Calculations

# **Overview**

Performing IOL calculations with the Accutome A-scan Plus Connect can be as simple as clicking the Calculate Tab. There are numerous features available to enhance the calculation process.

The Accutome A-scan Plus Connect instantly calculates emmetropic and targeted ametropic IOL powers for dozens of lenses, viewed four at a time, using the axial length from the average of valid waveforms, a single waveform, or manually entered AXL.

# **Calculating the Lens**

The IOL calculation provides the required power of IOLs using a measured or entered axial length, entered KI and K2 values, and entered desired post operative refraction.

All calculations are made on the IOL Calculation Screen. To access the IOL Calculation Screen, click the IOL Calculation tab, located at the top middle of the screen.

# Calculation after Corneal Refractive Surgery

The A-scan also has the advanced capability to calculate IOLs for patients that have had corneal refractive surgery.

For patients who have had corneal surgery, the characteristics and power of the cornea have been altered.

Calculations for post surgery patients are made using Double K method, which uses both the pre and post corneal refractive surgery K values. See page 91.

# **IOL Calculation Tab**

# Overview

The IOL Calculation Screen shown in Figure 8-1 displays the average of the five measurements for the selected eye (if there are five measurements available), and the calculation for the currently selected formula and the four lenses of the current IOL Group.

The Accutome A-scan Plus Connect allows the user to fine tune the calculation by providing the ability to change the AXL value, the lens, formula and desired postoperative refraction (the target).

The process for calculating the power of a lens is to select or enter an AXL value, select an IOL Group, select a formula, and enter the KI, K2, and Target Values.

Note: The RX Surg (Post refractive Corneal Surgery) field should be left at "No". Change the field to "Yes" to calculate IOLs for patients that have had corneal refractive surgery. Refer to the "Calculating IOL Power After Corneal Refractive Surgery" section of this manual for instructions on changing the RX Surg field.

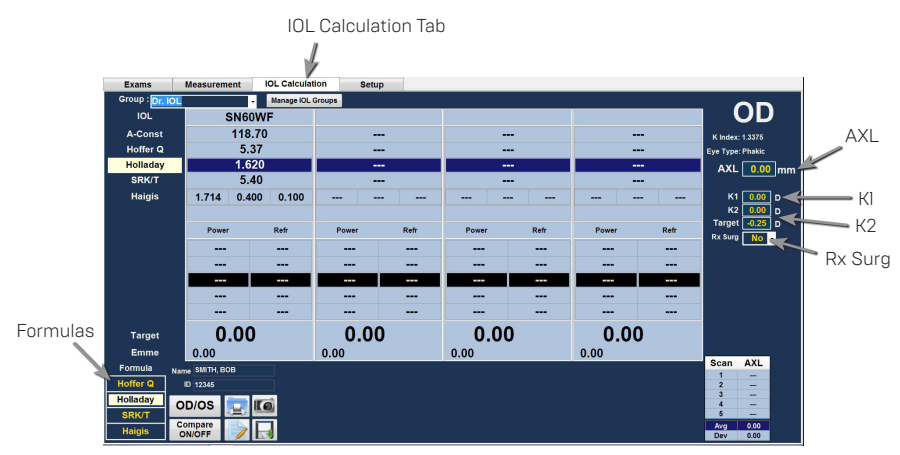

Figure 8.1 - IOL Calculation Screen

When the "IOL Calculation" tab is selected the Accutome A-scan Plus Connect displays all information that pertains to the IOL Calculation and allows the following.

- The power of up to four lenses simultaneously
- Select IOL Group
- Select the Formula
- Manually enter AXL/auto
- Manually enter ACD (Haigis formula only)
- Enter K readings
- Enter target refraction
- Turn the refractive surgery option on or off
- OD/OS
- Turn Compare ON/OFF
- Save
- Print
- Snapshot

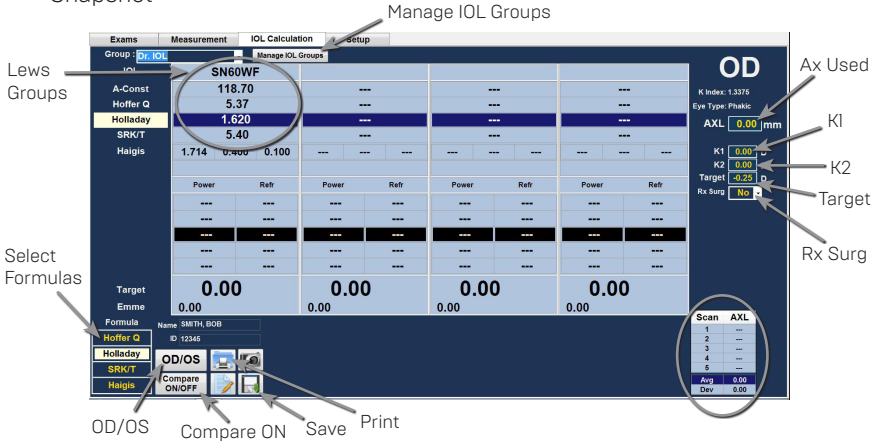

Figure 8.2 - IOL Calculation Screen

# Manage IOL Groups

IOLs can be grouped by type, manufacturer, physician, location, patient pathology or other criteria. IOLs are organized in groups of four. Each group may be given a custom name to distinguish its purpose. Any IOL group may be selected directly from the drop down menu on the IOL calculations tab. You can set up unlimited IOL groups.

When you set up IOL groups you set them up in the Manage IOL Groups screen. The manage IOL groups screen is the only location within the Accutome A-scan Plus Connect for entering IOL information.

#### How to Manage IOL Groups:

The process for setting up an IOL group consists of:

- Entering IOL Group Name
- Entering lens information associated with each group

All entry of IOL groups takes place in the

| Exams           | Measurement | IOL Calcu | ulation Setup              |     |
|-----------------|-------------|-----------|----------------------------|-----|
| Group : Dr. IOI | -           | Manage    | OL Groups                  |     |
| IOL             | SN60        | WF        |                            |     |
| A-Const         | 118.        | 70        | Manage IOLGroups           |     |
| Hoffer Q        | 5.3         | 37        | New Remove Selected Groups |     |
| Holladay        | 1.62        | 20        |                            | -   |
| SRK/T           | 5.4         | 10        | Select Group : Dr. IOL     | E a |

Figure 8.3 - Manage IOL Groups Screen

Manage IOL Groups screen. The IOL Group screen is accessed from IOL Calculation Tab.

#### Manage IOL Groups Screen

This screen displays a list of all IOL groups and their associated lens constants. The individual lens group may be labeled and are divided into four entries, consisting of a name or a description of the implant, the lens constant which may be represented as an A-constant, ACD for Hoffer Q, SF for Holladay, ACD for SRK and Haigis as A0, 1 and 2.

Use the scroll bar or the arrow left or right arrow and the mouse to move between the tables.

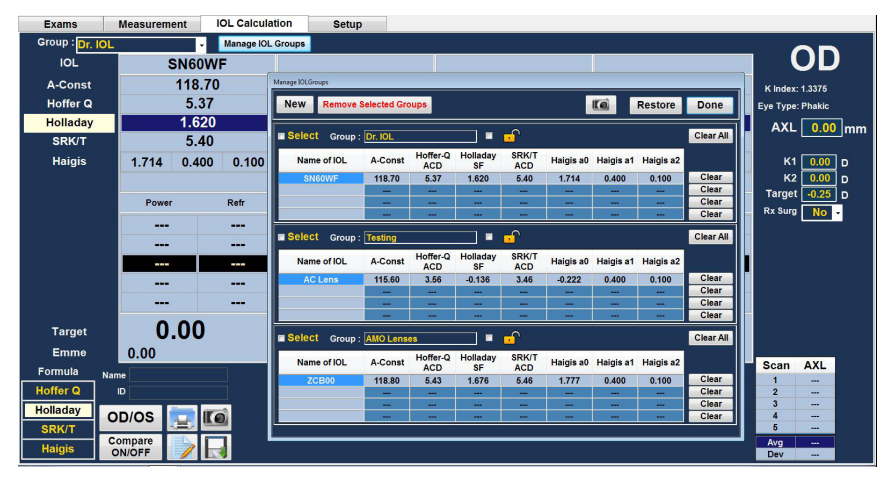

Figure 8.4 - IOL Groups Screen Opened

#### **Entering IOL Group Information**

1. Use the mouse and left click on the New button.

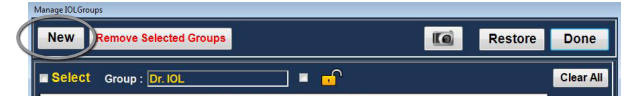

Figure 8.5 - Select New IOL Group

2. An empty IOL group will be displayed on the screen.

| New Remove   | Selected Gro | oups            |                |                  |           |           | Restore   | Done    |
|--------------|--------------|-----------------|----------------|------------------|-----------|-----------|-----------|---------|
| Select Group | : Dr. IOL    |                 |                | <mark>.</mark> ^ |           |           |           | Clear A |
| Name of IOL  | A-Const      | Hoffer-Q<br>ACD | Holladay<br>SF | SRK/T<br>ACD     | Haigis a0 | Haigis a1 | Haigis a2 |         |
| SN60WF       | 118.70       | 5.37            | 1.620          | 5.40             | 1.714     | 0.400     | 0.100     | Clear   |
|              |              |                 |                |                  |           |           |           | Clear   |
|              |              |                 |                |                  |           |           |           | Clear   |
|              |              | -               |                |                  |           |           |           | Clear   |
| Select Group | Testing      |                 |                | <u>.</u>         |           |           |           | Clear / |
| Name of IOL  | A-Const      | Hoffer-Q<br>ACD | Holladay<br>SF | SRK/T<br>ACD     | Haigis a0 | Haigis a1 | Haigis a2 |         |
| AC Lens      | 115.60       | 3.56            | -0.136         | 3.46             | -0.222    | 0.400     | 0.100     | Clear   |
|              |              |                 |                |                  |           |           |           | Clear   |
|              |              |                 |                |                  |           |           |           | Clear   |
|              |              |                 |                | -                |           |           |           | Clear   |
| Select Group | :            |                 |                | <mark></mark>    |           |           |           | Clear / |
| Name of IOL  | A-Const      | Hoffer-Q<br>ACD | Holladay<br>SF | SRK/T<br>ACD     | Haigis a0 | Haigis a1 | Haigis a2 |         |
|              |              |                 |                |                  |           |           |           | Clear   |
|              |              |                 |                |                  |           |           |           | Clear   |
|              |              |                 |                |                  |           |           |           | Clear   |
|              |              |                 | 1000           | 10.00            | 10000     | 1000      | 1000      | Clear   |

Figure 8.6 - New IOL Group Selected

3. Type in the group name and press tab.

| New    | lemove | Selected Gro | oups            |                |              |           |           | Restore   | Done      |
|--------|--------|--------------|-----------------|----------------|--------------|-----------|-----------|-----------|-----------|
| Selec< | Group  | Dr. IOL      |                 |                | •            |           |           |           | Clear All |
| Name o | FIOL   | A-Const      | Hoffer-Q<br>ACD | Holladay<br>SF | SRK/T<br>ACD | Haigis a0 | Haigis a1 | Haigis a2 |           |

Figure 8.7 - Group Name Added

4. Enter the description of the first lens.

| Name of IOL    | A-Const                  | Hoffer-Q<br>ACD | Holladay<br>SF | SRK/T<br>ACD | Haigis a0 | Haigis a1 | Haigis a2 |       |
|----------------|--------------------------|-----------------|----------------|--------------|-----------|-----------|-----------|-------|
| AC Lens        | 115.60                   | 3.56            | -0.136         | 3.46         | -0.222    | 0.400     | 0.100     | Clear |
|                |                          |                 |                | -            |           |           |           | Clear |
|                |                          |                 |                |              |           |           |           | Clear |
|                |                          |                 |                | i—,          |           | <u> </u>  |           | Clear |
| Select Group : | Select Group: AMO Lenses |                 |                |              |           |           |           |       |
| ZCB00          |                          | ACD             | SF             | ACD          |           |           |           | Clear |
|                |                          |                 |                |              |           |           |           | Clear |
|                |                          |                 |                |              |           |           |           | Clear |
|                |                          |                 |                |              |           |           |           | Clear |
|                |                          |                 |                |              |           |           |           |       |

Figure 8.8 - Entering the Description of the Lens

Note: Pressing tab saves the entry and advances to the next entry. You may also press enter and use the mouse to advance to the next entry.

Note: This procedure used the a-constant as the IOL constant. You can enter the ACD of SF as the first constant entered also. When entering one of the lens constants, the other three constants are calculated if they are all empty. At the same time, the Haigis a0, a1, and a2 are calculated. a1 is always 0.4 and a2 is always 0.1 unless specified by the user as a result of triple optimization. a0 is the IOL factor, a1 is the measured ACD factor, and a2 is the axial length factor for determining the postoperative ACD of the IOL.

If you have more than one constant for your lens, such as an A-constant and a personalized SF, enter the non-personalized A-constant first then overwrite the calculated SF with your personalized SF. Personalized constants should only be used with the formula they were derived from.

 Press the tab key to highlight the lens constant to enter, such as the A-constant and type in the A-constant.

| Select Group : | Dr. IOL |                 |                | <mark>.</mark> ^ |           |           |           | Clear All |
|----------------|---------|-----------------|----------------|------------------|-----------|-----------|-----------|-----------|
| Name of IOL    | A-Const | Hoffer-Q<br>ACD | Holladay<br>SF | SRK/T<br>ACD     | Haigis a0 | Haigis a1 | Haigis a2 |           |
| SN60WF         | 118.70  | 5.37            | 1.620          | 5.40             | 1.714     | 0.400     | 0.100     | Clear     |
|                |         |                 |                |                  |           |           |           | Clear     |
|                |         |                 |                |                  |           |           | -         | Clear     |
|                |         |                 |                |                  |           |           |           | Clear     |

Figure 8.9 - Entering A-Constant

- 6. Press enter.
- The Accutome A-Scan Plus Connect will calculate corresponding IOL constants for each formula and automatically fill out the formula cells in each table

| Manage IOLGroups |              |                 |                |                  |           |           |              |           |
|------------------|--------------|-----------------|----------------|------------------|-----------|-----------|--------------|-----------|
| New Remove S     | Selected Gro | oups            |                |                  |           |           | Restore      | Done      |
| Select Group :   | Dr. IOL      |                 | -              | <mark>.</mark> . |           |           |              | Clear All |
| Name of IOL      | A-Const      | Hoffer-Q<br>ACD | Holladay<br>SF | SRK/T<br>ACD     | Haigis a0 | Haigis a1 | Haigis a2    |           |
| SN60WF           | 118.70       | 5.37            | 1.620          | 5.40             | 1.714     | 0.400     | 0.100        | Clear     |
|                  |              |                 |                |                  |           |           | -            | Clear     |
|                  |              |                 |                |                  |           |           | ( – 1860 – ) | Clear     |
|                  |              | -               |                |                  |           |           |              | Clear     |
| Select Group :   | Testing      |                 | •              | <mark></mark>    |           |           |              | Clear All |
| Name of IOL      | A-Const      | Hoffer-Q<br>ACD | Holladay<br>SF | SRK/T<br>ACD     | Haigis a0 | Haigis a1 | Haigis a2    |           |
| AC Lens          | 115.60       | 3.56            | -0.136         | 3.46             | -0.222    | 0.400     | 0.100        | Clear     |
|                  |              |                 |                |                  |           |           |              | Clear     |
|                  |              |                 |                |                  |           |           |              | Clear     |
|                  | -            |                 |                |                  |           |           |              | Clear     |
| Select Group :   | AMO Lens     | es              |                | <mark></mark>    |           |           |              | Clear All |
| Name of IOL      | A-Const      | Hoffer-Q<br>ACD | Holladay<br>SF | SRK/T<br>ACD     | Haigis a0 | Haigis a1 | Haigis a2    |           |
| ZCB00            | 118.80       | 5.43            | 1.676          | 5.46             | 1.777     | 0.400     | 0.100        | Clear     |
|                  |              |                 |                |                  |           |           |              | Clear     |
|                  |              |                 |                |                  |           |           |              | Clear     |
|                  |              |                 |                |                  |           |           |              | Clear     |
|                  |              |                 |                |                  |           |           |              |           |

Figure 8.10 - First Lens Entered

8. Continue to enter all lens information for the IOL Group in the same manner. When you have completed the table, position the mouse over the lock icon or check box next to lock and left click. This locks the lens group.

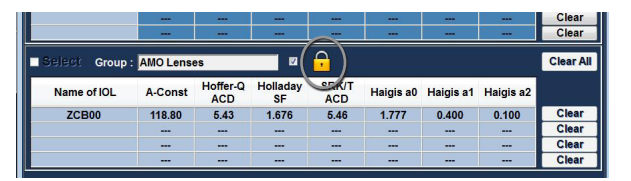

Figure 8.11 - Lens Group Completed and Locked

#### Clear

If an IOL constant is entered in error and you want to remove the lens constants from the table, there is a Clear button next to each line of an IOL entry. Left clicking on the button will delete the lens constants associated with any entry. If the description needs to be deleted as well, position the mouse cursor over the description, left double click to activate the window and then press the delete button. The backspace key will also allow you to remove any entry.

#### Restore

Clicking the "Restore" button will repopulate the IOL groups to the last saved configurations.

#### **Remove Selected Groups**

Periodically, entire lens groups including the name of the group, lens descriptions and constants need to be removed.

To remove a lens group first ensure that the group is unlocked, then check "select" tab and click on "Remove selected groups".

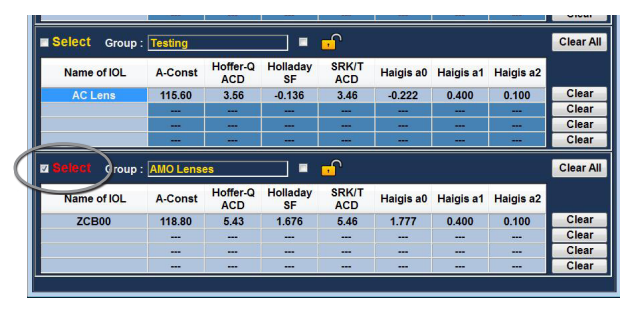

Figure 8.12 - Selecting Lens Group to be Removed

#### Done

Selecting "Done" will close the "Manage IOL Groups" window and take you to the "IOL Calculation" Screen.

#### Save Changes

Pop-up window will display "Would you like to save the changes of the IOL Groups" before closing the "Manage IOL Groups window" click Yes, No, or Cancel. See Figure 8.13.

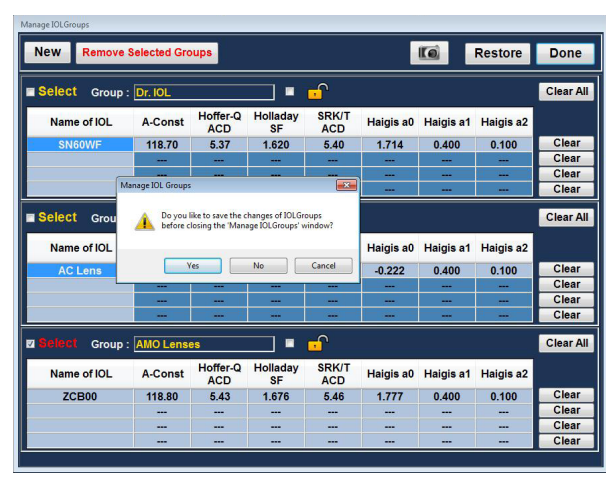

Figure 8.13 - Save Changes

#### Select IOL Groups

You may want to choose lenses from a different group. To access one of the available IOL groups:

On the Main IOL Calculations screen, click on the drop down menu as shown in Figure 8.14.

# Selecting Formula

The Accutome A-Scan Plus has third and fourth generation formulas. You may want to select the formula used to calculate the IOL power based on the patient's needs. To change between formulas click on the desired formula to highlight it as shown in Figure 8.15.

# Changing the AXL Value

The A-Scan Plus Connect allows the user to fine tune the calculation by providing the ability to change the AXL value. You can select

the AXL value from any of the five measurements, or you can enter your own axial length.

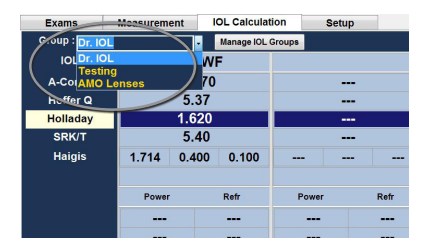

Figure 8.14 - Selecting IOL Group

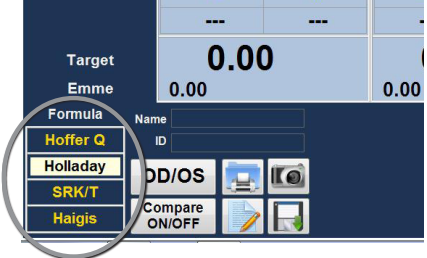

Figure 8.15 - Formula Selected

#### Selecting an Individual Measurement

Normally the A-Scan selects the average of the five measurements and uses that value for the calculation of the implant power. In some instances, you may want to select a particular measurement with which to perform the calculation. To select one of the available measurements:

- 1. Position the cursor over the desired axial length measurement, in the measurement table, located on the lower right corner of the screen
- 2. Left click the mouse to select.

#### **Entering an AXL Value**

You may want to use the A-Scan as a calculator or you may want to enter the axial length from a previous measurement. The Accutome A-Scan Plus Connect allows you to manually enter the AXL value.

To enter a value:

- 1. Position the cursor over the AXL length measurement box field in the measurement table, located on the upper right corner of the screen.
- 2. Left click the mouse to select.
- 3. Delete the current entry if there is one.
- 4. Enter the AXL value.

Note: The background color of the entry will change from Dark Blue to Orange. This indicates a value was manually entered.

# Entering K1 and K2 Values

The keratometer index of refraction, used to convert corneal radius to diopter power, is not the same on all kertometers. In North America, most units have an index of refraction of 1.3375. European keratometers may have an index of refraction 1.3315. The default is 1.3375.

The K Index is only used when entering the keratometer reading in diopters. K readings can be entered on the IOL Calculation screen as well as on the personalize IOL screen. The K index associated with diopter entries is shown on the IOL Calculation screen. When a keratometer reading is entered in diopters the default K index is copied from the Options tab.

Keratometer information can be entered in mm as well as in diopters. The ranges for the two units are mutually exclusive. Values less than 20 are assumed to be in mm and values 20 or greater are assumed to be in diopters. Units are displayed with all entries. Diopter entries have a keratometer index or refraction associated with them to allow for conversion to mm as needed by some formulas. Enter the optical power of the cornea in diopters or mm, as measured on a

Enter the optical power of the cornea in diopters or mm, as measured on a keratometer or corneal topographer, KI, K2.

#### How to Enter the K1, K2 Values

- 1. Position the mouse cursor over the KI box.
- 2. Left click the mouse to activate the box.
- 3. Type in the K reading from the keratometer.
- 4. Press the tab key or position the mouse cursor over the K2 box.
- 5. Left click the mouse to activate the K2 box.
- 6. Type in K2 reading from the keratometer
- 7. Press enter or tab to confirm entry.

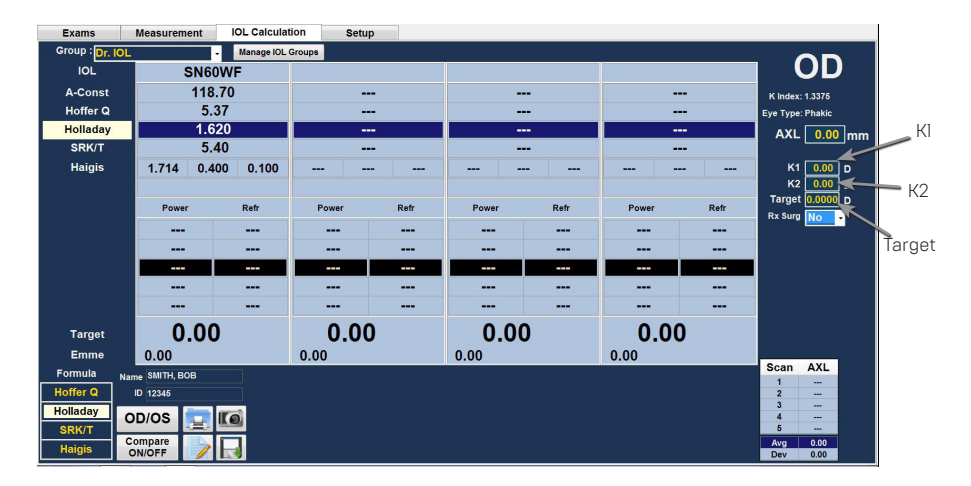

Figure 8.16 - KI and K2, Target Fields

#### **Entering the Target Refraction**

- 1. Position the mouse cursor over the Target box.
- 2. Left click the mouse to activate the box.
- 3. Type in the target refraction.
- 4. Press enter to confirm entry.

# **Rx Surgery**

#### Overview

The Accutome A-Scan Plus Connect also has the advanced capability of calculating the IOL power for patients that have had corneal refractive surgery. For patients that have had corneal surgery, the characteristics and power of the

cornea have been altered.

Calculations for post surgery patients are made using the Double K method, which uses both the pre and post corneal refractive surgery K values.

Note: Calculating IOL powers for post refractive surgery patients is an evolving topic and requires research and careful planning on the part of the ophthalmologist. The methods and formulas presented by the Accutome A-Scan Plus Connect for this type of patient should only be used by a qualified individual who has done due diligence to determine the best method, and how to execute

that method, for each patient. If a more appropriate formula or method for determining the current corneal power is available, the result of this formula can be used by selecting the 'Entered' Kpost formula and entering the power manually.

# Double K Method

All IOL formulas, except for the Haigis formula, use the K measurement in two ways: to know the power of the cornea, and to help estimate the position of the IOL. The power of the cornea needs to be the current K of the patient (post refractive surgery). Estimating the position of the IOL should be based on the pre refractive surgery K of the patients. Using both the post and pre corneal refractive K is called the Double K Method.

When the Rx Surg field is set to Yes, indicating corneal refractive surgery, the Kpre and Kpost fields are displayed in the place of KI/K2. Both of these fields must have data for the formulas to calculate the IOL power.

When using the Haigis formula, the Kpre field is not shown. The Haigis formula does not use Kpre to determine the IOL position, the Haigis formula uses the measured ACD.

# Determining Corneal Power after Refractive Surgery

The K value (corneal power or corneal curvature) for patients that have had corneal refractive surgery cannot be determined using common methods. Four K Post formulas, or methods, are available in the Accutome A-Scan Plus to determine the current corneal power for refractive patients (Kpost).

Note: If you do not know the patients prerefractive surgery corneal power, you may want to consider using the Haigis formula which does not require this information.

# Post Rx Surg IOL Calculation Steps

The steps to complete a post refractive surgery IOL Calculation are almost the same as non refractive surgery eye calculations with the addition of selecting a Post K method.

To complete a post refractive surgery calculation:

- 1. Set the Rx Surg field to "Yes".
- 2. Select a Group (see the "Selecting an IOL Group" section of this manual).
- 3. Select or enter an AXL value (see the "Changing the AXL Value" section of this manual).
- 4. Enter the applicable averaged KI and K2 readings, Sphere, and Cylinder values.
- 5. Enter the target value (see the "Entering the Target Value" section of this manual).

The K Post calculation methods are:

- 1. Clinical History method Calculates Kpost based on Kpre, refraction before and after refractive surgery.
- 2. Contact Lens method Calculates Kpost based on refractive surgery with and without a hard contact lens of a known curve and power.

- Shammas Clinical method Calculates Kpost by adjusting on manual K reading after refractive surgery using simple formula Kpost=1.14\* Kmeasured - 6.8
- 4. Entered This allows the user to calculate the Kpost value in some other manner than listed above and then enter the value accordingly.

The Kpost calculation methods are listed in order of preference, with the Clinical History method widely accepted as the most accurate. The Clinical History method is the default for new patients.

For the refractions entered, the vertex of the refraction is stored and becomes the default for the next patient.

# Changing Rx Surg Field to Yes

Note: The only time the Rx Surg field should be changed to yes is for a patient that has had corneal refraction surgery.

- 1. Position the mouse cursor over the Rx Surg drop down window and left click.
- 2. The drop down window will open and display yes or no.
- 3. Select Yes and then left click.
- You will now see the K-post formulas window and drop down box displayed at the bottom of the screen.

AXL 0.00 mm K1 0.00 D K2 0.00 D Target 0.00 D Rx Sur No Yos

Figure 8.17 - Changed Rx Surg Field

When the Rx Surg field is set to Yes, the KI/K2 fields are replaced with Kpre and Kpost methods and associated

fields appear in the middle, bottom of the screen. PLEASE NOTE: The Kpre field is an average of the measured KI and K2 prior to corneal refractive surgery.

# **Clinical History Method**

When using the Clinical History method, the default and preferred method, the Calculate IOL screen displays Kpre and Kpost fields and all fields associated with the Clinical History method.

# **Clinical History Fields**

When using the Clinical History method for post refractive surgery IOL calculations, you must enter the value in the following fields:

- Kpre the average K value before refractive surgery
- Sphere and Cylinder refractive surgery
- Current refraction

0.00 Kpost Formulae: Clinical History • 5 Sph Cyl Vx RxPre Calc RxPre 0.00 D

Figure 8.18 - K-Post Formula Selection Window Open

- 1. Position the mouse cursor over the Kpost formula drop down window.
- 2. Select the Clinical history method
- 3. Left Click the mouse to select the clinical history formula
- 4. Position the mouse cursor over the fields to enter data.
- 5. Type in the value
- 6. Press enter or use the mouse to select the next entry
- 7. When all entries have been entered the IOL calculation table will be updated.

# Contact Lens Method

The Contact Lens method requires you to enter the following fields:

- K-pre, the average K value before refractive surgery
- Current refraction in Sphere and Cylinder.
- Base Curve (of the contact lens)
- Power (of the contact lens)
- 1. Position the mouse cursor over Kpost formula drop down window.
- 2. Select the Contact Lens method
- 3. Left click the mouse to select the contact Lens formula
- 4. Position the mouse cursor over the field to enter data
- 5. Type in the value
- 6. Press enter or use the mouse to select the next entry.
- 7. When all entries have been entered the IOL calculation table will be updated.

# Shammas Clinical Method

The Shammas Clinical method requires you to enter the following fields:

- K-pre, the average K value before refractive surgery
- KI (measured)\*
- K2 (measured)\*

\*Measured - using a manual keratometer on the post refractive surgery cornea.

- 1. Position the mouse cursor over the Kpost formula drop down window.
- 2. Select the Shammas Clinical method
- 3. Left click the mouse to select the Shammas Clinical formula
- 4. Position the mouse cursor over the field to enter data
- 5. Type in the value
- 6. Press enter or use the mouse to select the next entry.
- 7. When all entries have been entered the IOL calculation table will be updated.

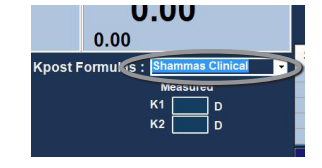

Figure 8.20 - Post Rx on Completion of Shammas Method

# **Calculation Results**

After all fields have been entered, the Calculate IOL Screen will display the power of the IOL for each lens with bold, large, black numbers. These values are optimal powers for the specified target refraction, and do not necessarily exist in the real world.

A list of four IOL powers and their expected refraction, in 0.5 D increments and centered on the result closest to the target power, is displayed for each IOL. The Accutome A-Scan Plus Connect also provides you with a lens value for a zero target (Emmetropia). The zero target values are listed below the optimal IOL powers in small numbers.

|         | 0.0  | 0.   | 00          |        |   |
|---------|------|------|-------------|--------|---|
| Kpost F | ormu |      | ontact Lens |        | ⋗ |
| RxPost  | opii | 1    |             |        |   |
| RxPost  |      |      |             |        |   |
| Curve   |      | mm C | alc RxPost  | 0.00 D |   |

Figure 8.19 - Post Rx on Completion of Contact Lens Method

# Formula Compare Feature

The Formula Compare feature allows the comparison of all formulas for each calculation. When Compare is On, it displays the closest matching IOL power that will achieve the target refraction with the expected postoperative refraction as calculated by each formula. To compare calculations for all formulas, use the mouse and left click on the button beneath "Compare On/

Compare Off". This button toggles between the two and will display the calculations for one formula or all formulas as the button is toggled.

# OD/OS

To perform a calculation for the current patient's other eye select OD/OS button by using the mouse and left click. This button toggles between the two eyes and will display the readings for either OD or OS as the button is switched.

# Printing Records

The Accutome A-scan Plus Connect makes printing accessible and easy. Whenever you want to print a patient record, or patient measurements, you simply press the Print icon . The Accutome A-scan Plus Connect will provide you with organized, accurate records of patient waveforms and calculations.

#### **Screen Printout Formats**

The type of page the Accutome A-scan Plus Connect prints is determined by the screen from which you execute the print command.

The screens and associated printout formats are:

- Measurement Screen will print up to five waveforms for either OD/OS and will display textual description of each waveform.
- IOL Calculation Screen will print out lens calculations, table of measurements and a selected waveform for both OD/OS.
- Other Screens will print the data that is displayed on the screen

# How to Select the Right Printout Format

You should choose the print format according to your needs. For example, if you need to view each of the waveforms for an irregularity, you should print the Measurement printout. If you need only the calculation information, you should print the Calculation printout.

#### How to Print a Record

When the IOL Calculation screen is displayed and the print button is clicked the patient record will be printed for the patient displayed. Sample Printouts are given to provide you samples of the printout formats.

#### Save Exam

Clicking on save exam saves the current patient information and waveforms to the storage location, specified in the setup, options screen.

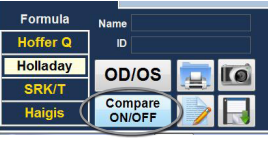

Figure 8-21 Compare All Featured Turned On

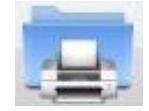

Figure 8.22 -Print Icon

# Synergy Mode

# Introduction

The Accutome A-Scan Plus Connect is equipped with a software function that allows it to connect to the IOL Master 500. This software function, when activated, allows for easy transfer of data via USB disk or LAN connection between the IOL Master 500 and the Accutome A-Scan Plus Connect.

The Accutome Synergy software will connect to the following IOL Master 500 software versions:

- IOL Master 500 version 7.5 or older (7.4, 7.3, etc) via the Sonolink software option purchasable through Zeiss, and a USB disk which is transferred between units.
- 2. IOL Master 500 version 7.7 via LAN/Network connection.

It is imperative that you know the version of the IOL Master 500 that you currently have, and if the Sonolink software option is installed. If the Sonolink software is not present, your IOL Master 500 will be unable to export data to the A-Scan Plus Connect. Please contact Zeiss with any questions about your IOL Master 500 or the Sonolink software.

# How to turn on Synergy mode

After starting the A-scan program click on the Setup tab.

Once within the setup screen, select the second tab from the left labeled "Import/ Export". This screen allows you to turn the Synergy function on or off of the Accutome A-Scan Plus Connect software. At the top of

| Exams        | Measur                 | surement IOL Calculation |                  | Setup                         |         |
|--------------|------------------------|--------------------------|------------------|-------------------------------|---------|
|              | Version 5.0            | Version 4.0              |                  | $\sim$                        |         |
|              | User Select            | Select                   | Exams Folder     | Reset                         | Version |
| A-Scan Plus  | Net Shared<br>USB Disk | Transfer<br>USB Dri      | to: Net Shared - | Transfer<br>Selected<br>Exams | C:VAccu |
| Total Exams: | 2 S                    | earch 🦳                  | Patient_Name -   |                               |         |
|              |                        |                          | Patient_Name     |                               |         |
| test, test   |                        |                          |                  |                               |         |

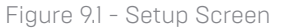

the screen in large yellow writing is a label "Synergy Mode", with a small grey check box at its left. Click inside the box and a check mark should appear. This indicates Synergy mode is now active. You should notice that the previously greyed out or locked portions of the screen are now active.

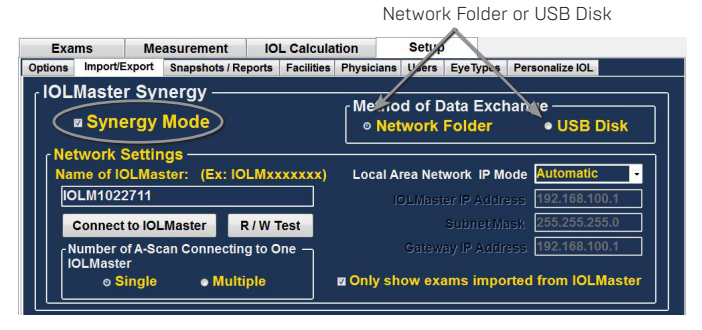

#### Figure 9.2 - Import/Export Screen

# Network Folder or USB Disk Mode

The Accutome A-Scan Plus Connect has the ability to transfer data to and from the IOL Master 500, but the transfer method differs depending on what version of the IOL Master you may have.

# IOLMaster 500 version 7.7

If you have the IOL Master 500 version 7.7, the data transfer between the two units is via LAN/network. The proper set up and operation is listed step by step below.

# Setting up the A-Scan Plus Connect Synergy Software for IOLMaster 500 version 7.7

- I. Power on IOL Master
- 2. Select the i icon in the top right hand corner of the IOL Master screen

IOLM1039222

Program

Setup

Name of IOLMaster: (Ex: IOLMxxx

- On the next screen (About IOL Master) find the name of the IOL Master labeled Computer Name (IOLM#######) and write down name
- 4. To exit click OK
- 5. Click on the Settings lcon in the bottom right hand corner (Wrench lcon)
- 6. Select the Program tab (Second tab in the settings screen)
- 7. Insert Accutome USB Disk into the IOL Master
- 8. In the Program tab on the IOL Master select Update \_\_\_\_\_update
- 9. Follow the Install prompts until installation is complete then click OK to restart the IOL Master. Remove USB Disk while system reboots
- 10. Connect the Laptop/PC and the IOL Master either by network or switchbox/ router
- 11. Connect A-Scan Plus Connect unit to computer via USB port
- 12. Launch A-Scan Plus Connect software on your PC or Laptop
- 13. Select the Setup tab on the top center of the A-Scan software
- 14. Select the Import/Export tab under the Setup tab Import/Export
- 15. Check the box next to Synergy Mode Synergy Mode
- 16. Double check the LAN IP Mode is set to Automatic Local Area Network IP Mode Automatic
- Enter the Computer Name you found on your IOL Master in the box labeled Name of IOL Master (IOLM#######)
- 18. Network settings are now active and can be adjusted
- After selecting Synergy Mode within the setup screen, choose Network folder under the Method of Data Exchange box.
- 20. Network settings are now active and can be filled. The Network settings should be filled accordingly:
  - a. Number of A-Scans Connecting to One IOL Master 500: if you have more than one Accutome A-Scan Plus Connect with Synergy software, you can connect all units to the IOL Master 500. If multiple connections are done, you will be asked to select the patient name from a pop-up exam list. The patient will not be imported automatically.
  - b. Local Area Network IP Mode: this should always be set to automatic.
  - c. Only show exams imported from IOLMaster: when selected, the A-Scan Plus Connect will only show exams imported directly from the

IOL Master 500, no other exams will be visible. If this box is unchecked, you will be able to see patients imported from the IOL Master 500, as well as other patients that are stored in your exam list. This does not allow any patient to be scanned and exported to the IOL Master 500. ONLY THE EXAM DIRECTLY IMPORTED FROM THE IOL MASTER 500 CAN BE MEASURED AND EXPORTED.

- 21. Click the "Connect to IOLMaster" button. You should receive a pop-up window stating the units are successfully connected. Connect to IOLMaster
- 22. Click the Save button on the bottom of the screen then restart the software
- 23. You are now successfully connected to your IOLMaster 500.

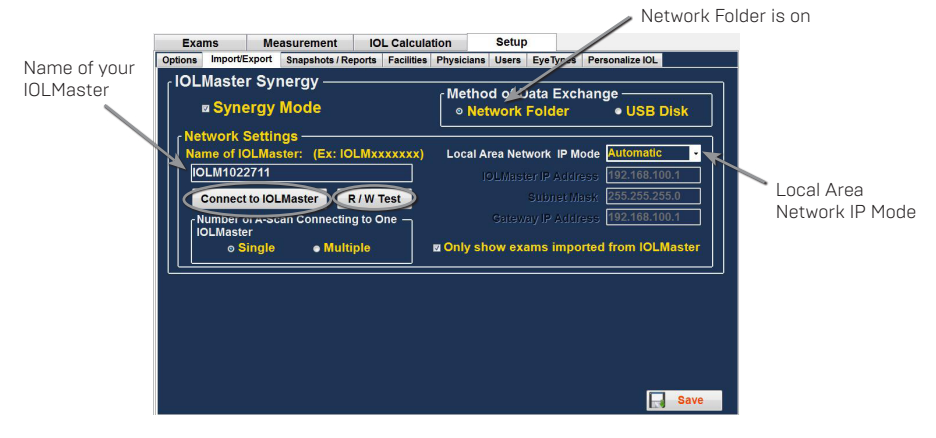

Figure 9-3 Import/Export Screen

# IOL Master 500 version 7.5 or older (7.4, 7.3, etc)

If you have the IOL Master 500 version 7.5 or older with the Sonolink software option from Zeiss installed, the data transfer between the two units happens via USB Disk. The proper operation is listed below:

- 1. Select USB Disk under the Method of Data Exchange portion of the Import/ Export screen.
- 2. Return to the Exams screen by clicking on the Exams tab at the top of the screen.
- Measure the patient using the IOL Master 500 version 7.5 or older, with the Sonolink installed. Once the measurement error appears, complete all other exams before returning to the axial length page of the IOL to schedule the patient for an ultrasound measurement by selecting "Yes" on the pop-up window.
- 4. Export the patient from the IOL Master 500 to a USB Disk that is installed to the unit by navigating to the ultrasound waiting room and clicking on the export icon.
- 5. Remove the USB Disk from the IOL Master and plug it into the Accutome A-Scan Plus Connect control unit, or any open USB ports on the PC that you are using to run the A-Scan Plus Connect.
- 6. The exam list will be automatically updated with the patient name that you
exported from the IOL Master.

- Double click the patient name. The software will automatically jump to the measurement page.
- 8. Measure the patient using your preferred measurement method.
- 9. Once the measurement is complete, select the "Export to IOLMaster" icon. The software will automatically export the patient data to the USB disk.
- 10. Return to the Exams page by clicking on the Exams tab. Select the "Eject USB Disk" icon located at the top of the screen.
- 11. Remove the USB disk and plug it back into the IOL Master.
- 12. Import the patient data by clicking on the import icon on your IOL Master ultrasound page.

Once you have imported patient data back in to the IOL Master, you will continue to complete the exam.

## Operation of the Accutome A-Scan Plus Connect Software with IOL Master 500 version 7.7

- 1. Set the Accutome A-scan Plus software to Network Folder under the Method of Data Exchange under the "Setup" tab.
- 2. Return to the Exams screen by clicking on the Exams tab at the top of the screen.
- 3. Measure patient with IOL Master and wait for measurement error.
- 4. Complete all remaining measurements for both eyes.
- 5. Schedule patient for ultrasound measurement by returning to the axial length measurement page.
- 6. Export patient data from the IOL Master.
  - a. IOL Master 500 v. 7.5 or older patient is scheduled for an ultrasound using the pop up window. Once patient information is in the ultrasound waiting room the patient name must selected and the export icon must be chosen. The USB disk must then be removed and plugged into the pc operating the a-scan software.
  - b. IOL Master 500 v. 7.7 as soon as the measurement error is shown you must finish the other measurements.
    - i. Return to the axial length measurement icon and click schedule.
    - ii. Click on the people icon. The patient will be exported automatically.
- 7. Open the A-scan Connect software and double click on the patient name that is to be measured.
- 8. The software will automatically transfer to the measurement screen.
- 9. Prepare by following the immersion shell / probe setup guidelines.
- 10. When in auto mode, begin with foot pedal pressed.
- 11. Insert shell into eye and fill shell with BSS past probe tip until waveforms are displayed onscreen.
- 12. Release foot pedal when spikes are acceptable and machine will autocapture.

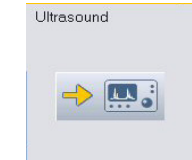

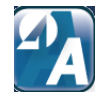

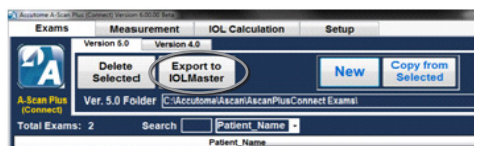

Figure 9.4 - Export Icon

[800] 979.2020 US & CA • (610) 889.0200 International • +31 [0] 485.350300 Europe • www.accutome.com 99

- Synergy Mode
- Ensure all wave forms are within .lmm (immersion) and .2mm (contact) and that the spikes are of sufficient amplitude and exhibit proper pattern.
- 14. You can check scan consistency by tapping the foot pedal or pressing the esc key. If you would like replace a measurement you can hold the foot pedal or press the Insert key on the PC.
- 15. When all five measurements are captured select the Export to IOLMaster icon.
  - a. If using an IOL Master 500 v. 7.7 the patient information is exported directly back to the IOL Master where it is imported automatically.
  - b. If using an IOL Master 500 v. 7.5 or older the patient information on the USB disk which must be ejected using the Eject USB Disk icon on the exams tab. Remove the USB disk and plug it into the IOL Master.
- 16. Return to the IOL Master and navigate to the ultrasound screen, the patient should be listed at the bottom of the page with "OK" next to the name.
- 17. Navigate to the patient list.
- 18. Select your patient.
- 19. On the left hand side of the page chose the existing measurement.
- 20. Select Open.
- 21. Scans can be viewed by clicking on the axial length measurement icon.
- 22. IOL calculations can now be done for the patient.
- 23. Please make sure to save all information.

Once data is imported back into the IOL Master 500, you may complete all remaining measurements and calculations.

You are able to export both eyes for a patient from the IOL Master 500 to the Accutome A-Scan Plus in order to speed up measurements. To do so, measure both eyes with the IOL Master 500 before you click on the schedule tab on the IOL Master screen. This will export both eyes in one data file to the Accutome A-Scan Plus Connect.

If at any point you wish to stop using the Accutome A-Scan Plus as the Synergy device, simply turn off the Synergy mode in the setup screen under the Import/ Export tab.

| Scan | AXL   | ACD  | Lens | VCD   |
|------|-------|------|------|-------|
| 1    | 23.93 | 3.86 | 3.74 | 16.33 |
| 2    | 23.90 | 3.84 | 3.74 | 16.32 |
| 3    | 23.90 | 3.84 | 3.74 | 16.32 |
| 4    | 23.90 | 3.84 | 3.74 | 16.32 |
| 5    | 23.89 | 3.83 | 3.76 | 16.30 |
| Avg  | 23.90 | 3.84 | 3.74 | 16.32 |
| Dev  | 0.02  | 0.01 | 0.01 | 0.01  |

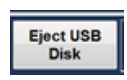

Export to

**IOLMaster** 

## Maintenance

#### **General Maintenance**

Maintenance that should be performed on the Accutome A-Scan Plus Connect consists of activities such as keeping surfaces free of dust and dirt and storing in a dry and cool place so as to not adversely effect electronic parts.

Care must be taken to use only proper lint free cloths and non-corrosive solvents when cleaning the unit/device.

### CAUTION: No abrasives or harsh cleaning solution should be used while cleaning the Accutome A-Scan Plus connect.

Refer to Chapter 2 of the manual for cleaning and disinfection issues pertaining to the probe.

#### Safety Inspection

Safety inspections should be done to ensure the Accutome A-Scan Plus Connect remains in perfect operating condition. Device should undergo a monthly safety check involving a visual inspection of the entire system. Inspect the device and its environment specifically against each relevant item in Chapter 2 – Safety.

#### Visual Inspection

A visual inspection should be conducted on a monthly basis on all parts of the Accutome A-Scan Plus Connect unit, including the probe, accessories, and footswitch. Special attention should be paid to the connectors and cords/wires.

#### **Ultrasound Inspection**

On a monthly basis an evaluation of the ultrasonic probe should be conducted using the test block included with the unit. Refer to chapter 3 on how to test the probe using the test block.

#### Calibration of Accutome A-Scan Plus

The Accutome A-Scan Plus unit is self calibrating and therefore requires no adjusting or further calibration by the user.

## **Specifications**

#### **Overview**

This section provides the physical and operational specifications of the Accutome A-Scan Plus Connect.

#### **Physical Specifications**

Table 10.1 below lists the physical specifications of the instrument and associated peripherals.

Table 11.1 - Accutome A-Scan Plus Control Unit Physical Specifications

| Control Unit            |                                                |  |
|-------------------------|------------------------------------------------|--|
| Dimensions              | 13.75cm X 9.50cm X 6.40cm (5.4" x 3.7" x 2.5") |  |
| Weight                  | 0.43Kg (15.1 oz.)                              |  |
| DC Input                | 5VDC, 500mA typical via USB cable from PC      |  |
| External I/O Connectors |                                                |  |
| USB Master              | USB B Type, R/A                                |  |
| USB Slave               | 3 USB A Type, R/A, USB 1.1 compatible          |  |

Device classification of A-Scan Plus Connect Control Unit: continuous operation.

Table 11-2 Accutome A-Scan Plus Connect Physical Specifications

| Probe (Use only Accutome PN 24-4001)          |                                                                                |  |
|-----------------------------------------------|--------------------------------------------------------------------------------|--|
| Frequency                                     | 10 MHz                                                                         |  |
| Dimensions                                    | 4.32 cm (1.7") long<br>0.63 cm (0.25") diameter                                |  |
| Cable Length                                  | 1.5m (5 feet)                                                                  |  |
| Accessories                                   | Tonometer adapter, extension handle with installation tool.                    |  |
| USB Footswitch (Use only Accutome PN 24-6180) |                                                                                |  |
| Dimensions                                    | 4 inches X 3.25 inches X 1.25 inches high<br>10.16 cm X 8.26 cm X 3.18 cm high |  |
| Weight                                        | .337 lb.<br>.153 kg                                                            |  |
| Environmental                                 | IP20, IP68                                                                     |  |

#### **Environmental Specifications**

Table 11.3 below lists the Accutome A-Scan Plus Connect system operating and storage values for temperature and humidity.

Table 11.3 - Environmental Specifications

| Temperature          |                             |  |
|----------------------|-----------------------------|--|
| Operating            | +10° C to + 40° C           |  |
| Storage              | -20°C to + 60°C             |  |
| Relative Humidity    |                             |  |
| Operating            | 20% to 80% (non-condensing) |  |
| Storage              | 15% to 90% (non-condensing) |  |
| Atmospheric Pressure |                             |  |
| Operating            | 700 - 1060 hPa              |  |
| Storage              | 500 - 1060 hPa              |  |

#### **Measurement Accuracy**

Table 11.4 lists the accuracy for each type of measurement.Clinical Accuracy (1s)0.1mmElectronic Resolution (@1550m/s)0.016mm

Table 11.4 - Measurement Accuracy

| Measurement            | Clinical Accuracy (1s) | Range                        |
|------------------------|------------------------|------------------------------|
| Axial Length           | 0.1 mm                 | 0.01 to 63.6<br>mm @1555 m/s |
| Anterior Chamber Depth | 0.1 mm                 | 0.01 to 62.7<br>mm @1532 m/s |
| Lens Thickness         | 0.1 mm                 | 0.01 to 67.2<br>mm @1641 m/s |
| Vitreous               | 0.1 mm                 | 0.01 to 62.7<br>mm @1532 m/s |

#### **Computer Specification**

Table 11.5 on the next page provides the recommended specifications for the computer to be used with the Accutome A-Scan Plus Connect.

Note: The user must supply the computer. The computer is not provided with the Accutome A-Scan Plus Connect.

It is recommended that the PC be compliant with IEC 60601-1 and IEC 60601-1-2.

| PC                | Windows based PC, with Intel Duo (2.40 GHz) 4M L2 Cache,<br>667 MHz Dual Core or higher |
|-------------------|-----------------------------------------------------------------------------------------|
| I/O Ports         | Minimum 3 USB 2.0                                                                       |
| Operating Systems | Windows® XP Professional, SP2                                                           |
| Display           | 15.4 inch WSXGA + LCD or larger                                                         |
| Memory            | 2.0 GB, DDR2-667 SDRAM                                                                  |
| Hard Disk Drive   | 80 GB, Hard Disk Drive, 9.5 MM, 7200 RPM                                                |
| CD/DVD Drive      | 8X DVD+/-RW w/Roxio Software™ and Cyberlink Power DVD                                   |
| Video Controller  | 256 MB NVIDIA® Quadro NVS 100M TurboCache™                                              |

Table 11.5 - Recommended Computer Specifications

#### **Operating Modes**

The Following table summarizes the mode/application possibilities for each system/ transducer combination:

Table 11.6 - Operating Mode(s)

| Clinical<br>Application | A | В | М | PED | CWD | CD | Combined<br>(Specify) | Other<br>(Specify) |
|-------------------------|---|---|---|-----|-----|----|-----------------------|--------------------|
| Ophthalmic              | Х |   |   |     |     |    |                       |                    |
| Fetal Imanging & Other* |   |   |   |     |     |    |                       |                    |
| Cardiac, Adult          |   |   |   |     |     |    |                       |                    |
| Pediatric               |   |   |   |     |     |    |                       |                    |
| Perpheral Vessal        |   |   |   |     |     |    |                       |                    |

\* Abdominal, Intraoperative, Pediatric, Small Organ (breast, thyroid, testes, etc.), Neonatal Cephalic, Adult Cephalic, Musculo-Skeletal (conventional), Musculo-Skeletal (superficial)

† Examples may include: Amplitude Doppler, 3-D Imaging, Harmonic Imaging, Tissue Motion Doppler, Color Velocity Imaging.

#### **Formula References**

Table 11.7 below lists the references for the calculation formulas used in the Accutome A-Scan Plus Connect

Table 11.7 - Formula References

| Hoffer Q | Hoffer Q Formulas are implemented as defined in "The Hoffer Q formula: A comparison of theoretic and regression formulas" by HOFFER KJ: The Hoffer Q Formula: A comparison of theoretic and regression formulas. J Cataract Refract Surg, 19:700-712, 1993; ERRATA 20:677, 1994. The article and its errata do not mention that restricting the calculated post operative ACD to 2.5 to 6.5 should no longer be done, as Dr. Hoffer now requires. |
|----------|----------------------------------------------------------------------------------------------------|
| Holladay | Holladay formulas are implemented as defined in "A Three Part<br>System For Refining Intraocular Lens Power Calculations", by Jack T.<br>Holladay. Journal of Cataract and Refractive Surgery, Vol 14, Jan 1988.                                                                                                    |
| SRK/T    | SRK/T formulas are implemented as defined in "Lens Implant Power<br>Calculation, A Manual For Ophthalmologists & Biometrists", by John A.<br>Retzlaff, Donald R. Sanders, Manus Kraff, Thrid Edition.                                                                                                    |
| Haigis   | "Formulas for the IOL calculation according to Haigis", by Dr. W. Haigis,<br>Wuerzburg July 8, 2002. The formula has been implemented as<br>specified by Dr. Haigis and has recieved compliance certification from<br>Dr. Haigis.                                                                                                    |

#### Storage/Range Specifications

Table II.8 below lists the data storage and range specifications of the Accutome A-Scan Plus Connect.

Table 11.8 - Data Specifications

| Stored Data Capacity     |                           |  |
|--------------------------|---------------------------|--|
| Waveforms/ Patient       | 10                        |  |
| Stored Patients          | Unlimited                 |  |
| IOLs                     | 120 total; 30 groups of 4 |  |
| Post Operative Results   | Unlimited                 |  |
| Waveform Data            |                           |  |
| Data Points Per Waveform | 4096                      |  |
| Max Depth At 1555 m/sec  | 64 mm                     |  |
| Gain Adjustment Range    | 100db                     |  |

Table 11.8 - Data Specifications (Continued)

| Eye Type Storage                    |                             |  |
|-------------------------------------|-----------------------------|--|
| Factory Eye Types                   | 8                           |  |
| Custom Eye Types                    | Unlimited                   |  |
| Factory Aqueous/ Vitreous Materials | 3                           |  |
| User Aqueous/Vitreous Materials     | Unlimited                   |  |
| Factory Lens Materials              | 4                           |  |
| User Lens Materials                 | Unlimited                   |  |
| Material Velocity Range             | 500 to 9999 m/sec           |  |
| Assumed Lens Thickness Range        | 0 to 9.99 mm                |  |
| K Readings Range                    | 20 to 60 D<br>5 to 19.99 mm |  |

#### Table 11.9 - Data Specifications

| Calculation Field Ranges      |                    |  |
|-------------------------------|--------------------|--|
| Target Refraction Range       | -20 to 20 D        |  |
| Entered AXL range             | 15 to 40 mm        |  |
| Entered IOL A- Constant Range | 110.5 to 122.5     |  |
| Entered IOL ACD Range         | 0.10 to 6.50 mm    |  |
| Entered IOL SF Range          | -3.5 to 3.5 mm     |  |
| Entered ACD Range             | 0.01 mm to 9.99 mm |  |
| Entered IOL a0 constant Range | -9.999 to 9.999    |  |
| Entered IOL al constant range | -0.999 to 0.999    |  |
| Entered IOL a2 constant range | -0.999 to 0.999    |  |
| Accutome Clock                |                    |  |
| Clock/calandar valid          | Through year 2099  |  |

#### Acoustic Output

Table 11.10 below provides the acoustic output reporting for the following:

| Transducer Model: | Accutome A-Scan Plus Connect |
|-------------------|------------------------------|
| Operating Mode:   | A-Scan                       |
| Application(s):   | Ophthalmic                   |

Table 11.10 - Acoustic Output Reporting Table for Track 1, Non-Autoscanning Mode

| Acoustic Output                     |                    |           | МІ    | ISPTA.3<br>(mW/cm2) | ISPPA.3<br>(W/cm2) |
|-------------------------------------|--------------------|-----------|-------|---------------------|--------------------|
| Global Maximum Value                |                    |           | 0.148 | 0.0135              | 6.76               |
|                                     | Pr.3 (MPa)         |           |       |                     |                    |
|                                     | Wo (mW)            |           |       | 9.98E-4             | 9.98E-4            |
| Associated<br>Acoustic<br>Parameter | fc (MHz)           |           | 9.16  | 9.16                | 9.16               |
|                                     | Zsp (cm)           |           | 1.60  | 1.60                | 1.60               |
|                                     | Beam<br>Dimensions | x-6 (cm)  |       | 0.175               | 0.175              |
|                                     |                    | y-6 (cm)  |       | 0.223               | 0.223              |
|                                     | PD (msec)          |           | 0.100 |                     | 0.100              |
|                                     | PRF (Hz)           |           | 20    |                     | 20                 |
|                                     |                    | Az. (cm)  |       | 0.500               |                    |
|                                     | EBD                | Ele. (cm) |       | 0.500               |                    |

Table 11.11 Acoustic Output Reporting Table for Track I, Non-Autoscanning Mode

| Operating<br>Control<br>Conditions | Control 1 |  |  |
|------------------------------------|-----------|--|--|
|                                    | Control 2 |  |  |
|                                    | Control 3 |  |  |
|                                    | Control 4 |  |  |
|                                    | Control 5 |  |  |

These values are based on measurements of production units.

The "derated" intensity calculations are based on the measured center frequency of the acoustic signal (fc, MHz) and the distance from the transducer under test to the hydrophone (z, cm) using the derating factor e-0.069fcz.

#### **EMC** Compliance Information

This product has been tested and found to be in compliance with IEC 60601-1-2:2001.

#### Table 5.6 - Guidance And Manufacturer's Declaration - Electromagnetic Emissions

The A-Scan Plus Connect is intended for use in the electromagnetic environment specified below. The customer or the user of the A-Scan Plus Connect should assure that it is used in such an environment.

| Emissions Test                                             | Compliance | Electromagnetic Environment<br>Guidance                                                                                                    |
|------------------------------------------------------------|------------|----------------------------------------------------------------------------------------------------|
| RF Emissions CISPR 11*                                     | Group I    | The A-Scan Plus Connect uses RF<br>energy only for its internal function.<br>Therefore, its RF emissions are very low<br>and not likely to cause any interference<br>in nearby electronic equipment |
| RF Emissions CISPR 11*                                     | Class A    | The A-Scan Plus Connect is suitable for                                                                                                    |
| Harmonic emissions<br>IEC 61000-3-2                        | N/A        | use only in commercial and industrial<br>environments. It is not designed for use                                                                                                    |
| Voltage fluctuations/<br>flicker emissions<br>IEC61000-3-3 | N/A        |                                                                                                    |

#### Table 5.7 - Guidance And Manufacturer's Declaration - Electromagnetic Immunity

The A-Scan Plus Connect is intended for use in the electromagnetic environment specified below. The customer or the user of the A-Scan Plus Connect should assure that it is used in such an environment.

| Immunity<br>Test                                                   | IEC 60601<br>test level | Compliance<br>Level | Electromagnetic Environment<br>Guidance                                                                                                    |
|--------------------------------------------------------------------|-------------------------|---------------------|----------------------------------------------------------------------------------------------------|
| Electrostatic<br>Discharge<br>(ESD)                                | +/- 6kV<br>Contact      | +/- 6kV<br>Contact  | Floors should be wood, concrete<br>or ceramic tile. If floors are<br>covered with synthetic material,                                                 |
| IEC 61000-4-2                                                      | +/- 8kV Air             | +/- 8kV Air         | the relative humidity should be at least 30%.                                                                                                    |
| Power<br>frequency<br>(50/60Hz)<br>magnetic field<br>IEC 61000-4-8 | 3 A/m                   | 3 A/m               | Power frequency magnetic fields<br>should be at levels characteristic<br>of a typical location in a<br>typical commercial or hospital<br>environment. |

Table 5.8 - Guidance And Manufacturer's Declaration - Electromagnetic Immunity

The A-Scan Plus Connect is intended for use in the electromagnetic environment specified below. The customer or the user of the A-Scan Plus Connect should assure that it is used in such an environment.

| Immunity<br>Test                 | IEC 60601<br>test level         | Compliance<br>Level | Electromagnetic Environment<br>Guidance                                                                                                    |
|----------------------------------|---------------------------------|---------------------|----------------------------------------------------------------------------------------------------|
| Conducted<br>RF IEC<br>61000-4-6 | 3 Vrms<br>0.15 MHz to<br>80 MHz | N/A                 | Portable and mobile RF<br>communications equipment should<br>be used no closer to any part of<br>the A-Scan Plus Connect, including<br>cables, than the recommended<br>separation distance calculated<br>from the equation applicable to the<br>frequency of the transmitter.<br>Recommended separation distance<br>$d = 1.2\sqrt{P}$<br>$d = 1.2\sqrt{P}$ 80 MHz to 800 MHz                                                                                                    |
| Radiated<br>RF IEC<br>61000-4-3  | 3 V/m<br>80MHz to<br>2,5 GHz    | 3 V/m               | d = 1.2√P 800 MHz to 2,5 GHz<br>where P is the maximum output power<br>rating of<br>the transmitter in watts (W) according<br>to the transmitter manufacturer and<br>d is the recommended separation<br>distance in metres (m). Field<br>strengths from fixed RF transmitters,<br>as deter-mined by an electromagnetic<br>site survey, <sup>a</sup> should be less than the<br>compliance level in each frequency<br>range. <sup>b</sup> Interference may occur in the<br>vicinity of equipment marked with the<br>following symbol: |

NOTE I At 80 MHz and 800 MHz, the higher frequency range applies. NOTE 2 These guidelines may not apply in all situations. Electromagnetic propagation is affected by absorption and reflection from structures, objects and people.

<sup>a</sup> Field strengths from fixed transmitters, such as base stations for radio (cellular/cordless) telephones and land mobile radios, amateur radio, AM and FM radio broadcast and TV broadcast cannot be predicted theoretically with accuracy. To assess the electromagnetic environment due to fixed RF transmitters, an electromagnetic site survey should be considered. If the measured field strength in the location in which the A-Scan Plus Connect is used exceeds the applicable RF compliance level above, the A-Scan Plus Connect should be observed to verify normal operation. If abnormal performance is observed, additional measures may be necessary, such as re-orienting or relocating the A-Scan Plus Connect <sup>b</sup> Over the frequency range 150 kHz to 80 MHz, field strengths should be less than 3V/m

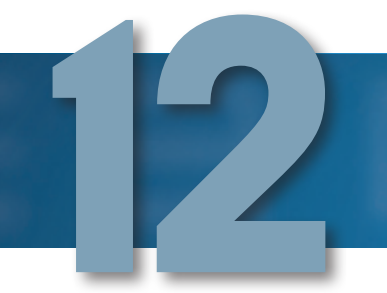

# Warranty and Repairs

#### Warranty

Accutome, Inc. warrants its new equipment to be free from defects in workmanship or materials. Any product that is proven to be defective will be repaired or replaced at our discretion, free of charge, up to one year from the date of purchase by the initial user of the equipment from Accutome, Inc. or any of its authorized distributors.

This warranty covers all repairs and servicing of parts that proved defective by manufacture and not by misuse or mishandling. This type of service will be handled by our trained sales force, or if necessary, in our home office. Shipping charges for returns or repair of non-warranted items will be the responsibility of the customer. Alteration, repair or modification of any product that is performed by persons not authorized by Accutome, Inc. will result in immediate loss of warranty.

#### **Product Returns**

Follow the instructions given below to return products to Accutome, Inc.

#### Service and Repair

Before returning instruments for service or repair, contact the Accutome Technical Service Group for a Return Goods Authorization (RGA) number.

Toll Free (in USA):1-800-979-2020Tech Service:1-610-889-0200Fax:1-610-889-3233After receiving authorization, print the RGA number on the outside of the package<br/>and send the instrument to:

Technical Service Group Accutome, Inc. 3222 Phoenixville Pike Malvern, Pa 19355

#### All Other Returns

Returns for non-service related reasons must be authorized by the Accutome Customer Service Department. Please contact Customer Service for an RGA number.

Merchandise returned within 60 days of date of invoice will be credited as follows:

• Full credit for all merchandise returned in reasonable condition.

#### Non-returnable Merchandise

Accutome Inc. will not authorize a return for:

• Merchandise held longer than 60 days.

#### **Replacement Parts**

Table 12.1 below lists items that are available from Accutome, Inc. or from your local sales representative. Please be sure to use the Accutome part number for the item when placing an order.

Table 12.1 - Accutome Replacement Parts

| Description                          | Accutome Part No. |
|--------------------------------------|-------------------|
| Standard Parts                       |                   |
| Probe Kit                            | 24-4001           |
| USB Footswitch                       | 24-6180           |
| A-Scan Plus Connect soft. install CD | 24-4410           |
| USB A-B Cable                        | 24-4247           |
| Optional Parts                       |                   |
| Immersion Shell                      | 24-4100           |

#### Documentation

Accutome will make available on request circuit diagrams, component parts, lists, descriptions, calibration instructions or other information that will assit qualified technical personnel to repair the Accutome A-Scan Plus Connect.

# Appendix

#### Table A.1 - A-Scan Plus Connect System Messages

| Message                                                                                                    | Problem                                                                                                    | Solution                                                                                                    |
|----------------------------------------------------------------------------------------------------|----------------------------------------------------------------------------------------------------|----------------------------------------------------------------------------------------------------|
| Indicator on A-Scan Plus<br>Connect Control is dark                                                                                      | The Control Unit<br>is not connected<br>to the PC                                                            | Check and make sure the Control<br>Unit is connected to the PC with<br>USB cable provided by Accutome.                                                   |
| Indicator on A-Scan Plus<br>Connect Control is red                                                                                       | The Control Unit<br>is connected to<br>the PC but the<br>PC application<br>can't talk to the<br>Control Unit | Un-plug the Control Unit and re-<br>install the A-Scan Plus Connect<br>software and re-install the device<br>driver or call Accutome support<br>for help |
| Indicator on A-Scan Plus<br>Connect Control is yellow                                                                                    | The Control Unit<br>did not detect the<br>probe                                                              | Check and make sure the A-Scan<br>probe is connected to the Control<br>Unit or call Accutome support for<br>help                                         |
| Indicator on A-Scan Plus<br>Connect Control is green<br>but no waveform in<br>Measurements tab                                           | Control Unit or<br>probe is broken.                                                                          | Call Accutome support for help                                                                                                    |
| "Can't find A-Scan Plus<br>Control Unit!" message<br>pop-out when user press<br>"Rescan" button in the<br>"Measurement" tab              | The Control Unit<br>is not connect to<br>the PC                                                              | Check and make sure the Control<br>Unit is connected to the PC with<br>USB cable provided by Accutome.                                                   |
| "Warning! A-Scan<br>Plus Control Unit<br>was disconnected<br>unexpectedly " message<br>pop-out during a scan in<br>the "Measurement" tab | The Control Unit<br>unplugged by<br>accident                                                                 | Plug back the Control Unit to the<br>PC and press "Rescan" button to<br>scan                                                                             |
| "Error opening log file"<br>message pop-up after<br>launching the A-Scan<br>Plus Connect application                                     | Another A-Scan<br>Plus Connect<br>application has<br>already been<br>launched.                               | Press the "OK" to exit and use the one already running.                                                                                                  |

| Table A.1 - | - A-Scan | Plus | Connect   | System   | Messages   | (Continued) |
|-------------|----------|------|-----------|----------|------------|-------------|
| 100107111   | / Oouri  | 1100 | 001111000 | 0,000111 | 1100000900 | loonunaoaj  |

| Message                                                                             | Problem                                               | Solution                                                                                                    |
|-------------------------------------------------------------------------------------|-------------------------------------------------------|----------------------------------------------------------------------------------------------------|
| Window OS report error<br>after launching the<br>A-Scan Plus Connect<br>application | The installed file<br>or system files<br>been changed | Uninstalled and reinstall the<br>A-Scan Plus Connect application.<br>If problem persisted please call<br>Accutome support for help. |

#### For support, please call the following number:

Toll Free (in USA): 1-800-979-2020 Support: 1-610-889-0200

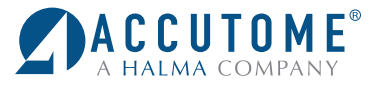

US and Canada (800) 979-2020 International (610) 889-0200 European Office +31 (0) 485-350300 Info@accutome.com www.accutome.com